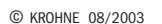

DIN A4: 7.02145.33.00 US size: 7.02145.73.00

# KROHNE

# Handbook

# IFC 110 F V2.0 IFC 110 F-EEx V2.0

# Signal converters for electromagnetic flowmeters

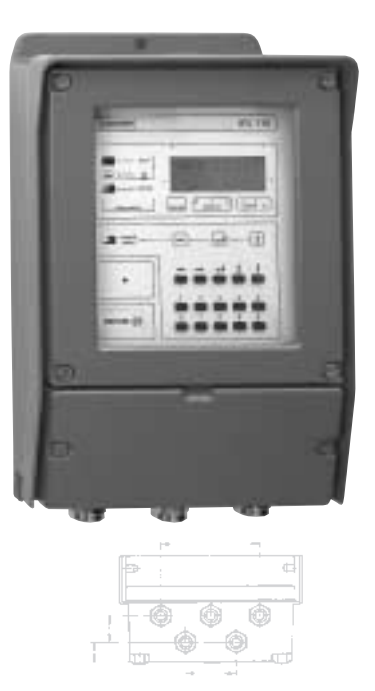

#### Applicable to Software Versions

- Display & control unit No. 3.19937.02.00
- A/D converter
   No. 8.13393.02.00
- Outputs/inputs (I/O) No. 3.16230.01.00

Pages 6-7

Pages 8-15

Pages 16-24

Pages 25-27

| Variable ar | ea flowmeters                    |  |
|-------------|----------------------------------|--|
| Vortex flow | meters                           |  |
| Flow contro | ollers                           |  |
| Electroma   | gnetic flowmeters                |  |
| Ultrasonic  | flowmeters                       |  |
| Mass flown  | neters                           |  |
| Level meas  | suring instruments               |  |
| Communic    | ations technology                |  |
| Engineering | g systems & solutions            |  |
| Switches, o | counters, displays and recorders |  |
| Heat meter  | ing                              |  |
| Pressure a  | nd temperature                   |  |
| -           |                                  |  |

#### How to use these Instructions

Flowmeters are delivered ready for operation.

The flow sensor must be installed in the pipeline as described in the instructions for installation inside the packing of the flow sensor.

- Connection of power supply (Sect. 1.1-1.2)
- Electrical connection between IFC 110 F and primary head (Sect. 1.3)
- Electrical connection of outputs and inputs (Sect. 2)
- Factory settings (Sect. 2.7) and start-up (Sect. 3)

#### Power the flowmeter. THAT'S ALL. The system is operative.

Operator control of the IFC 110 F signal converter is described in Sect. 4 and 5.

# Contents

| 1     | Electrical connection: power supply                                    | 6        |
|-------|------------------------------------------------------------------------|----------|
| 1.1   | Location and important installation notes PLEASE NOTE !                | 6        |
| 1.2   | Power supply - connection                                              | 7        |
| 1.3   | Electrical connection of flow sensors                                  | 8        |
| 1.3.1 | General remarks on signal lines A and B and field current line C       | 8        |
| 1.3.2 | Stripping (preparation) of signal cables                               | 9        |
| 1.3.3 | Grounding of flow sensor                                               |          |
| 134   | Cable lengths (max, distance between signal converter and flow sensor) | 11       |
| 1.3.5 | Connection diagrams for power supply and flow sensors                  |          |
| 1.3.6 | EEx-Connection diagrams for power supply and flow sensors              |          |
|       | · · · · · · · · · · · · · · · · · · ·                                  |          |
| 2     | Electrical connection: outputs and inputs                              | 16       |
| 21    | Important information for outputs and inputs PLEASE NOTE !             | 16       |
| 22    | Current output I                                                       |          |
| 2.3   | Pulse outputs P and A1                                                 | 18       |
| 231   | Pulse output P for electronic totalizers (EC)                          | 18       |
| 232   | Pulse output A1 for electromechanical totalizers (EMC)                 | 19       |
| 2.0.2 | Status outputs A1 / A2 / D1 / D2                                       | 20       |
| 25    | Control inputs C1 and C2                                               | 20       |
| 2.6   | Connection diagrams of outputs and inputs                              | 21       |
| 27    | Standard factory settings                                              | 25       |
| 2.1   |                                                                        |          |
| 3     | Start-up                                                               | 26       |
|       | One we firm of the science because the                                 |          |
| 4     | Operating of the signal converter                                      |          |
| 4.1   | Creating concept                                                       |          |
| 4.2   | Operating and control elements                                         | 29       |
| 4.3   | Key functions                                                          |          |
| 4.4   |                                                                        |          |
| 4.5   | Error messages in measuring mode                                       |          |
| 4.0   | Resetting the totalizer and deleting error messages, RESET/QUIT menu   |          |
| 4.7   | Examples of signal converter settings                                  |          |
| 5     | Description of functions                                               | 40       |
| 51    | Full-scale range Query                                                 | 40<br>40 |
| 52    | Time constant                                                          | 40<br>40 |
| 53    | Low-flow cutoff SML                                                    |          |
| 54    | Disnlay                                                                |          |
| 55    | Internal electronic totalizer                                          | 42       |
| 5.6   | Internal power supply (E+/E-) for connected loads                      | 43       |
| 57    | Current output I                                                       | 43       |
| 5.8   | Pulse outputs P and A1                                                 | 44       |
| 5.9   | Status outputs A1 / A2 and D1 / D2                                     | 46       |
| 5 10  | Control inputs C1 and C2                                               | 47       |
| 5 11  |                                                                        | 48       |
| 5.12  | Entry code                                                             | 48       |
| 5 13  | Flow sensor                                                            | 49       |
| 5.14  | User-defined units                                                     | 50       |
| 5 15  | F/R mode_forward/reverse flow measurement                              | 51       |
| 5.16  | Output characteristics                                                 |          |
| 5 17  | Applications                                                           | 52       |
| 5.18  | Hardware settings                                                      |          |
| 5.19  | Limit switches                                                         | 53       |
| 5.20  | Range change                                                           |          |
|       |                                                                        |          |

| 6          | Special Applications, Functional Checks, Service and Order Numbers       | 55  |
|------------|--------------------------------------------------------------------------|-----|
| 6.1        | Use in hazardous areas                                                   |     |
| 6.1.1      | General                                                                  |     |
| 6.1.2      | Main safety features                                                     |     |
| 6.1.3      | Installation and electrical connection                                   |     |
| 6.2<br>6.3 | Changing the load capacity of the output A1 for polarized DC operation   |     |
| 0.3<br>6.4 | Interfaces                                                               |     |
| 641        | RS 232 adapter incl. IMoCom software (ontional)                          |     |
| 642        | HART <sup>®</sup> - interface                                            |     |
| 643        | KROHNE RS 485 Interface (Option)                                         | 60  |
| 6.5        | Pulsating flow                                                           | 61  |
| 6.6        | Unstable display and outputs                                             |     |
| 6.7        | Quickly changing flows                                                   |     |
| 6.8        | Changeover of current output, active / passive mode                      |     |
| 6.9        | Empty pipe detection EPD                                                 | 65  |
| 6.10       | Stable signal outputs with empty measuring tube                          |     |
|            |                                                                          |     |
| 7          | Functional checks                                                        | 68  |
| 7.1        | Checking the zero with IFC 110 F signal converter, Fct. 3.03             |     |
| 7.2        | Checking the measuring range Q, Fct. 2.01                                |     |
| 7.3        | Hardware information and error status, Fct. 2.02                         |     |
| 7.4        | Hardware test, Fct. 2.03                                                 |     |
| 7.5        | Faults and symptoms during start-up and flow measurement                 |     |
| 7.6        | Checking the flow sensor                                                 |     |
| 1.1        | Checking the signal converter using a GS 8 A simulator (optional)        |     |
| 8          | Service                                                                  | 80  |
| 81         | Replacing the power supply fuse                                          | 80  |
| 8.2        | Retrofitting of magnetic sensors MP (optional)                           |     |
| 8.3        | Replacing the complete electronic unit of the IFC 110 F signal converter |     |
| 8.4        | Replacing single printed circuit boards (PCBs)                           | 83  |
| 8.5        | Replacing the flow sensor                                                | 83  |
| 8.6        | IFC 110 F replacements for old KROHNE signal converters                  | 83  |
| 8.7        | Illustration printed circuit boards (PCBs)                               | 84  |
| _          |                                                                          |     |
| 9          | Order numbers                                                            |     |
| 10         | Technical data                                                           | 88  |
| 10 1       | Signal converter                                                         | 88  |
| 10.1       | Fror limits                                                              | 90  |
| 10.3       | Dimensions and weights IEC 110 E / IEC 110 E-EEx and ZD / ZD-EEx         |     |
| 10.4       | Flow table                                                               |     |
|            |                                                                          |     |
| 11         | Measuring principle                                                      |     |
| 12         | Block diagram                                                            |     |
| 13         | Approvals                                                                |     |
| 13.1       | EC-type examination certificate English translation                      |     |
| 13.2       | EC-type examination certificate German original                          |     |
| 14         | Index                                                                    | 100 |
| lf you     | need to return flowmeters for testing or repair to KROHNE                | 103 |

#### Signal converter versions

The operating data are factory-set to your ordered specifications.

| IFC 110 F / D<br>(Standard)          | Standard version, with local display and control elements                                         |
|--------------------------------------|---------------------------------------------------------------------------------------------------|
| IFC 110 F / D / MP<br>(Option)       | Same as display version, additional with magnetic sensors (MP)                                    |
| IFC 110 F / D / MP / EEx<br>(Option) | Same as display version (D + MP),<br>for operation with flow sensors installed in hazardous areas |
| IFC 110 F / RS 485                   | Same as standard version,<br>but additionally with different interfaces                           |

#### Items included with supply

- Signal converter in the version as ordered, see above.
- Signal cable in the version and length as ordered (standard: signal cable A, length 10 m / 30 ft)
- **Condensed installation and operating manual** in the ordered language for installation, electrical connection, start-up and operator control of the signal converter.
- Service Manual in english language.

#### Please note!

In the **Installation and Operating Manual** there are hints with Sect. Numbers which you can find in the **Handbook / Service Manual** only!

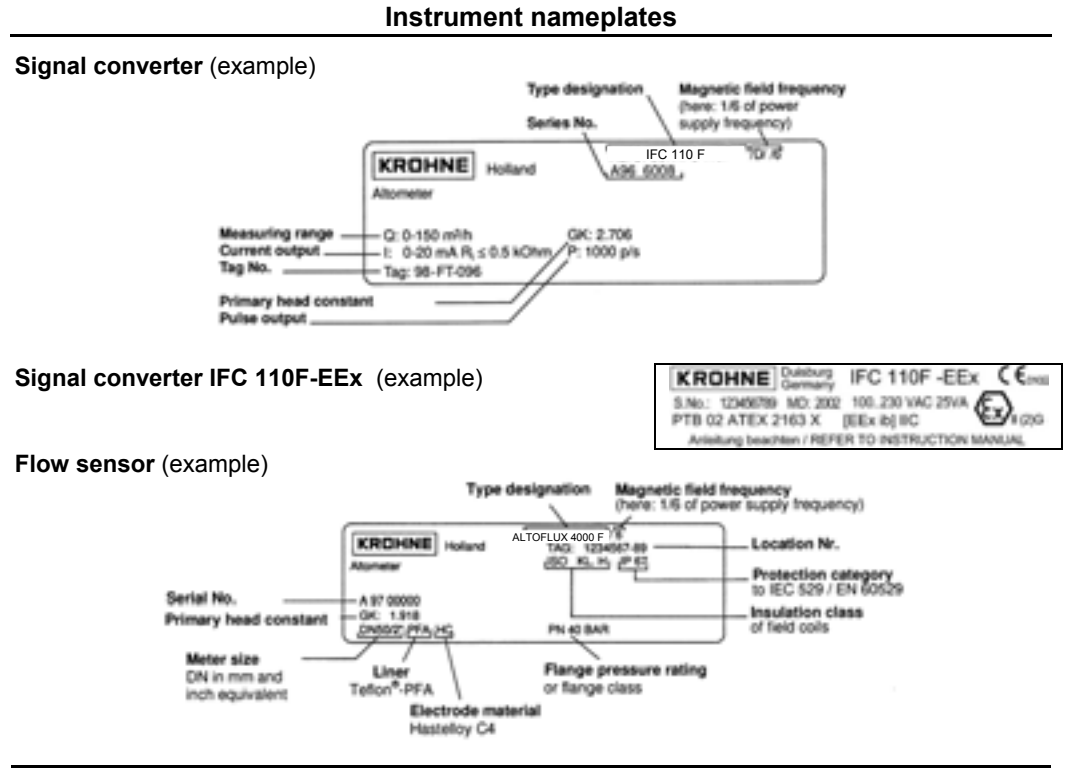

### System description

Electromagnetic flowmeters are precision instruments designed for linear flow measurement of liquid products

The process liquids must be electrically conductive:,  $\ge 5 \ \mu$ S/cm (for cold demineralized water  $\ge 20 \ \mu$ S/cm).

The full-scale range  $Q_{100\%}$  can be set as a function of the meter size: flow velocity of 0.3 - 12 m/s or 1 - 40 ft/s (s. Section 10.4.).

#### Product liability and warranty

The electromagnetic flowmeters are designed solely for measuring the volumetric flowrate of electrically conductive, liquid process products.

These flowmeters are available for use in hazardous areas. Special regulations apply in this case, which are given in the special EEx directions.

Responsibility as to suitability and intended use of these electromagnetic flowmeters rests solelywith the operator.

Improper installation and operation of the flowmeters (systems) may lead to loss of warranty.

In addition, the "General conditions of sale" forming the basis of the purchase contract are applicable.

If flowmeters need to be returned to KROHNE, please note the information given on the last-butone page of these Instructions. KROHNE regrets that it cannot repair or check your flowmeter(s) unless accompanied by the completed form sheet.

### CE / EMC / Standards / Approvals

The here described Electromagnetic flowmeters meet the NAMUR Directive NE21, the protection requirements of **Directive 89/336/EEC** in conjunction with **EN 61326-1** (1997) and **A1** (1998), as well as **Directives 73/23/EEC** and **93/68/EEC** in conjunction with **EN 61010-1**, and bear the **CE marking**.

#### Software history

| Display & control unit |         | Amplifie        | er (ADC) | Inputs and outputs (I/O) |         |  |
|------------------------|---------|-----------------|----------|--------------------------|---------|--|
| Software               | Status  | Software Status |          | Software                 | Status  |  |
| 3.19937.02.00          | current | 8.13393.02.00   | current  | 3.16230.01.00            | current |  |

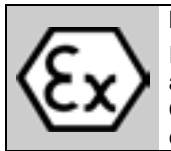

#### **IMPORTANT!**

In respect of EEx versions, pay regard to all directions marked with the E symbol, and also the information given in Sect. 6.1 and 13.

Only the EEx flow sensor may be installed in the hazardous area. The EEx certified signal converter must be installed outside the hazardous area!

### 1 Electrical connection: power supply

- 1.1 Location and important installation notes ...... PLEASE NOTE !
- Electrical connection in accordance with VDE 0100 "Regulations for the erection of power installations with nominal voltages up to 1000 V" or equivalent national regulations.
- Do not cross or loop cables inside the terminal compartment.
- Use **separate wiring** (PG screwed cable entries) for power supply, field current lines, signal lines, outputs and inputs.
- **Hazardous areas** are subject to special regulations, see Section 6.1 and special installation instructions for hazardous-duty versions.
- Do not expose signal converter and switchgear cabinets with built-in converters to direct **sunlight.** Install a sunshade if necessary.
- Signal converters installed in switchgear cabinets require adequate cooling (e.g. by fans or heat exchangers).
- Do not expose signal converters to intense vibration.
- Keep the distance between the flow sensor and signal converter as small as possible, for empty pipe detection (EPD) ≤ 20 m / ≤ 66 ft. Observe maximum lengths of signal and field current lines (see Section 1.3.4).
- Use **KROHNE signal line A** (type DS, standard) **or signal line B** (type BTS, bootstrap, optional), standard length 10 m (33 ft).
- Generally use bootstrap signal lines B (type BTS) for PROFIFLUX 5000 F and VARIFLUX 6000 F flow sensors sized at DN 2.5-15 and 1/10"-1/2" and for contaminated liquids which tend to form electrically insulating deposits.
- Always calibrate flow sensor and signal converter together. During installation particular care
  should therefore be given to identical settings of flow sensor constant GK (see instrument
  nameplate of flow sensor). In case GK constants are not identical, the signal converter must
  be adjusted to the flow sensor GK (see Sections 4 and 8.5).
- Dimensions of signal converter see Section 10.3.

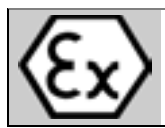

IMPORTANT!

For EEx versions, also pay regard to all directions included in Sect. 6.1 and 13. Only the EEx flow sensor may be installed in the hazardous area. The EEx certified signal converter must be installed outside the hazardous area!

#### **1.2** Power supply - connection

#### PLEASE NOTE !

- Type of enclosure IP 65 to IEC 529 / EN 60529 equivalent to NEMA 4/4X.
- <u>Dimensioning</u>: the flowmeter housing protecting the electronic equipment against dust and moisture must always be kept closed. The selected clearances and creeping distances comply with VDE 0110 and/or IEC 664 regulations for contamination grade 2. Supply circuits and output circuits are designed to meet standards of overvoltage classes III and II, respectively.
- <u>Fuse protection, disconnecting device:</u> fuse protection for the feeding power circuit, and also a disconnecting device (switch, circuit breaker) for isolating the signal converters must be provided (see also Sect. 1.3.5 and 1.3.6).

#### 100-230 V AC (tolerance range 85-255 V AC)

- Observe information on the instrument nameplate, power supply voltage and frequency.
- The **protective conductor PE** of the power supply **must be connected** to the separate U-clamp terminal inside the terminal compartment of the signal converter.
- CAUTION: do not remove the internal connection (line) inside the terminal compartment of the signal converter (yellow/green wire) between the U-clamp terminal and terminal 10 protective conductor (protection class I instrument).
- Connection diagrams I IV for the power supply and for the electrical connection between flow sensor and signal converter, see Sections 1.3.5 (Standard) and 1.3.6 (EEx).

#### 24 V AC / DC (tolerance ranges: AC 20.4 - 26.4 V / DC 18 - 31.2 V)

- Observe information on the instrument nameplate, power supply voltage and frequency.
- For technical reasons concerning the measuring process, a functional grounding conductor FE has to be connected to the separate U-clamp terminal inside the terminal compartment of the signal converter.
- A facility providing a reliable electrical separation (PELV) has to be provided for connections to functional extra-low voltages (24 V AC / DC) - (VDE 0100 / VDE 0106 and/or IEC 364 / IEC 536 or equivalent national regulations).
- **Connection diagrams I IV** for the power supply and for the electrical connection between flow sensor and signal converter, see Sections 1.3.5 (Standard) and 1.3.6 (EEx).

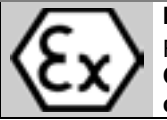

## IMPORTANT!

For EEx versions, also pay regard to all directions included in Sect. 6.1 and 13. Only the EEx flow sensor may be installed in the hazardous area. The EEx certified signal converter must be installed outside the hazardous area!

Warning: Instrument must be properly grounded to avoid personnel shock hazard.

## 1.3 Electrical connection of flow sensors

#### 1.3.1 General remarks on signal lines A and B and field current line C

Proper operation of the equipment is ensured when KROHNE signal lines A and B are used with foil screen and magnetic shield.

- Signal lines must be firmly installed.
- Shields are connected via stranded drain wires.
- Underwater or underground routing is possible.
- Insulating material flame-retardant to IEC 332.1 / VDE 0742.
- Low-halogen, unplasticized signal lines which remain flexible at low temperatures.

#### Signal line A (type DS) with double shielding

1 Stranded drain wire, 1st shield, 1.5 mm<sup>2</sup> or AWG 14

- 2 Insulation
- 3 Stranded wire 0.5 mm<sup>2</sup> or AWG 20 (3.1 red/3.2 white)
- 4 Special foil, 1st shield
- 5 Insulation
- 6 Mu-metal foil, 2nd shield
- 7 Stranded drain wire, 2nd shield, 0.5 mm<sup>2</sup> or AWG 20
- 8 Outer sheath

### Signal line B (type BTS) with triple shielding (bootstrap line)

The bootstrap technology always controls the individual shields (3) of the signal converter exactly to the voltage which is supplied to the signal conductors (5). As this prevents voltage differences between the individual shields (3) and signal conductors (5), no current flows via the line capacitances between 3 and 5. The line capacitance seems to become "zero".

This allows greater cable lengths in case the electric conductivity of the liquid to be measured is low.

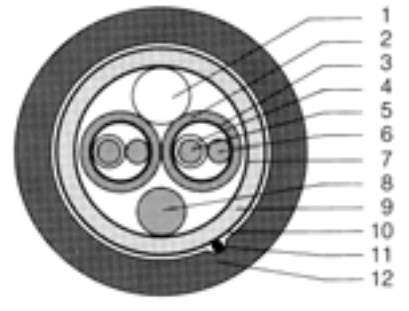

- 1 Dummy glider wire
- 2 Insulation (2.1 red/2.2 white)
- 3 Special foil, 1st shield (3.1/3.2)
- 4 Insulation (4.1/4.2)
- 5 Stranded wire 0.5 mm<sup>2</sup> or AWG 20 (5.1 red/5.2 white)
- 6 Stranded drain wire, 1st shield, 0.5 mm<sup>2</sup> or AWG 20 (6.1/6.2)
- 7 Special foil, 2nd shield
- 8 Stranded drain wire, 2nd shield, 1.5 mm<sup>2</sup> or AWG 14
- 9 Insulation
- 10 Mu-metal foil, 3rd shield
- 11 Stranded drain wire, 3rd shield, 0.5 mm<sup>2</sup> or AWG 20
- 12 Outer sheath

#### Field current line C1

Line 2 x 0.75 mm<sup>2</sup> (18 AWG) Cu or 2 x (4 x) 1.5 mm<sup>2</sup> (14 AWG) Cu (Cu = copper cross section) The cross section depends on the required cable length.

For max. permissible cable lengths please refer to Section 1.3.4

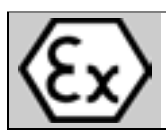

#### **IMPORTANT!**

For EEx versions, also pay regard to all directions included in Sect. 6.1 and 13. Only the EEx flow sensor may be installed in the hazardous area. The EEx certified signal converter must be installed outside the hazardous area!

#### 1.3.2 Stripping (preparation) of signal cables

**Please note:** The numbers in the drawings designate the stranded drain wires of signalling cables A and B, see sectional drawings in Sect. 1.3.1.

#### Flow sensor

| Length | flow sensor |      |  |  |
|--------|-------------|------|--|--|
|        | mm          | inch |  |  |
| а      | 90          | 3.60 |  |  |
| b      | 8           | 0.30 |  |  |
| С      | 25          | 1.00 |  |  |
| d      | 8           | 0.30 |  |  |
| е      | 70          | 2.80 |  |  |

| Length | Converter |      |  |
|--------|-----------|------|--|
|        | mm        | inch |  |
| а      | 50        | 2.00 |  |
| b      | 8         | 0.40 |  |
| d      | 8         | 0.40 |  |
| е      | 20        | 0.80 |  |

Converter

Signal cable A (type DS), double shielding for flow sensor

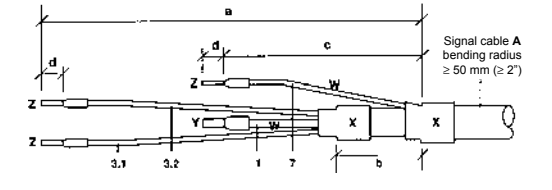

Signal cable B (type BTS), with triple shielding (bootstrap) for flow sensor

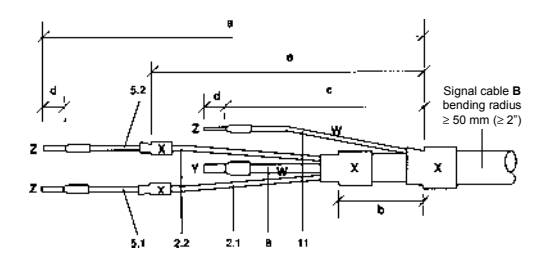

#### Signal cable A (type DS), double shielding for IFC 110 F Converter

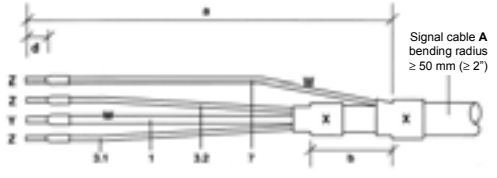

Signal cable B (type BTS), with triple shielding (bootstrap) for IFC 110 F Converter

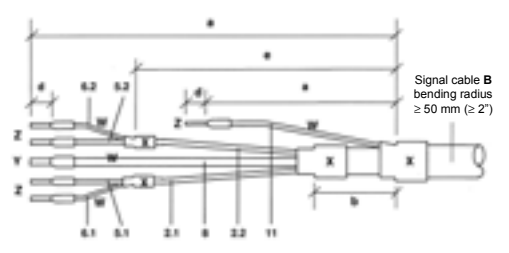

| Customer-supplied materials |                                              |  |  |  |
|-----------------------------|----------------------------------------------|--|--|--|
| W                           | Insulation tubing (PVC), Ø 2.0-2.5 mm (Ø 1") |  |  |  |
| Х                           | Heat-shrinkable tubing or cable sleeve       |  |  |  |
| Υ                           | Wire end sleeve to DIN 41 228: E 1.5-8       |  |  |  |
| Z                           | Wire end sleeve to DIN 41 228: E 0.5-8       |  |  |  |

#### **KROHNE** 05/2003

#### 1.3.3 Grounding of flow sensor

- The flow sensor must be correctly connected to ground.
- The grounding cable may not transfer interference voltages.
- Do not use the grounding cable to connect more than one device to ground.
- In hazardous areas the grounding line is also used for potential equalizing purposes. Special grounding instructions are contained in the installation instructions for hazardous-duty instruments (only supplied together with such instruments).
- The flow sensor is connected to ground by means of a functional grounding conductor FE.
- Special grounding instructions for the connection of several flow sensors are contained in the separate **installation instructions of the flow sensors.**
- These instructions also contain detailed descriptions on how to use grounding rings and how to install flow sensors in metal or plastic pipes or in pipes which are coated on the inside.

**Warning:** Instrument must be properly grounded to avoid personnel shock hazard.

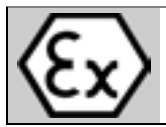

#### IMPORTANT!

For EEx versions, also pay regard to all directions included in Sect. 6.1 and 13. Only the EEx flow sensor may be installed in the hazardous area. The EEx certified signal converter must be installed outside the hazardous area!

#### 1.3.4 Cable lengths (max. distance between signal converter and flow sensor)

#### Abbreviations and explanations

The abbreviations used in the following tables, diagrams and connection diagrams stand for:

- A Signal line A (type DS) with double shielding, max. length see diagram
- B Signal line B (type BTS) with triple shielding, max. length see diagram
- **C** Field current line, minimum cross section (A<sub>F</sub>) and max. length see table
- D High-temperature silicone line, 3x1.5 mm<sup>2</sup> (14 AWG) Cu, with single shield, max. length 5 m (16 ft)
- E High-temperature silicone line, 2 x 1.5 mm<sup>2</sup> (14 AWG) Cu, max. length 5 m (16 ft)
- AF Cross section of field current line C in Cu, see table
- L Cable length in m or ft
- K Electrical conductivity of the process liquid
- **ZD** Intermediate connection box required in connection with lines D and E for flow sensors ALTOFLUX 4000 F, PROFIFLUX 5000 F and VARIFLUX 6000 F for process temperatures exceeding 150°C (302°F).

#### **Recommended length of signal line**

for magnetic field frequencies  $\leq 1/6$  x power frequency

| Flow             | Meter | Meter size |      |                              | Signal |             |         |
|------------------|-------|------------|------|------------------------------|--------|-------------|---------|
| sensor           | DN mm |            | Inch |                              |        | line        |         |
| VARIFLUX 6000 F  | 2.5   | -          | 15   | <sup>1</sup> / <sub>10</sub> | -      | $^{1}/_{2}$ | B1      |
|                  | 25    | -          | 80   | 1                            | -      | 3           | A1 / B3 |
| PROFIFLUX 5000 F | 2.5   | -          |      | <sup>1</sup> / <sub>10</sub> | -      |             | B1      |
|                  | 4     | -          | 15   | <sup>1</sup> / <sub>6</sub>  | -      | $^{1}/_{2}$ | B2      |
|                  | 25    | -          | 100  | 1                            | -      | 4           | A1 / B3 |
| ALTOFLUX 4000 F  | 10    | -          | 150  | <sup>3</sup> / <sub>8</sub>  | -      | 6           | A1 / B3 |
|                  | 200   | -          | 1200 | 8                            | -      | 48          | A2 / B4 |
| ALTOFLUX 2000 F  | 150   | -          | 250  | 6                            | -      | 10          | A2 / B4 |
| ECOFLUX 1000 F   | 10    | -          | 150  | <sup>3</sup> / <sub>8</sub>  | -      | 6           | A1 / B3 |
| M900             | 10    | -          | 300  | <sup>3</sup> / <sub>8</sub>  | -      | 12          | A2 / B4 |

#### Please note!

For application with empty pipe detection (EPD) max. length < 20 m / 66 ft.

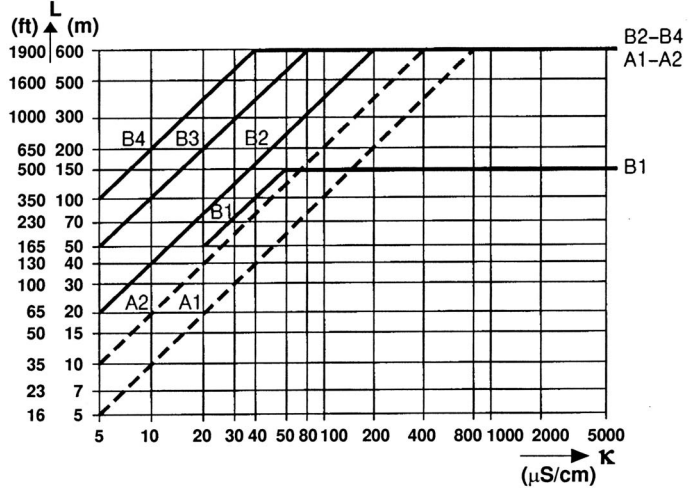

#### Max. length and minimum cross section of field current line

| Length L     |                 | Cross section AF            | (Cu), minimum |
|--------------|-----------------|-----------------------------|---------------|
| 0 to 150 m   | 5 to 500 ft     | 2 x 0.75 mm <sup>2</sup> Cu | 2 x 18 AWG    |
| 150 to 300 m | 500 to 1000 ft  | 2 x 1.50 mm <sup>2</sup> Cu | 2 x 14 AWG    |
| 300 to 600 m | 1000 to 1900 ft | 4 x 1.50 mm <sup>2</sup> Cu | 4 x 14 AWG    |

#### 1.3.5 Connection diagrams for power supply and flow sensors

#### Important remarks for circuit diagrams PLEASE NOTE !

- The figures in brackets indicate the stranded drain wires of the shields (see cross-sectional drawings of signal lines in Section 1.3.1).
- Electrical connection to VDE 0100 "Regulations for the erection of power installations with nominal voltages up to 1000 V"
- Power supply 24 V AC / DC: protective extra-low voltages (PELV) acc. to VDE 0100/ VDE 0106 and/or IEC 364/IEC 365, or corresponding national regulations.
- Systems to be used in hazardous areas are subject to special regulations applying to electrical connections (see Section 1.3.6) for hazardous-duty instruments.
- **PE** = protective conductor **FE** = functional ground conductor

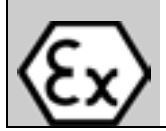

#### IMPORTANT!

Electrical connection of EEx flow sensors and EEx signal converters to be carried out as described in Sect. 1.3.6.

★ Do not remove the internal connection (cable) inside the terminal compartment of the signal converter (yellow/green wire) between the U-clamp terminal and terminal 10 (protective conductor for protection class I instruments).

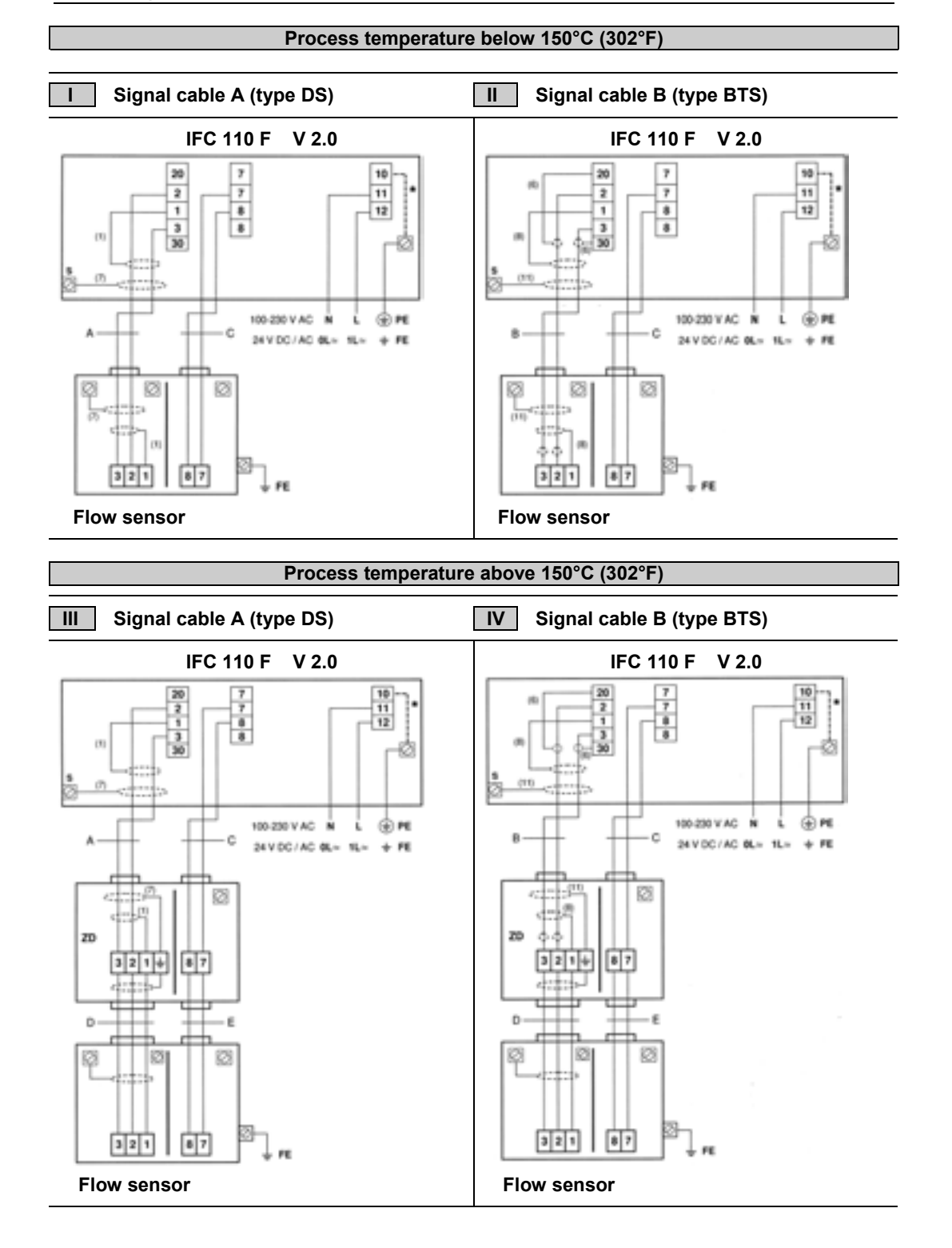

#### 1.3.6 EEx-Connection diagrams for power supply and flow sensors

#### PLEASE NOTE!

- The figures in brackets indicate the stranded drain wires for the shields (see cross-sectional drawing of signal cable in Section 1.3.1).
- The connections for the **intrinsically safe electrode circuit including the shield terminals** are safety-separated up to a peak value of 375 V from the terminals for thepower supply, for the inputs/outputs and for the field circuit. They are galvanically isolated from the housing (PE/PA).
- For connection of the **intrinsically safe electrode circuit including shield terminals** to the primary head, please refer to Item 12 in EN 60079-14. The non-intrinsically safe field circuit to be connected to the primary head in keeping with the requirements of Item 9 in EN 60079-14.
- The **non-intrinsically safe input and output circuits** may only be routed into the hazardous area in compliance with appropriate measures as specified in EN 60079-14.

#### • Supply power (terminals 11,12)

In conformity with current regulations for electrical installations, an isolating facility is required to be provided for the signal converter. The housing of the IFC 110 F – EEx signal converter must be incorporated in the equipotential bonding system (via external PA connection).

| Note! | A PE safety conductor is not connected if a functional extra-low voltage with safety |
|-------|--------------------------------------------------------------------------------------|
|       | separation (PELV) is used. Grounding is then carried out by way of the equipotential |
|       | bonding conductor.                                                                   |

#### • Electrode circuit (terminals 1, 20, 2, 3, 30 and shield terminal S)

In conformity with the requirements for separation of intrinsically safe circuits, Category ib to EN 50 020, the cable for the intrinsically safe electrode circuit must, up to the terminals, be separated from all non-intrinsically safe circuits.

Terminals 20 and 30 are optionally provided for connecting cables with single shielding. The terminal for the outer shield (S) is capacitance grounded in the signal converter. The outer overall shield to be connected by the shortest possible wire to the shield terminal. Shields to be carefully insulated from ground and from each other.

#### • Field circuit FSV (terminals 7, 8)

The field circuit is all-pole protected on the FSV circuit board with an **internal fusible link 160mA / 250V.** 

#### • Input/output circuits

The connection is made to functional extra-low voltage circuits with safety separation (PELV). The I/O functions and technical data are described in the Standard Installation and Operating Instructions.

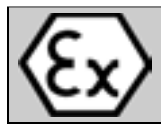

## IMPORTANT!

For EEx versions, also pay regard to all directions included in Sect. 6.1 and 13. Only the EEx flow sensor may be installed in the hazardous area. The EEx certified signal converter must be installed outside the hazardous area!

★ Do not remove the internal connection (cable) inside the terminal compartment of the signal converter (yellow/green wire) between the U-clamp terminal and terminal 10 (protective conductor for protection class I instruments).

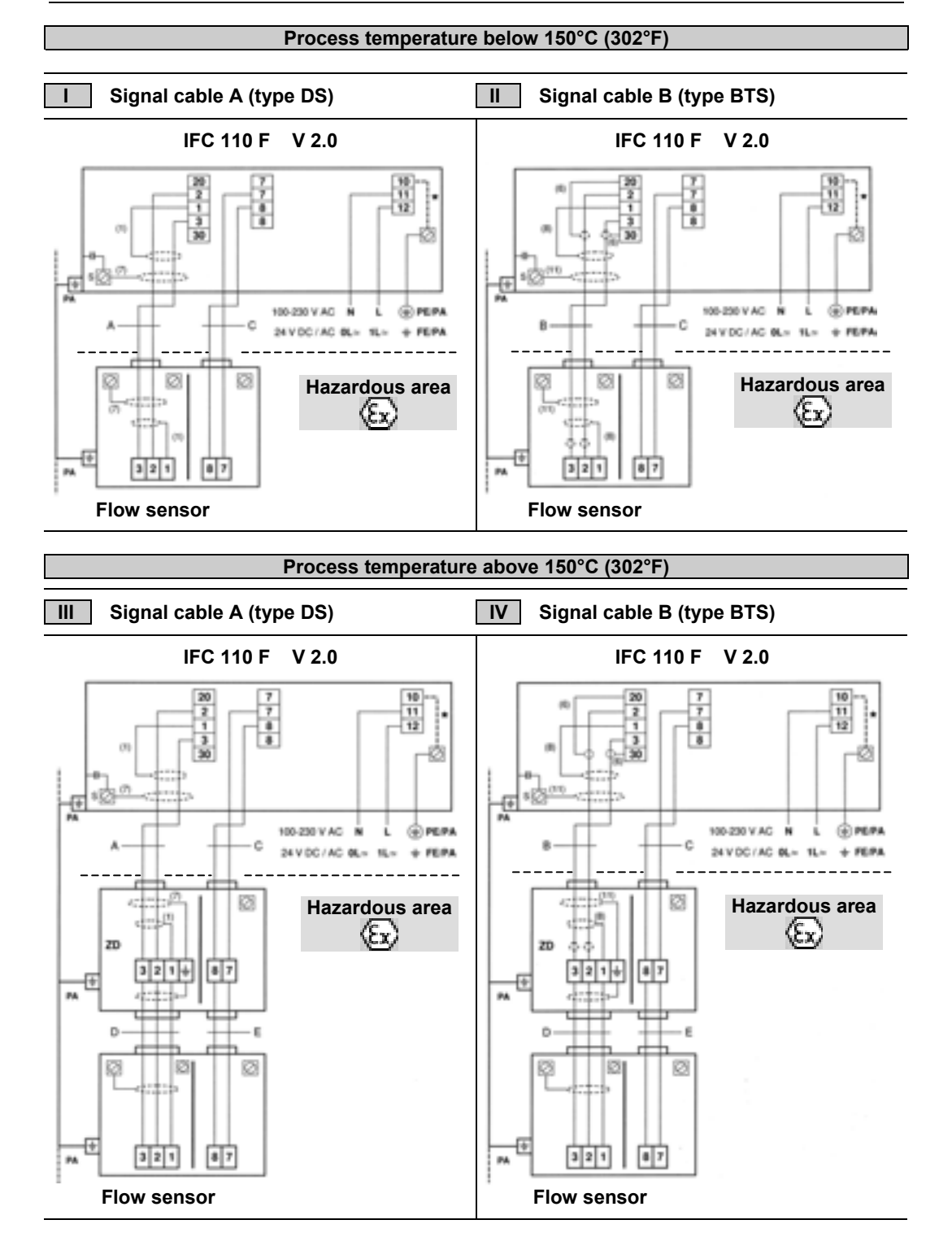

#### 2 Electrical connection: outputs and inputs

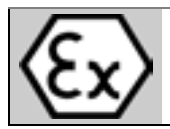

# IMPORTANT!

For EEx versions, also pay regard to all directions included in Sect. 6.1 and 13. Only the EEx flow sensor may be installed in the hazardous area. The EEx certified signal converter must be installed outside the hazardous area!

#### 2.1 Important information for outputs and inputs ...... PLEASE NOTE !

• The signal converter has the following outputs and inputs:

| Output and            | Symbol     | Terminals     | Remarks                               |
|-----------------------|------------|---------------|---------------------------------------|
| input group           |            |               |                                       |
| Power output          | 1          | ls/l          | active / passive selectable           |
| Current output        | Р          | P/P           | for electronic totalizers             |
| Pulse output          | A1* (P2)   | A1* / A⊥      | for electromechanical totalizers      |
| Status outputs        | A1* and A2 | A1* / A⊥ / A2 | A⊥ common centre grounding contact    |
| Status outputs        | D1 and D2  | D1 / D⊥ / D2  | D⊥ common centre grounding contact    |
| Control inputs        | C1 and C2  | C1 / C⊥ / C2  | C⊥ common centre grounding contact    |
| Internal power supply | E          | E+ / E-       | for active mode of outputs and inputs |

- \* Output A1 can be used as a 2nd pulse output P2 for electromechanical totalizers or as a 4th status output, see Section 4.4, Fct. 3.07 HARDWARE.
- The output and input groups are electrically isolated from each other and from all other input and output circuits.
- Please note: A⊥ common centre grounding contact for outputs A1 and A2
   D⊥ common centre grounding contact for outputs D1 and D2
   C⊥ common centre grounding contact for control inputs C1 and C2
- Active mode: the signal converter supplies the power for the operation (selection) of receiver instruments, observe max. operating data (terminals E+ and E-).
- **Passive mode:** the operation (selection) of receiver instruments requires an external power supply (**U**<sub>ext</sub>), observe max. operating data.
- Connection diagrams of outputs and inputs are shown in Section 2.6.
- For operating data of outputs and inputs please refer to Sections 2.6 and 10.1.

# 2.2 Current output I

- The current output is electrically isolated from all other circuits.
- Setting data and functions can note down in the Table in Sect. 3. Please also refer to Section 2.7 "Standard factory settings".
- All operating data and functions are adjustable (see Sections 4.4 and 5.6, Fct. 1.05).
- Max. load : active operation 15-500  $\Omega$  passive operation  $\leq$  800  $\Omega$
- Selfcheck: interrupting the mA loop, and

   short-circuit of mA loop via test function, see Fct. 2.03
   or when power supply is switched on in Fct. 3.07

   Error message on display (see Fct. 1.04, Section 5.4) and/or
   status output (see Fct. 1.07-1.10, Section 5.8).
- Current value for error identification is adjustable, see Fct. 1.05 and Section 5.6.
- **Range change-over**, automatically or externally by control input, see Sections 4.4 and 5.19, Fct. 1.07-1.10 and 1.11-12.

Setting range from 5-80% of  $Q_{100\%}$  (corresponding low to high range ratio from 1:20 to 1:1.25).

Change-over from high to low range at approx. 85% of low range and vice versa at approx. 98% of low range.

The active range is signalled via one of the four status outputs.

- Forward/reverse flow measurement (F/R mode) is possible (see Section 5.15).
- Connection diagrams see Section 2.6.

# 2.3 Pulse outputs P and A1

- 2.3.1 Pulse output P for electronic totalizers (EC)
- Pulse output P is electrically isolated from all other circuits.
- Setting data and functions can note down in the Table in Sect. 3. Please also refer to Section 2.7 "Standard factory settings".
- All operating data and functions are adjustable, see Sections 4.4 and 5.7, Fct. 1.05.
- Active mode: uses the internal power supply, terminals E+/E-Passive mode: requires external power supply,  $U_{ext} \le 32V$  DC/24V AC,  $I \le 30$ mA
- Max. adjustable frequency 10 kHz
- Scaling <u>in pulses per unit time</u> (e.g. 1000 pulses/s at Q<sub>100%</sub> flow) or <u>in pulses per unit volume</u> (e.g. 100 pulses/m<sup>3</sup> or US Gal).
- Pulse width symmetric, pulse duty factor 1:1, independent of output frequency, automatic, with optimum pulse width, pulse duty factor approx. 1:1 at Q<sub>100%</sub>, or <u>pulse width range from 0.01 to 1 s</u> adjustable as required for correspondingly lower output frequency.
- Forward/reverse flow measurement (F/R mode) is possible, see Section 5.15.
- Connection diagrams see Section 2.6
- Schematic wiring diagram for pulse output P for electronic totalizers EC Similar to a relay contact, this pulse output switches direct and alternating voltages.

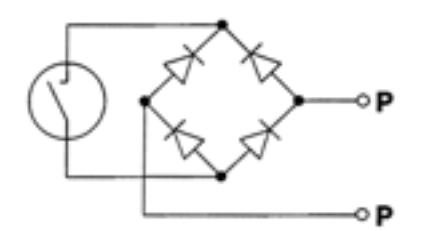

#### 2.3.2 Pulse output A1 for electromechanical totalizers (EMC)

#### PLEASE NOTE:

# The output terminal A1 can be used as status output A1 or as a 2nd pulse output A1 for electromechanical totalizers.

Setting is as described in Fct. 3.07 HARDWARE, see Sections 4.4 and 5.18.

- Pulse output A1 is electrically connected to status output A2 (common centre grounding contact A⊥) but electrically isolated from all other circuits.
- Setting data and functions can note down in the Table in Sect. 3. Please also refer to Section 2.7 "Standard factory settings".
- All operating data and functions are adjustable, see Sections 4.4 and 5.7, Fct. 1.07.
- Active mode: uses the internal power supply, terminals E+/E-
- Passive mode: requires external power supply,  $U_{ext} \le 32V DC/24V AC$ ,  $I \le 100mA$ (I  $\le 200mA$  for polarized DC operation, see Section 6.3)
- Max. adjustable frequency 50 kHz
- Scaling <u>in pulses per unit of time</u> (e.g. 10 pulses/s at Q<sub>100%</sub> flow) or <u>in pulses per unit of volume</u> (e.g. 10 pulses/m<sup>3</sup> or US Gal).
- Pulse width
   <u>symmetric</u>, pulse duty factor 1:1, independent of output frequency, <u>automatic</u>, with optimum pulse width, pulse duty factor approx. 1:1 at Q<sub>100%</sub>, or <u>pulse width range from 0.01 to 1 s</u> adjustable as required for correspondingly lower output frequency.
- Forward/reverse flow measurement (F/R mode) is possible, see Section 5.15.
- Connection diagrams see Section 2.6
- Schematic wiring diagram for pulse output A1 for electromechanical totalizers EMC. This pulse output has a MOSFET switch as output which switches direct and alternating voltages similar to a relay contact.

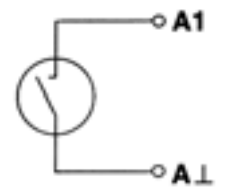

# 2.4 Status outputs A1 / A2 / D1 / D2

#### PLEASE NOTE:

The **output terminal A1 can be used as status output A1 or as a 2nd pulse output A1** for electromechanical totalizers.

Setting is as described in Fct. 3.07 HARDWARE, see Sections 4.4 and 5.18.

- Status outputs A1/A2 and D1/D2 with the common centre grounding contacts A⊥ and B⊥ are electrically isolated from each other and from all other circuits.
- Setting data and functions can note down in the Table in Sect. 3. Please also refer to Section 2.7 "Standard factory settings".
- All operating data and functions are adjustable, see Sections 4.4 and 5.8, Fct. 1.07-1.10.
- Active mode: uses the internal power supply, terminals E+/E-Passive mode: requires external power supply, U<sub>ext</sub> ≤ 32V DC/24V AC, I ≤ 100mA (I ≤ 200mA for A1 in case of polarized DC operation, see Section 6.3)
- The following operating conditions can be signalled using the status outputs:
  - flow direction (F/R mode)
  - limits
  - error messages
  - active range in case of range change-over
  - inverse operation of A1 and A2 or D1 and D2,

i.e. used as change-over switch with common centre grounding contact  $A \perp$  or  $D \perp$ .

- Connection diagrams see Section 2.6
- Schematic wiring diagram for status outputs A1/A2 and D1/D2. This status outputs have MOSFET switches as outputs which switch direct and alternating voltages similar to relay contacts.

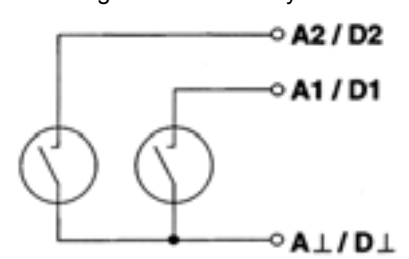

### 2.5 Control inputs C1 and C2

- Control inputs C1 and C2 are electrically connected (common centre grounding contact C⊥) but electrically isolated from all other circuits.
- Setting data and functions can note down in the Table in Sect. 3. Please also refer to Section 2.7 "Standard factory settings".
- All operating data and functions are adjustable, see Sections 4.4 and 5.9, Fct. 1.11-1.12.
- Active mode: uses the internal power supply, terminals E+/E-Passive mode: requires external power supply,  $U_{ext} \le 32V$  DC/24V AC, I  $\le 10$ mA
- The following operating conditions can be initiated using the control inputs:
  - external range change
  - holding of output values
  - zeroing the outputs
  - resetting the internal totalizer
  - resetting (deleting) the error messages
- Connection diagrams see Section 2.6

# 2.6 Connection diagrams of outputs and inputs

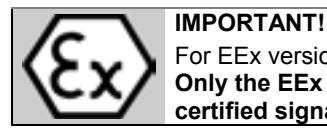

I

For EEx versions, also pay regard to all directions included in Sect. 6.1 and 13. Only the EEx flow sensor may be installed in the hazardous area. The EEx certified signal converter must be installed outside the hazardous area!

 P, A1\*
 Pulse output

 A1\*, A2, D1, D2
 Status outputs

 C1, C2
 Control inputs

 Totalizer
 -electromechanical (EMC)

 - electronic (EC)

Current output (included HART<sup>®</sup>)

Please note ! Unwired contacts or terminals may not have any conductive connection with other electrically conducting parts.

Interface operation with HART<sup>®</sup> or RS 485 (Option) see Sect. 6.4.

selectable as status output A1 or pulse output A1

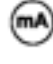

# milliampmeter

0-20 mA or 4-20 mA and other

Ą

Key, N/O contact

**External voltage source (U** $_{ext}$ ), DC or AC voltage, connection polarity arbitrary

#### DC voltage,

external power source (Uext), note connection polarity

**Active mode:** the IFC 110 F supplies the power required for operating (driving) the receiver instruments. Observe the max. operating data (terminals **E+** and **E-**).

**Passive mode:** an external power supply source (Uext) is required for operating (driving) the receiver instruments.

Groups A / C / D / E / I / P are electrically isolated from each other and from all other input and output circuits.

Please note:common reference potential $A \perp$  for A1 and A2 $C \perp$  for C1 and C2 $D \perp$  for D1 and D2

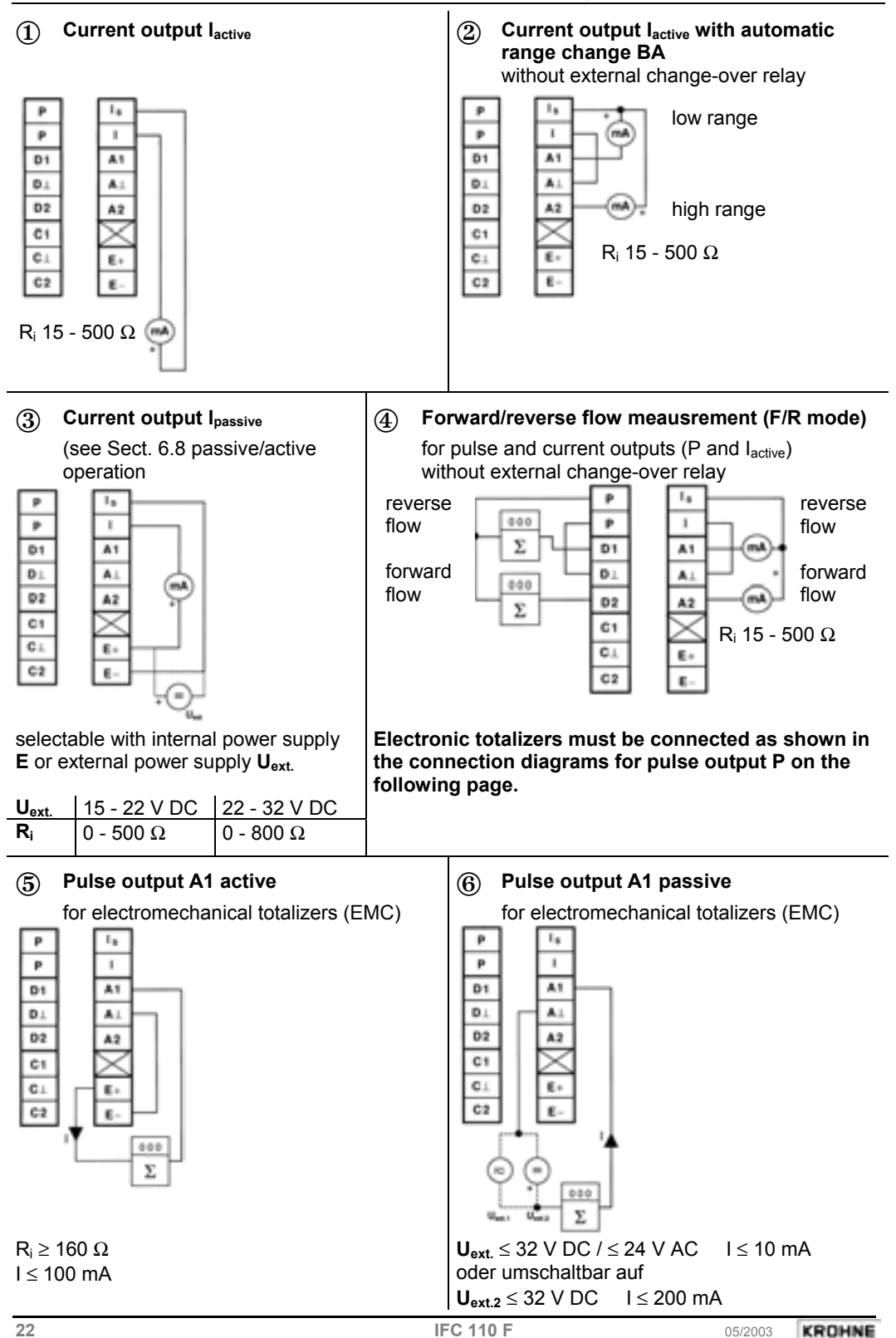

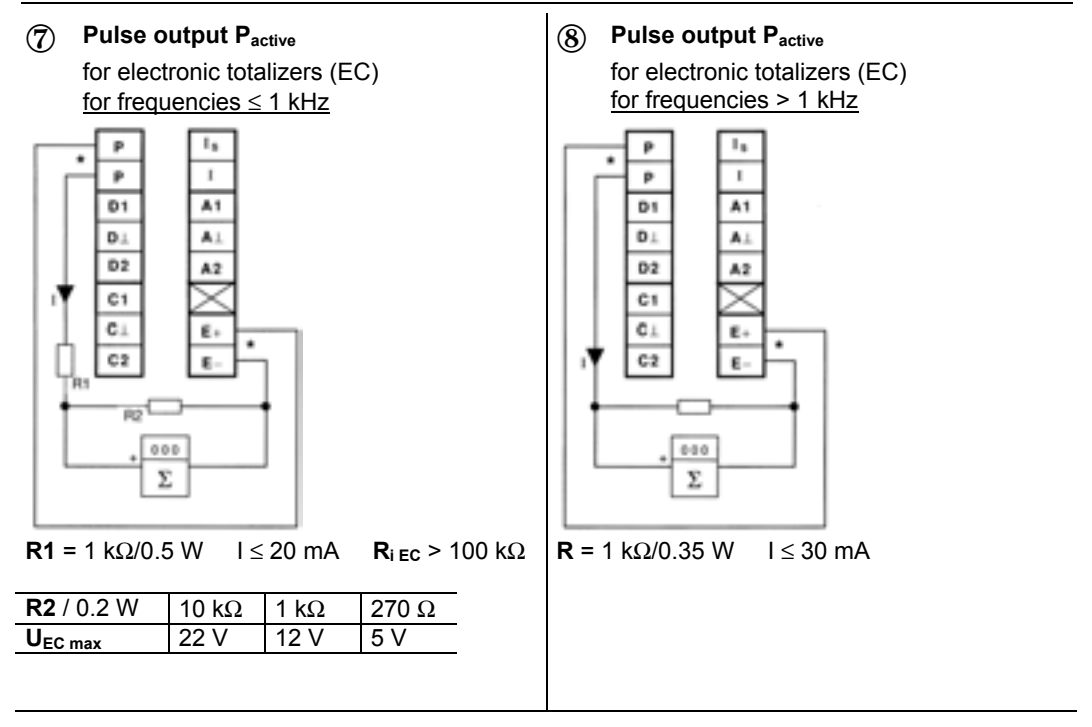

9 Pulse output P<sub>passive</sub> for electronic totalizers (EC)

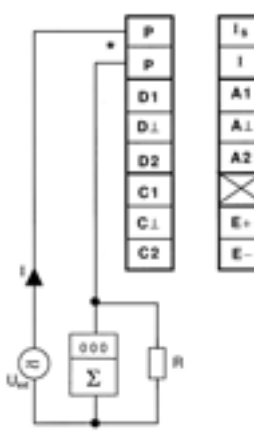

for frequencies  $\leq$  **1 kHz** 

| U <sub>ext</sub> | $\leq$ | $\leq$ 32 V DC / $\leq$ 24 V AC |
|------------------|--------|---------------------------------|
|                  | $\leq$ | ≤ 30 mA                         |
| R                | =      | 1 - 10 kΩ                       |
|                  |        |                                 |

 $\mathbf{P}_{\mathbf{R}} \geq \frac{\mathbf{U}_{\mathbf{ext}}}{\mathbf{R}}$ 

for frequences > 1 kHz

|    | ~ 30 mA | ~ 18 mA |
|----|---------|---------|
| R  | 560 Ω   | 1 kΩ    |
| PR | 0.5 W   | 0.35 W  |
|    | 16 V    | 18 V    |

#### \* Shielded cables

must be used to prevent radio interference at pulse output frequencies > 100 Hz

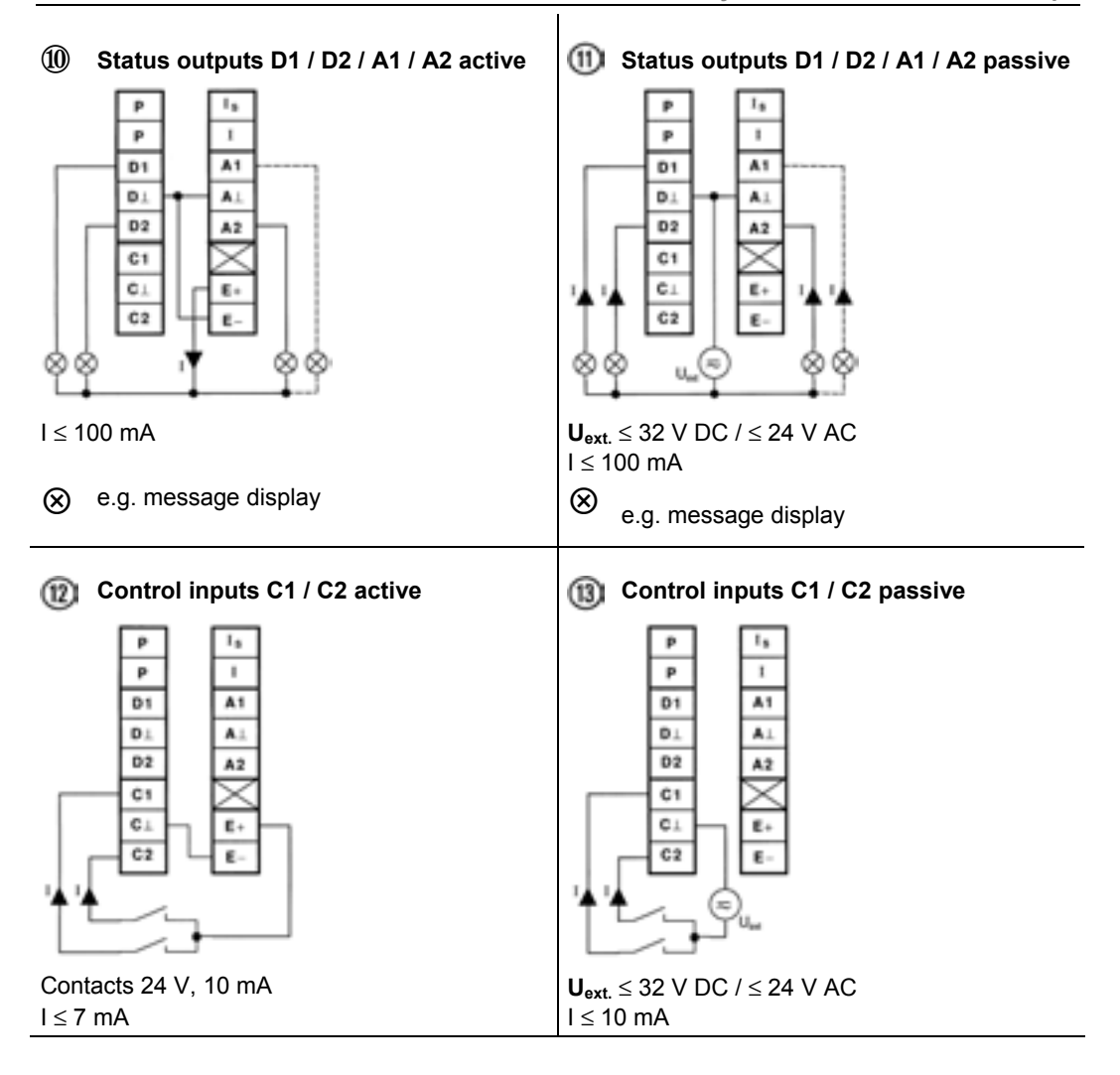

# 2.7 Standard factory settings

- All operating data are set at the factory in accordance with the specifications contained in the order.
- If no specifications are made in the order, instruments will be delivered with the standard parameters and functions indicated in the table below.
- To facilitate the start-up of the instrument, current and pulse outputs are set to handle
  measurements in "two flow directions" so that the current flow rates and volumes are displayed
  and/or counted independent of the direction of flow. The figures displayed may have a
  preceding sign.
- Such factory setting of current and pulse outputs may lead to measuring errors, particularly when volumes are metered and totalized.
- If e.g. pumps are switched off and "backflows" occur which are not within the low-flow cutoff (SMU) range, or if separate displays and counts are required for both flow directions.
- To avoid faulty measurements, it may therefore be necessary to change the setting of the following functions:
  - SMU low-flow cutoffFct. 1.03, Section 5.3- displayFct. 1.04, Section 5.5- current output IFct. 1.05, Section 5.6- pulse output PFct. 1.06, Section 5.7
- For special applications, such as pulsating flows, see Sections 6.5 to 6.10

# Standard factory settings

| Fct. No. | Function           | Setting              | 1 [ | Fct. No. | Function          | Setting              |
|----------|--------------------|----------------------|-----|----------|-------------------|----------------------|
| 1.01     | Full-scale range   | See instr. nameplate | 11  | 1.08     | Status output A2  | ON                   |
|          |                    | of flow sensor       |     | 1.09     | Status output D1  | All error            |
| 1.02     | Time constant      | 3 Sec. for display,  |     | 1.10     | Status output D2  | Indication F/R       |
|          |                    | pulse, current and   |     | 1.11     | Control input C1  | Totalizer reset      |
|          |                    | status ouputs        |     | 1.12     | Control input C2  | OFF                  |
| 1.03     | Low-flow cutoff    | ON: 1%               | 11  | 3.01     | Language          | German               |
|          |                    | OFF: 2%              |     | 3.02     | Flow sensor       |                      |
| 1.04     | Display            |                      |     |          | meter size        | See instr. nameplate |
|          | flow rate          | m³/h                 |     |          | direction of flow | + direction,         |
|          | totalizer          | m³                   |     |          |                   | see arrow on         |
| 1.05     | Current output     | I <sub>active</sub>  | 11  |          |                   | flow sensor          |
|          | function           | 2 directions         |     | 3.04     | Entry code        | NO                   |
|          | range              | 4-20 mA              |     | 3.05     | User unit         | Liter/h              |
|          | error detection    | 22 mA                |     | 3.06     | Application       |                      |
| 1.06     | Pulse output P     |                      |     |          | flow              | steady               |
|          | function           | 2 directions         |     |          | empty pipe        | NO                   |
|          | pulse value        | 1000 pulses/Sec.     |     |          | ADC gain          | automatic            |
|          | pulse width        | symmetric            |     |          | special filter    | OFF                  |
| 1.07     | Pulse output 2, A1 |                      | 11  | 3.07     | Hardware          |                      |
|          | function           | 2 directions         |     |          | terminal A1       | pulse output A1      |
|          | pulse value        | 1 pulse/s            |     |          | selfcheck         | NO                   |
|          | pulse width        | 50 ms                | "   |          |                   |                      |

### 3 Start-up

- Before connecting to power, check that the instrument is correctly installed as described in Sections 1 and 2.
- The flowmeter, flow sensor and signal converter are delivered ready for operation. All
  operating data are set at the factory in accordance with your specifications.
   Please also refer to Section 2.7 "Standard factory settings".
- Switch on the power supply. The flowmeter immediately begins to measure the flow.
- When the power supply is switched on, the display successively shows **START UP** and **READY**. Then the current flow rate and/or the current totalizer count are displayed. Displays are either steady or cyclic depending on the setting described for Fct. 1.04.
- **2 light-emitting diodes (LED)** in the "diagnostics" field on the front panel of the signal converter indicate the status of measurement.

| LED displays             | Status of measurement                                      |  |  |
|--------------------------|------------------------------------------------------------|--|--|
| Green "normal" LED       | Everything O.K.                                            |  |  |
| is flashing              |                                                            |  |  |
| Green "normal" LED       | Momentary overload of outputs and/or A/D converter.        |  |  |
| and red "error" LED      | Detailed error messages by setting Fct. 1.04 DISPLAY,      |  |  |
| are flashing alternately | subfunction "MESSAGES" to "YES", see Sections 4.4 and 5.5. |  |  |
| Red "error" LED is       | Fatal Error, see Sections 7.3 and 7.4                      |  |  |
| flashing                 |                                                            |  |  |

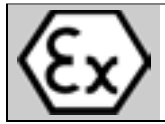

#### **IMPORTANT!**

For EEx versions, also pay regard to all directions included in Sect. 6.1 and 13. Only the EEx flow sensor may be installed in the hazardous area. The EEx certified signal converter must be installed outside the hazardous area!

| Setting data: | Here you can note down the settings of | the signal converter ! |
|---------------|----------------------------------------|------------------------|
|               |                                        | ·                      |

| Fct. No. | Function                           | Settings                                                |
|----------|------------------------------------|---------------------------------------------------------|
| 1.01     | Full-scale range                   |                                                         |
| 1.02     | Time constant                      |                                                         |
| 1.03     | Low-flow cut-off                   | ON: OFF:                                                |
| 1.04     | Display                            | Flow                                                    |
|          |                                    | Totalizer                                               |
|          |                                    | Messages                                                |
|          |                                    | Trend                                                   |
| 1.05     | Current output I                   | Function                                                |
|          |                                    | Reverse range                                           |
|          |                                    | Range I                                                 |
|          |                                    | Error                                                   |
| 1.06     | Pulse output P                     | Function                                                |
|          |                                    | Pulswidth                                               |
|          |                                    | Pulse value                                             |
| 1.07     | Pulse output A1 or                 |                                                         |
|          | Status output A1                   |                                                         |
|          | (for setting see below, Fct. 3.07, |                                                         |
|          | terminal A1)                       |                                                         |
| 1.08     | Status output A2                   |                                                         |
| 1.09     | Status output A3                   |                                                         |
| 1.10     | Status output A4                   |                                                         |
| 1.11     | Control input C1                   |                                                         |
| 1.12     | Control input C2                   |                                                         |
| 3.01     | Language                           |                                                         |
| 3.02     | Flow sensor                        | Meter size                                              |
|          |                                    | GK value                                                |
|          |                                    | Field frequency                                         |
|          |                                    | Power frequency                                         |
|          |                                    | Flow direction                                          |
| 3.04     | Entry code required ?              | □ no □ yes                                              |
|          |                                    | $\rightarrow \rightarrow \rightarrow$ , , , , , ) ) ) ) |
| 3.05     | User-defined unit                  |                                                         |
|          |                                    |                                                         |
| 3.06     | Application                        | Flow is                                                 |
|          |                                    | pulsating                                               |
|          |                                    | Empty Pipe 🛛 no                                         |
|          |                                    | Detection (EPD) Uses                                    |
| 3.07     | Hardware-settings                  | Terminal A1 is                                          |
|          |                                    | or 🗆 Status output                                      |
| 3.08     | Measuring point                    |                                                         |
| 3.09     | Communication                      |                                                         |
|          |                                    |                                                         |
|          |                                    |                                                         |
|          |                                    | Auuress:                                                |
|          |                                    | Baud rate:                                              |

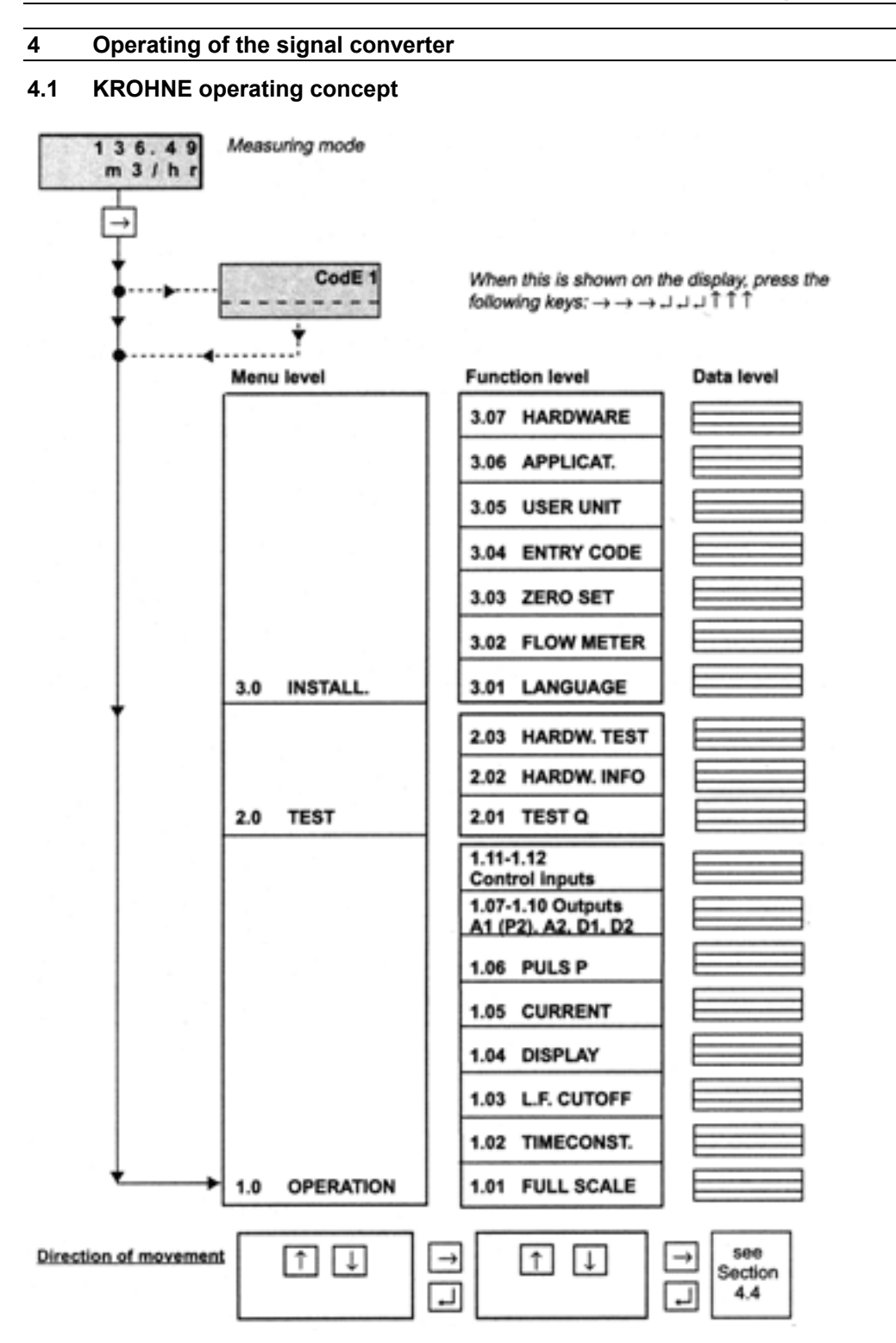

#### 4.2 Operating and control elements

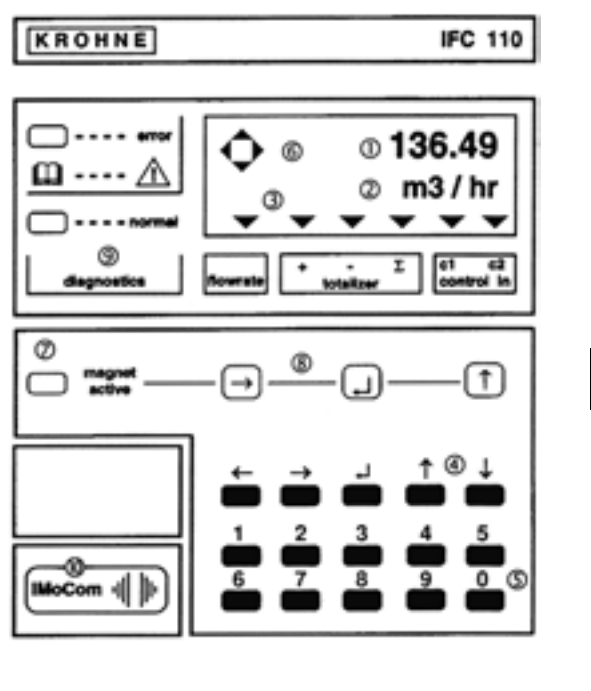

# The instrument can be operated by means of ....

- ... the 15 keys ④ and ⑤ accessible after removal of the glass cover,
- ... the 3 magnetic sensors (8) and the bar magnet without opening the housing (optional).
- ① Display, <u>1st line</u> Displaying numerical data
- ② Display, <u>2nd line</u> Displaying units and texts
- ③ Display, <u>3rd line</u> 6 arrows to mark the current display

| flow rate  |     | current flow rate           |
|------------|-----|-----------------------------|
| totalizer  | +   | totalizer                   |
|            | -   | totalizer                   |
|            | Σ   | sum totalizer (+ and -)     |
| control in | 1/2 | control input 1 or 2 active |

- ④ 5 keys for operating the signal converter  $\leftarrow \rightarrow \downarrow \uparrow \downarrow$
- 5 10 keys for direct numerical setting of function values (not function numbers)
- 6 Compass field showing that a key is pressed
- ⑦ magnet active LED green/red, magnetic sensors active
  - green = built-in magnetic sensors (optional), see (8) red = operation of one of the 3 magnetic sensors
- (8) 3 magnetic sensors (optional), operated by bar magnet without opening the housing, function of the sensors as described for the three keys  $\rightarrow \downarrow \uparrow$ , see ④.

| 9  | diagnostics | 2 LEDs signalling the status of measurement                                                                                    |  |  |
|----|-------------|----------------------------------------------------------------------------------------------------|--|--|
|    | normal      | green LED = correct measurement, everything O.K.                                                                               |  |  |
|    | error       | <u>red LED</u> = error, parameter or hardware error                                                                            |  |  |
| 10 | IMoCom      | IMoCom bus, multipoint connector for connecting external<br>supplementary equipment, see Section 6.4, slide window to the left |  |  |

# 4.3 Key functions

In the following, the cursor or flashing part of the display is shown against a grey background.

#### To start operator control

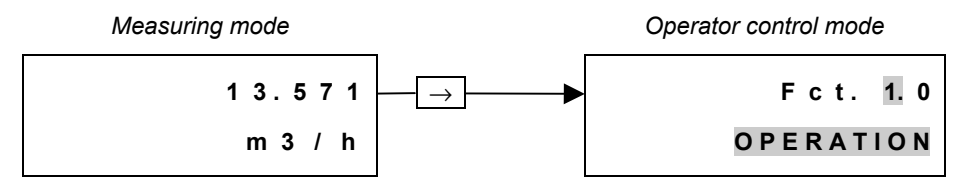

**PLEASE NOTE:** if "YES" is selected in Fct. 3.04 ENTRY CODE, "CodE 1 \_\_\_\_\_" appears in the display after pressing the  $\rightarrow$  key.

Enter the password for the entry code which is a sequence of 9 keys:  $\rightarrow \rightarrow \rightarrow \downarrow \downarrow \downarrow \uparrow \uparrow \uparrow$  (each keystroke confirmed by " \* ").

#### To terminate operator control

Press key → any number of times until one of the following menus Fct. 1.0 OPERATION, Fct. 2.0 TEST or Fct. 3.0 INSTALL is displayed.

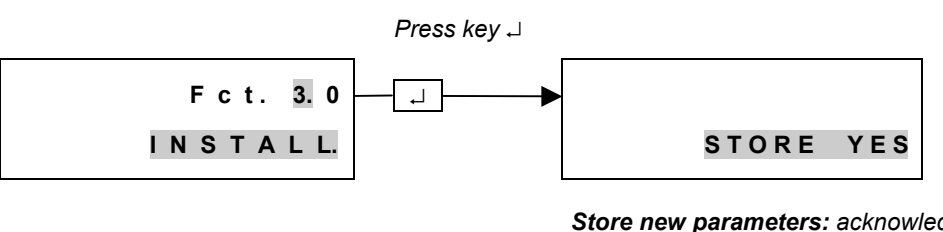

<u>Store new parameters:</u> acknowledge by pressing key J. Measuring mode is continued with new parameters.

#### New parameters not to be stored:

#### Keyboard with 10 keys

The keyboard with the 10 keys (0-9) is used for setting all flashing numbers (cursor).

**Exception:** the digits of the function numbers, such as **Fct. 1.03**, can only be changed with keys  $\uparrow$  or  $\downarrow$ .

#### To change numbers

|         | increase number |         |
|---------|-----------------|---------|
| 397.35  | ┝───►           | 397.45  |
| m 3 / h | <b>┥</b> ───↓   | m 3 / h |

decrease number

#### To shift cursor (flashing position)

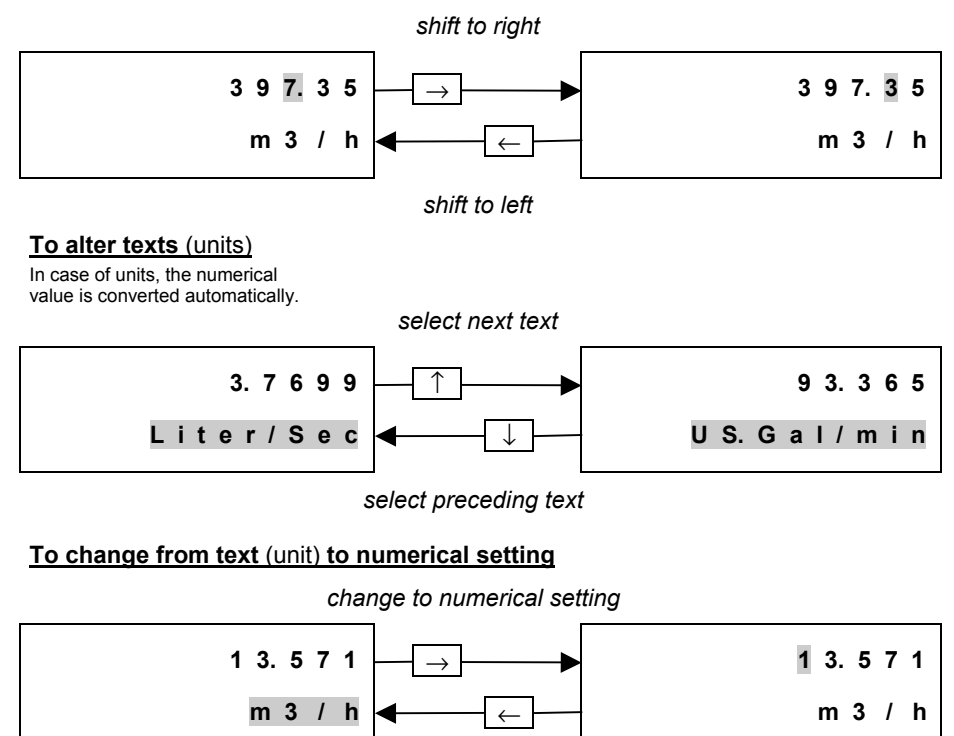

return to text setting

#### To change to subfunction

Subfunctions have no "Fct. No." and are identified by a " $\rightarrow$ "

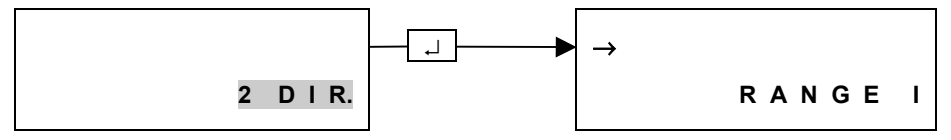

#### To revert to function display

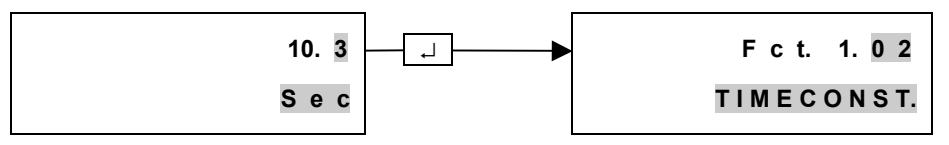

# 4.4 Table of settable functions

#### Abbreviations used:

Sect. 4.4

| A1, A2            | Status outputs                                     | P (P2)                  | Pulse output (2nd pulse output A1)                                               |
|-------------------|----------------------------------------------------|-------------------------|----------------------------------------------------------------------------------|
|                   | (A1 can also be 2nd pulse output A1)               | Pmax                    | $= F_{max}/Q_{100\%}$                                                            |
| C1, C2            | Control inputs                                     | P <sub>min</sub>        | = F <sub>min</sub> /Q <sub>100%</sub>                                            |
| D1, D2            | Status outputs                                     | Q                       | Current flow rate                                                                |
| DN                | Meter size, nominal size                           | <b>Q</b> 100%           | 100% flow rate = full-scale range                                                |
| F <sub>max</sub>  | = $\frac{1}{2}$ x pulse width (s) for $\leq$ 50 Hz |                         | π                                                                                |
|                   | ≤ 10 kHz if "AUTO" or "SYM." are selected in       | <b>Q</b> <sub>max</sub> | = $\frac{\pi}{4}$ /4 DN <sup>2</sup> x v <sub>max</sub> (= max. full-scale range |
|                   | subfunction "PULSWIDTH"                            |                         | Q <sub>100%</sub> at v <sub>max</sub> = 12 m/s or 40 ft/s)                       |
| F <sub>min</sub>  | = 10 pulses/h                                      |                         | π                                                                                |
| FM                | Conversion factor volume for any unit,             | <b>Q</b> <sub>min</sub> | = $\frac{1}{4}/4$ DN <sup>2</sup> x v <sub>min</sub> (= min. full-scale range    |
|                   | see Fct. 3.05 "FACT. VOL."                         |                         | Q <sub>100%</sub> at v <sub>min</sub> = 0.3 m/s or 1 ft/s)                       |
| Fτ                | Conversion factor time for any unit,               | SMU                     | Low-flow cutoff for I and P                                                      |
|                   | see Fct. 3.05 "FACT. TIME"                         | v                       | Flow velocity                                                                    |
| GK                | Flow sensor constant                               | V <sub>max</sub>        | Maximum flow velocity (12 m/s or 40 ft/s) at Q100%                               |
| 1                 | Current output                                     | V <sub>min</sub>        | Minimum flow velocity (0.3 m/s or 1 ft/s) at Q <sub>100%</sub>                   |
| 0%                | Current at 0% flow rate                            | F/R                     | Forward/reverse flow in F/R measuring mode                                       |
| 1 <sub>100%</sub> | Current at 100% flow rate                          |                         |                                                                                  |

| Fct. | Text                   | Description and setting                                                                                                    |  |  |  |  |
|------|------------------------|----------------------------------------------------------------------------------------------------|--|--|--|--|
| 1.0  | OPERATION              | Operating menu                                                                                                    |  |  |  |  |
|      | FULL SCALE             | Full-scale range for flow rate Q <sub>100%</sub>                                                                                                    |  |  |  |  |
|      |                        | Selection of unit                                                                                                    |  |  |  |  |
|      |                        | m³/h     • Liter/Sec     • US.Gal/min                                                                                                    |  |  |  |  |
|      |                        | <ul> <li>user unit, factory setting "Liter/h" or "US MGal/day" (see Fct. 3.05)</li> </ul>                                                           |  |  |  |  |
|      |                        | Press $\rightarrow$ key to change to numerical setting                                                                                              |  |  |  |  |
|      |                        | Setting ranges                                                                                                    |  |  |  |  |
|      |                        | The range depends on the nominal width (DN) and the                                                                                                 |  |  |  |  |
|      |                        | flow velocity (v): $Q_{min} = \frac{\pi}{4} DN^2 \times v_{min}$ $Q_{max} = \frac{\pi}{4} DN^2 \times v_{max}$                                      |  |  |  |  |
|      |                        | Nominal width/meter size v <sub>min</sub> = 0.3 m/s (1 ft/s) v <sub>max</sub> = 12 m/s (40 ft/s)                                                    |  |  |  |  |
|      |                        | • DN 2.5–1200 / <sup>1</sup> / <sub>10</sub> "–48": 0.0053 – 48 860 m³/h                                                                            |  |  |  |  |
|      |                        | 0.0237 – 218 560 US.Gal/min                                                                                                    |  |  |  |  |
|      |                        | • DN 1300–3000 / 52"–120" 1435 – 305 360 m³/h                                                                                                    |  |  |  |  |
|      |                        | (see Section 8.6) 6415 – 1 366 000 US.Gal/min                                                                                                    |  |  |  |  |
|      |                        | Press ↓ key to return to Fct. 1.01 FULL SCALE                                                                                                    |  |  |  |  |
|      | $\rightarrow$ VALUE P  | Pulse value for pulse output P (Fct. 1.06 "VALUE P") and/or                                                                                         |  |  |  |  |
|      | and/or                 | tor the 2nd pulse output A1 (Fct. 1.07 "VALUE P2") has been changed.                                                                                |  |  |  |  |
|      | $\rightarrow$ VALUE P2 | with the old pulse values the output frequency (F) would have                                                                                       |  |  |  |  |
|      |                        | been exceeded or would not have been reached.                                                                                                    |  |  |  |  |
| 1.02 | TIMECONST              | $\mathbf{P}_{\min} = \mathbf{F}_{\min} / \mathbf{Q}_{100\%}  \mathbf{P}_{\max} = \mathbf{F}_{\max} / \mathbf{Q}_{100\%}  \mathbf{Check new values}$ |  |  |  |  |
| 1.02 | TIMECONST.             | Selection: • All (applies to display and all outputs)                                                                                               |  |  |  |  |
|      |                        | ONLY I (only display current and status outputs)                                                                                                    |  |  |  |  |
|      |                        | Press key to change to numerical setting                                                                                                    |  |  |  |  |
|      |                        | Range: $\bullet$ 0.2 – 99.9 Sec                                                                                                    |  |  |  |  |
|      |                        | Press , key to return to Fct. 1.02 TIMECONST.                                                                                                    |  |  |  |  |
| 1.03 | L.F. CUTOFF            | Low-flow cutoff (L.F. CUTOFF)                                                                                                    |  |  |  |  |
|      |                        | • OFF (fixed tripping points: ON = 0.1% / OFF = 0.2%)                                                                                               |  |  |  |  |
|      |                        | PERCENT (variable tripping points)     ON     OFF                                                                                                   |  |  |  |  |
|      |                        | 1 – 19% 2 – 20%                                                                                                    |  |  |  |  |
|      |                        | Press $\rightarrow$ key to change to numerical setting.                                                                                             |  |  |  |  |
|      |                        | Note: the cutoff "OFF" value must be greater than the cutoff "ON" value.                                                                            |  |  |  |  |
| I    |                        | Press → key to return to Fct. 1.03 L.F. CUTOFF.                                                                                                    |  |  |  |  |

| Fct. | Text                      | Description and setting                                                                                                    |  |  |
|------|---------------------------|----------------------------------------------------------------------------------------------------|--|--|
| 1.04 | DISPLAY                   | Display functions                                                                                                    |  |  |
| -    | → DISP.FLOW               | Selection of flow display                                                                                                    |  |  |
|      |                           | NO DISP.     User unit. factory setting "Liter/h" or "US MGal/day" (s. Sect. 3.05)                                            |  |  |
|      |                           | • m³/h • PERCENT                                                                                                    |  |  |
|      |                           | Liter/Sec     BARGRAPH (value and bar graph display in %)                                                                     |  |  |
|      |                           | • US.Gal/min                                                                                                    |  |  |
|      |                           | Press ↓ key to change to subfunction "DISP. TOTAL."                                                                           |  |  |
|      | $\rightarrow$ DISP.TOTAL. | Selection of totalizer display                                                                                                |  |  |
|      |                           | NO DISP. (totalizer is ON but no display)                                                                                     |  |  |
|      |                           | OFF (totalizer is OFF)                                                                                                    |  |  |
|      |                           | • + TOTAL. • - TOTAL. • +/- TOTAL. • SUM ( $\Sigma$ )                                                                         |  |  |
|      |                           | ALL (display single counts or all)                                                                                            |  |  |
|      |                           | Press 斗 key to change to setting of display unit.                                                                             |  |  |
|      |                           | ● m³ ● Liter ● US.Gal                                                                                                    |  |  |
|      |                           | <ul> <li>User unit, factory setting "Liter" (s. Sect. 3.05)</li> </ul>                                                        |  |  |
|      |                           | Press $\rightarrow$ key to transfer to format setting.                                                                        |  |  |
|      |                           | Format setting                                                                                                    |  |  |
|      |                           | Auto (exponent notation)                                                                                                    |  |  |
|      |                           | • #.#######                                                                                                    |  |  |
|      |                           | • ## . ######                                                                                                    |  |  |
|      |                           | • ###. ###### • #######. #                                                                                                    |  |  |
|      |                           | • #### • ######                                                                                                    |  |  |
|      |                           | Press  ↓ key to change to subfunction "DISP. MSG."                                                                            |  |  |
|      | $\rightarrow$ DISP.MSG.   | Additional messages desired during measuring mode?                                                                            |  |  |
|      |                           | NO     YES (cyclic change with display of measured values)                                                                    |  |  |
|      |                           | Press ↓ key to return to Fct. 1.04 DISPLAY.                                                                                   |  |  |
| 1.05 | CURRENT I                 | Current output I                                                                                                    |  |  |
|      | ightarrow FUNCT. I        | Selecting the current output I function                                                                                       |  |  |
|      |                           | OFF (switched off)                                                                                                    |  |  |
|      |                           | • + DIR. • - DIR. (measurement in one flow direction only)                                                                    |  |  |
|      |                           | • 2 DIR. (forward/reverse flow, F/R mode)                                                                                     |  |  |
|      |                           | Press , key to change to subfunction "RANGE I"; if "2 DIR." is selected                                                       |  |  |
|      |                           | press this key to change to subfunction 'REV. RANGE'.                                                                         |  |  |
|      | $\rightarrow$ REV.RANGE   | Setting the full-scale range for reverse flow of $Q_{100\%}$                                                                  |  |  |
|      |                           | (only displayed when "2 DIR." is selected)                                                                                    |  |  |
|      |                           | • 100 PCT. (same as forward flow $Q_{100\%}$ , see Sect. 1.01)                                                                |  |  |
|      |                           | <ul> <li>FERCENT <u>setting range</u>: 005 - 150 % of Q<sub>100%</sub></li> <li>(different value for reverse flow)</li> </ul> |  |  |
|      |                           | Press very to change to numerical setting                                                                                     |  |  |
|      |                           | Press $\rightarrow$ key to change to subfunction "PANCE I"                                                                    |  |  |
|      |                           | Selecting the measuring range                                                                                                 |  |  |
|      |                           | • $0 - 20 \text{ mA}$ • $4 - 20 \text{ mA}$ (fixed ranges)                                                                    |  |  |
|      |                           | • mA (user-defined range) $l_{00}$ - $l_{4000}$                                                                               |  |  |
|      |                           | (Value low < large) 0 - 16 mA 4 - 20 mA                                                                                       |  |  |
|      |                           | Press $\rightarrow$ key to change to numerical setting!                                                                       |  |  |
|      |                           | Press $\rightarrow$ key to change to subfunction "I ERROR"                                                                    |  |  |
|      |                           | Selecting the error value                                                                                                    |  |  |
|      |                           | • 22 mA • 0.0 to $l_{ev}$ mA (variable when $l_{ev} > 1$ mA see above)                                                        |  |  |
|      |                           | Press $\rightarrow$ key to change to numerical setting                                                                        |  |  |
|      |                           | Press   key to return to Ect. 1.05 "CURRENT OUTPUT I"                                                                         |  |  |
| 1.06 | PULSP                     |                                                                                                    |  |  |
| 1.00 |                           | Description of function of pulse output P on the next page                                                                    |  |  |
| 1.07 | STATUS A1                 | Status output A1 A1 = terminal                                                                                                |  |  |
|      | or                        | Connected as status or pulse output (P2)                                                                                      |  |  |
|      | PULS2 A1                  | 2nd pulse output A1 5 s. Fct. 3.07 HARDWARE. "Terminal A1"                                                                    |  |  |
|      |                           | Description of function of status output A1 or 2nd pulse output A1                                                            |  |  |
|      |                           | on the next page.                                                                                                    |  |  |

| Fct.                | Text                    | Description and setting                                                                      |
|---------------------|-------------------------|----------------------------------------------------------------------------------------------|
| 1.08                | STATUS A2               | Status outputs A2, D1 and D2                                                                 |
| 1.09                | STATUS D1               | Description of function of status outputs A2, D1 and D2                                      |
| 1.10                | STATUS D2               | on the next page but one.                                                                    |
| 1.11                | CONTROL C1              | Countrol inputs C1 and C2                                                                    |
| 1.12                | CONTROL C2              | Subscription of function of control inputs on the next page but one.                         |
| 1.06                | PULS P                  | Pulse output P for electronic totalizers up to 10,000 pulses/s                               |
| 1.07                | PULS2 A1                | <b>2nd pulse output A1</b> for electromechanical totalizers up to max. 50 Hz.                |
|                     |                         | Connection of terminal A1 as a 2nd pulse output A1 or as status output A1,                   |
|                     |                         | see Fct. 3.07 HARDWARE, "Terminal A1".                                                       |
|                     | $\rightarrow$ FUNCT. P  | Selecting the function for pulse outputs P and P2                                            |
| Ē                   | ightarrow FUNCT. P2     | • OFF                                                                                        |
|                     |                         | <ul> <li>+ DIR.</li> <li>- DIR. (measuring in one flow direction only)</li> </ul>            |
| pe                  |                         | <ul> <li>2 DIR. (forward/reverse flow, F/R mode)</li> </ul>                                  |
| nre                 |                         | Press  ↓ key to change to subfunction "SELECT P or P2".                                      |
| nfig                | ightarrow SELECT P      | Selecting the type of pulse                                                                  |
| e.                  | ightarrow SELECT P2     | <ul> <li>PULSE/VOL. (pulses per unit volume, flow rate)</li> </ul>                           |
| e od                |                         | <ul> <li>PULSE/TIME (pulses per unit time for 100% flow rate)</li> </ul>                     |
| d al                |                         | Press ↓ key to change to subfunction "PULSWIDTH".                                            |
| anc                 | $\rightarrow$ PULSWIDTH | Selecting the pulse width                                                                    |
| sett                | $\rightarrow$ PULSWIDTH | <ul> <li>0.01 - 1.00 s (only for F<sub>max</sub> &lt; 50 pulses/s)</li> </ul>                |
| eni                 |                         | <ul> <li>AUTO (automatic = 50% of cycle duration of 100% output frequency)</li> </ul>        |
| ara                 |                         | • SYM (symmetric = pulse duty factor approx. 1:1 across the entire range)                    |
| cal<br>e s          |                         | Press ↓ key to change to subfunction "VALUE P or P2".                                        |
| the                 | $\rightarrow$ VALUE P   | Setting the pulse value per unit volume (only displayed when                                 |
| vith                | $\rightarrow$ VALUE P2  | "PULSE/VOL." is selected in "SELECT P or P2" above).                                         |
| 0 ^<br>0 ^          |                         | xxxx PulS/m <sup>3</sup> xxxx PulS/Liter     • xxxx PulS/US.Gal                              |
| ha<br>nc            |                         | <ul> <li>xxxx PulS/user unit. factory setting "Liter" or "US MGal" (s. Fct. 3.05)</li> </ul> |
| 07<br>da            |                         | Setting range "xxxx" depends on pulse width and full-scale range:                            |
| <u>-</u> . <u>0</u> |                         | $P_{min} = F_{min} / Q_{100\%}, P_{max} = F_{max} / Q_{100\%}$                               |
| ac                  |                         | Press → kev to return to Fct. 1.06 PULS P or Fct. 1.07 PULS2 A1.                             |
| 9                   | $\rightarrow$ VALUE P   | Setting the pulse value per unit time (only displayed when                                   |
| 1.0                 | $\rightarrow$ VALUE P2  | "PULSE/TIME" is selected in "SELECT P or P2" above).                                         |
| ti                  |                         | xxxx PulSe/Sec (=Hz)     • xxxx PulSe/min     • xxxx PulSe/h                                 |
| щ                   |                         | • xxxx PulSe/user unit, factory setting "h" (s. Fct. 3.05)                                   |
|                     |                         | Setting range "xxxx" depends on pulse width (see above).                                     |
|                     |                         | Press   key to return to Ect 1.06 PLILS P or Ect 1.07 PLILS2 A1                              |
|                     |                         | $r_1 c_0 c_1 c_1 c_1 c_1 c_1 c_1 c_1 c_1 c_1 c_1$                                            |

| Fct. | Text                                 | Description and setting                                                              |
|------|--------------------------------------|--------------------------------------------------------------------------------------|
| 1.07 | STATUS A1                            | Status output A1 (terminal A1 connected as status output A1 or                       |
|      |                                      | as a 2nd pulse output A1, see Fct. 3.07 HARDWARE, "terminal A1")                     |
| 1.08 | STATUS A2                            | Status output A2                                                                     |
| 1.09 | STATUS D1                            | Status output D1                                                                     |
| 1.10 | STATUS D2                            | Status output D2                                                                     |
|      |                                      | OFF     ON     ALL FROR     FATAL FROR                                               |
|      |                                      | <ul> <li>INVERS D1 (inverse mode of D1 and D2)</li> </ul>                            |
|      | Φ                                    | <ul> <li>INVERS A1 (inverse mode of A1 and A2 possible only if A1</li> </ul>         |
|      |                                      | is operated as status output see Ect 3.07 HARDWARE "terminal A1")                    |
|      | ailt the                             | • SIGN I P or P2 dynamic behaviour                                                   |
|      | av of etti                           | (F/R mode) of outputs see Fct. 1.02                                                  |
|      | gui<br>e so<br>ier                   | • OVERFL, I, P or P2                                                                 |
|      |                                      | (overloading the outputs) P or P2 = ALL                                              |
|      | o lo sa sa outino                    | EMPTY PIPE ("tube empty" signal only with built-in option)                           |
|      | are<br>the<br>set<br>s o             | • TRIP. POINT                                                                        |
|      | ih t<br>ih t<br>s<br>r<br>are<br>are | Press $\rightarrow$ key to change to character.                                      |
|      | ttor ttor                            | Selection: • + DIR. • - DIR. • 2 DIR.                                                |
|      | tp ce                                | Press , key to change to numerical setting.                                          |
|      | oth oth oth                          | Setting range: 000 - 150 PERCENT                                                     |
|      | ).1.<br>J. de le .                   | • AUTO. RNG. Setting range: 05-80 PERCENT (= lower to upper range ratio              |
|      | statio cc.                           | 1:20 to 1:1.25, value must be higher than that of Fct. 1.03 L.F. CUTOFF)             |
|      | Ц а Е о Ф                            | Press ↓ key to change to numerical setting.                                          |
|      |                                      | Press ↓ key to return to Fct. 1.06, 1.07, 1.08 or 1.09.                              |
| Ect  | Text                                 | Description and setting                                                              |
| 1 11 | CONTROL C1                           | Control input C1 and C2                                                              |
| 1.12 | CONTROL C2                           | OFF     • FXT RNG (external range change)                                            |
|      |                                      | Setting range: 05-80 PERCENT (= lower to upper range ratio 1:20 to 1:1.25            |
|      | <i>'</i>                             | value must be higher than that of Fct. 1.03 L.F. CUTOFF)                             |
|      |                                      | Press $ \downarrow $ key to change to numerical setting.                             |
|      |                                      | OUTP. HOLD (hold output values)                                                      |
|      |                                      | OUTP. ZERO (set outputs to "min. values")                                            |
|      |                                      | TOTAL.RESET (reset the totalizer)                                                    |
|      |                                      | ERROR.RESET (delete error messages)                                                  |
|      |                                      | Press ↓ key to return to Fct. 1.11 or 1.12 CONTROL C1 or C2                          |
| Fct. | Text                                 | Description and setting                                                              |
| 2.0  | TEST                                 | Test menu                                                                            |
|      | TEST Q                               | Test measuring range Q                                                               |
|      |                                      | Precautionary query                                                                  |
|      |                                      | • SURE NO Press ↓ key to return to Fct. 2.01 "TEST Q".                               |
|      |                                      | <ul> <li>SURE YES Press ↓ key, then use ↑ key to</li> </ul>                          |
|      |                                      | <i>select value:</i> -110 / -100 / -50 / -10 / 0 / +10 / +50 / +100 / +110 PCT.      |
|      |                                      | of set full-scale range Q <sub>100%</sub> .                                          |
|      |                                      | Displayed value is available at outputs I and P.                                     |
|      |                                      | Press J key to return to Fct. 2.01 "TEST Q".                                         |
| 2.02 | HARDW. INFO                          | Hardware information and error status                                                |
|      |                                      | Before consulting factory, please note down all 6 codes.                             |
|      | $\rightarrow$ MODUL ADC              |                                                                                      |
|      |                                      | Press → key to transfer to "MODUL IO".                                               |
|      | $\rightarrow$ MODUL IO               |                                                                                      |
|      |                                      | Press J key to transfer to "MODUL DISP.".                                            |
|      | $\rightarrow$ MODUL DISP.            | $X \cdot X \times X \times X \times X$ Press $\downarrow$ key to return to           |
|      | LIADDW TEAT                          | YYYYYYYYY Fct. 2.02 "HARDW. INFO".                                                   |
| 2.03 | HARDW. TEST                          | Hardware test (Precautionary query)                                                  |
|      |                                      | Press J key to return to Fct. 2.03 "HARDW. TEST".                                    |
|      |                                      | - SURE TES Press J key to start test, duration approx. 60 s                          |
|      |                                      | It errors are found, the first one is displayed. Press $\downarrow$ key to           |
|      |                                      | alsplay next error. List of errors see Section 4.5.                                  |
| 1    |                                      | $\downarrow$ Press $\downarrow$ keV to return to Ect 2 (13 "HARDW/ $\downarrow$ EST" |

| Fct. | Text                            | Description and setting                                                                                                    |
|------|---------------------------------|----------------------------------------------------------------------------------------------------|
| 3.0  | INSTALL.                        | Installation menu                                                                                                    |
| 3.01 | LANGUAGE                        | Select language for display texts                                                                                                    |
|      |                                 | GB / USA (English)     S (Swedish)                                                                                                    |
|      |                                 | D (German)     other languages on request                                                                                                    |
|      |                                 | • F (French)                                                                                                    |
|      |                                 | Press ↓ key to return to Fct. 3.01 "LANGUAGE".                                                                                                    |
| 3.02 | FLOWMETER                       | Set data for flow sensor                                                                                                    |
|      | $\rightarrow$ <b>DIAMETER</b>   | Select size from meter size table                                                                                                    |
|      |                                 | <ul> <li>DN 2.5 - 1200 mm equivalent to 1/10 - 48 inch</li> <li>DN 4000 - 2000 mm equivalent to 50 - 400 inch (and 0 act 0 0)</li> </ul>                               |
|      |                                 | • DN 1300 - 3000 mm equivalent to 52 - 120 inch (see Sect. 8.6)                                                                                                    |
|      |                                 | Select with   key.                                                                                                    |
|      |                                 | Field scale range for flow Q                                                                                                    |
|      | $\rightarrow$ FULL SCALE        | Full-Scale range for now $Q_{100\%}$                                                                                                    |
|      |                                 | Press   key to change to subfunction "GK VALUE"                                                                                                    |
|      |                                 | Pulse value for pulse output P (Fct 1 06 "VALUE P") and/or                                                                                                    |
|      | $\rightarrow$ VALUE P<br>and/or | for the 2nd pulse output A1 (Ect. 1.07 "VALUE P2") has been changed                                                                                                    |
|      |                                 | With the "old" pulse values the output frequency (F) would have been exceeded                                                                                          |
|      | / //                            | or would not have been reached.                                                                                                    |
|      |                                 | $P_{min} = F_{min} / Q_{100\%}$ $P_{max} = F_{max} / Q_{100\%}$ Check new value.                                                                                       |
|      | ightarrow GK VALUE              | Set primary constant GK                                                                                                    |
|      |                                 | See instrument nameplate of flow sensor.                                                                                                    |
|      |                                 | Range: • 1.0000 - 15.000                                                                                                    |
|      |                                 | Press ↓ key to change to subfunction "FIELD. FREQ.".                                                                                                    |
|      | $\rightarrow$ FIELD FREQ.       | Magnetic field frequency                                                                                                    |
|      |                                 | Values: <u>1/2, 1/6, 1/18</u> and <u>1/36</u> of power frequency, see instr. nameplate.                                                                                |
|      |                                 | Press ↓ key to change to subfunction "FLOW DIR.";                                                                                                    |
|      |                                 | on DC instruments change to subfunction "LINE FREQ.".                                                                                                    |
|      | $\rightarrow$ LINE FREQ.        | Power frequency customary in the country where the instrument is used                                                                                                  |
|      |                                 | Please note: this function is limited to instruments with DC supply unit (24 V DC)                                                                                     |
|      |                                 | Values: 50 Hz and 60 Hz                                                                                                    |
|      |                                 | Press key change to subfunction "ELOW DIR "                                                                                                    |
|      | $\rightarrow$ FLOW DIR.         | Define flow direction (in F/R mode: forward flow).                                                                                                    |
|      | /                               | Set according to direction of arrow on flow sensor:                                                                                                    |
|      |                                 | • + DIR. • – DIR. Select using ↑ key.                                                                                                    |
|      |                                 | Press ↓ key to return to Fct. 3.02 "FLOWMETER".                                                                                                    |
| 3.03 | ZERO SET                        | Zero calibration                                                                                                    |
|      |                                 | Note: carry out only at "0" flow and with completely filled measuring tube!                                                                                            |
|      |                                 | Precautionary query                                                                                                    |
|      |                                 | • CALIB. NO Press → key to return to Fct. 3.3 "ZERO SET".                                                                                                    |
|      |                                 | CALIB. YES Press J key to start calibration.  Duration entropy 15.00 c (depending on magnetic field)                                                                   |
|      |                                 | frequency) current flow rate displayed in the selected unit                                                                                                    |
|      |                                 | (s Ect 1.04 "DISP FLOW")                                                                                                    |
|      |                                 | A "WARNING" sign appears when flow rate ">0":                                                                                                    |
|      |                                 | acknowledge by pressing ↓ key.                                                                                                    |
|      |                                 | STORE NO (do not store new zero value)                                                                                                    |
|      |                                 | STORE YES (store new zero value)                                                                                                    |
|      |                                 | Press ↓ key to return to Fct. 3.03 "ZERO SET".                                                                                                    |
| 3.04 | ENTRY CODE                      | Entry code required to enter setting mode?                                                                                                    |
|      |                                 | • NO (= entry with $\rightarrow$ only)                                                                                                    |
|      |                                 | • YES (= entry with $\rightarrow$ and Code 1: $\rightarrow \rightarrow \rightarrow \rightarrow \downarrow \downarrow \downarrow \uparrow \uparrow \uparrow \uparrow$ ) |
|      |                                 | Press → to return to Fct. 3.04 "ENTRY CODE".                                                                                                    |
| Fct  | Text                      | Description and setting                                                                                                    |  |  |  |
|------|---------------------------|----------------------------------------------------------------------------------------------------|--|--|--|
| 3 05 | USER UNIT                 | Set any required unit for flowrate and counting                                                                                         |  |  |  |
| 0.00 |                           | Set text for required flowrate unit (max, 5 characters)                                                                                 |  |  |  |
|      |                           | Factory setting = Liter or US MGal                                                                                                    |  |  |  |
|      |                           | Characters which can be assigned to each place:                                                                                         |  |  |  |
|      |                           | • A-Z, a-z, 0-9, or " – " (= blank character).                                                                                          |  |  |  |
|      |                           | Press → key to transfer to subfunction "FACT. VOL."                                                                                     |  |  |  |
|      | $\rightarrow$ FACT. VOL.  | Set conversion factor (F <sub>M</sub> ) for volume                                                                                      |  |  |  |
|      | -                         | Factory setting "1.00000 E+3" for "Liter" or "2.64172E-4" for "US MGal"                                                                 |  |  |  |
|      |                           | (exponent notation, here 10 <sup>3</sup> or 2.64172 x 10 <sup>-4</sup> )                                                                |  |  |  |
|      |                           | <u>Factor <math>F_M</math></u> = volume per 1m <sup>3</sup> .                                                                           |  |  |  |
|      |                           | Setting range                                                                                                    |  |  |  |
|      |                           | <ul> <li>1.00000 E-9 to 9.99999 E+9 (= 10<sup>-9</sup> to 10<sup>-9</sup>)</li> </ul>                                                   |  |  |  |
|      |                           | Press ↓ key to transfer to subfunction "TEXT TIME".                                                                                     |  |  |  |
|      | $\rightarrow$ TEXT TIME   | Set text for any time (max. 3 characters)                                                                                               |  |  |  |
|      |                           | Factory setting = "h" (hours)                                                                                                    |  |  |  |
|      |                           | Characters which can be assigned to each space:                                                                                         |  |  |  |
|      |                           | • A-Z, a-Z, U-9, or $-$ (= blank character).                                                                                            |  |  |  |
|      |                           | Press J key to transfer to subjunction FACT. TIME                                                                                       |  |  |  |
|      |                           | Set conversion factor ( $F_T$ ) for time<br>Eactory setting "3 60000 E+3" for "b" (expensent notation, here 3.3 x 103)                  |  |  |  |
|      |                           | Set factor $F_{\tau}$ in seconds                                                                                                    |  |  |  |
|      |                           | Setting range                                                                                                    |  |  |  |
|      |                           | • 1.00000 E-9 to 9.999999 E+9 (= 10 <sup>-9</sup> to 10 <sup>+9</sup> )                                                                 |  |  |  |
|      |                           | Press → kev to return to Fct. 3.05 "USER UNIT".                                                                                         |  |  |  |
| 3.06 | APPLICAT.                 | Set modulation range of A/D converter                                                                                                   |  |  |  |
|      | ightarrow FLOW            | <ul> <li>STEADY (150% of Q<sub>100%</sub>)</li> <li>PULSATING (1000% of Q<sub>100%</sub>)</li> </ul>                                    |  |  |  |
|      |                           | Press ↓ key to change to subfunction "EMPTY PIPE".                                                                                      |  |  |  |
|      | EMPTY PIPE                | Empty pipe detection EPD (see Sect. 6.9)                                                                                                |  |  |  |
|      |                           | NO (Press → key to change to subfunction "ADC Gain")                                                                                    |  |  |  |
|      |                           | • YES (Press → key to change to "VAL. FULL")                                                                                            |  |  |  |
|      |                           | VAL. FULL (Press → key, precautinory query)                                                                                             |  |  |  |
|      |                           | • CALIB. NO (Press → key to change to "VAL. EMPTY")                                                                                     |  |  |  |
|      |                           | • CALIB. YES (Press → key, calibration will start with flashing display "WAIT",                                                         |  |  |  |
|      |                           | duration approx. 20 seconds)                                                                                                    |  |  |  |
|      |                           | STOPE NO     (Proop   Kov to change to "VAL EMPTY")                                                                                     |  |  |  |
|      |                           | <ul> <li>STORE NO (Press - key to change to "VAL EMPTY")</li> <li>STORE VES (Press - key to change to "VAL EMPTY")</li> </ul>           |  |  |  |
|      |                           | • VAL EMPTY (Press   key precautinory quent)                                                                                            |  |  |  |
|      |                           | CALIB NO (Press + key to change to "VAL EMPTY")                                                                                         |  |  |  |
|      |                           | • CALIB YES (Press   key calibration will start with flashing display "WAIT"                                                            |  |  |  |
|      |                           | duration approx 20 seconds)                                                                                                    |  |  |  |
|      |                           | Make sure that measuring tube is completely empty!                                                                                      |  |  |  |
|      |                           | <ul> <li>STORE NO (Press → key to change to subfunction</li> </ul>                                                                      |  |  |  |
|      |                           | " ADC GAIN")                                                                                                    |  |  |  |
|      |                           | STORE YES (Press , key to change to subfunction     "ADC GAIN")                                                                         |  |  |  |
|      |                           | Please Note: The values of the measured impedances must be in range 0 - 150                                                             |  |  |  |
|      |                           | The difference of the value VAL. EMPTY must be                                                                                          |  |  |  |
|      |                           | 10 greater than the value of VAL. FULL!                                                                                                 |  |  |  |
|      | ightarrow ADC GAIN        | Set gain of A/D converter                                                                                                    |  |  |  |
|      |                           | AUTO      ● 10      ● 30      ● 100 Select with key ↑ or ↓                                                                              |  |  |  |
|      |                           | Press ↓ key to change to subfunction "SPEC. FILT.".                                                                                     |  |  |  |
|      | $\rightarrow$ SPEC. FILT. | Activate special filter for noise/interference suppression?                                                                             |  |  |  |
|      |                           | PLEASE NOTE information and examples given in Sect. 6.6.                                                                                |  |  |  |
|      |                           | <ul> <li>NO (Press → key to change to Fct. 3.06 "APPLICAT.")</li> <li>XES (Dress → key to change to subfunction "HMAT VAL ")</li> </ul> |  |  |  |
| 1    | 1                         | $  \bullet   = 1 = 0$ (Press $\rightarrow =$ key to change to subfunction "LIMIT VAL.").                                                |  |  |  |

| Fct. | Text                     | Description and setting                                              |  |  |
|------|--------------------------|----------------------------------------------------------------------|--|--|
|      | $\rightarrow$ LIMIT VAL. | Set limit value for noise/interference suppression                   |  |  |
|      |                          | (appears only when "YES" is selected under "SPEC. FILT.", see above) |  |  |
|      |                          | Setting range: 01-90 PERCENT of full-scale range Q <sub>100%</sub>   |  |  |
|      |                          | see Fct. 3.02, subfunction "FULL SCALE"                              |  |  |
|      |                          | Press  ↓ key to change to subfunction "LIMIT CNT.".                  |  |  |
|      | $\rightarrow$ LIMIT CNT. | Totalizer active when exceeding limit value (see "LIMIT VAL." above) |  |  |
|      |                          | (appears only when "YES" is selected under "SPEC. FILT.")            |  |  |
|      |                          | Setting range: 001-250                                               |  |  |
|      |                          | Press ↓ key to return to Fct. 3.06 "APPLICAT.".                      |  |  |
| 3.07 | HARDWARE                 | Determine HARDWARE functions                                         |  |  |
|      | $\rightarrow$ TERM.A1    | Terminal A1                                                          |  |  |
|      |                          | PULSOUTP.     STATUSOUTP.                                            |  |  |
|      |                          | Select with key $\uparrow$ .                                         |  |  |
|      |                          | Press key  ↓ to transfer to subfunction "SELFCHECK".                 |  |  |
|      | $\rightarrow$ SELFCHECK  | Carry out self check? See Section 5.18.                              |  |  |
|      |                          | YES     NO     (testing different parameters)                        |  |  |
|      |                          | Press key ↓ to transfer to subfunction "FIELD CURRENT".              |  |  |
|      | $\rightarrow$ FIELDCUR.  | Determine field current                                              |  |  |
|      |                          | INTERNAL                                                             |  |  |
|      |                          | • EXTERNAL (only with power driver, see Sect. 8.6)                   |  |  |
|      |                          | Press ↓ key to return to Fct. 3.07 "HARDWARE".                       |  |  |

## 4.5 Error messages in measuring mode

The following list contains all errors which may occur during flow measurment. Errors are displayed when "YES" is selected in Fct. 1.04 DISPLAY, subfunction "DISP. MSG.".

| Error message | Description of error                 | Elimination of error                        |
|---------------|--------------------------------------|---------------------------------------------|
| LINE INT.     | Power failure Note:                  | Cancel error in RESET/QUIT. menu            |
|               | no counting during power failure     | Reset totalizer if necessary.               |
| OVERFLOW I    | Current output overranged.           | Check instrument parameters and             |
| or            | (flow rate > measuring range)        | correct if necessary. After elimination of  |
| OVERFL. 12    |                                      | the cause, the error message is             |
|               |                                      | cancelled automatically.                    |
|               |                                      | See Sections 6.4 and 6.7.                   |
| OVERFLOW P    | Pulse output P                       | Check instrument parameters and             |
| or            | or                                   | correct if necessary. After elimination of  |
| OVERFL. P2    | Pulse output range P2 exceeded       | the cause, the error message is             |
|               | (flow rate > modulation range)       | cancelled automatically.                    |
|               |                                      | See Sections 6.4 and 6.7.                   |
| I SHORT or *  | Current output I or I2 externally    | Check mA loop and increase load using       |
| 12 SHORT      | shorted or load < 15 $\Omega$        | additional resistor if necessary.           |
| I OPEN or *   | mA loop interrupted by current       | Check mA loop and reduce load to            |
| I2 OPEN       | output I or I2 or load > 500 Ω       | 500 $\Omega$ if necessary.                  |
| TOTALIZER     | Overflow of internal totalizer       | Delete error message in RESET/QUIT          |
|               |                                      | menu, see Sect. 4.6                         |
| ADC           | Analog/digital converter range       | Set Fct. 3.06, subfunction ADC GAIN         |
|               | exceeded                             | to "10". See Sections 6.4 and 6.7.          |
|               |                                      | If error message does not disappear,        |
|               |                                      | consult factory.                            |
| ADC-PARAM.    | Check sum error                      | Replace ADC printed circuit board           |
| ADC-HARDW.    | Hardware error A/D converter         | Replace ADC printed circuit board           |
| ADC GAIN      | Hardware error A/D converter         | Replace ADC printed circuit board           |
| FC-HARDW.     | Hardware error on field current PCB  | Replace field current PCB                   |
| FATAL.ERROR   | Fatal error, measurement interrupted | Replace electronic unit or consult factory. |
| EP PARAM.     | Parameters of "Empty Pipe" are wrong | Error shut off automatically EPD function.  |
|               |                                      | Please check calibration values!            |
|               |                                      | Value Empty Pipe – Value Full pipe ≥ 10     |
|               |                                      | Values must be in range of 0 – 150.         |

\* only for active operation

## 4.6 Resetting the totalizer and deleting error messages, RESET/QUIT menu

| Кеу           |        | Display     | Description                                |
|---------------|--------|-------------|--------------------------------------------|
|               |        | /           | Measuring mode                             |
| Ļ             | CodE 2 |             | Key-in entry code 2 for RESET/QUIT menu:   |
| <u>↑</u> .    |        |             | I →<br>Manu for arror asknowladgement      |
| $\rightarrow$ |        | ERROR QUIT. |                                            |
| $\rightarrow$ |        | QUIT. NO    | Do not delete error messages,              |
|               |        |             | press ↓ twice to return to measuring mode. |
| 1             |        | QUIT. YES   | Delete error messages                      |
| 4             |        | ERROR QUIT. | Error messages deleted.                    |
| 4             |        | /           | Return to measuring mode                   |

## Reset totalizer in RESET/QUIT menu

| Key                    |          | Display     | Description                               |
|------------------------|----------|-------------|-------------------------------------------|
|                        |          | /           | Measuring mode                            |
|                        | CodE 2   |             | Key-in entry code 2 for RESET/QUIT menu:  |
|                        |          |             | $\uparrow \rightarrow$                    |
| $\uparrow \rightarrow$ |          | ERROR QUIT. | Menu for error acknowledgement            |
| 1                      | TOTAL.RE |             | Menu for resetting totalizer              |
| $\rightarrow$          |          | RESET NO    | Do not reset totalizer,                   |
|                        |          |             | press ↓ twice to return to measuring mode |
| 1                      |          | RESET YES   | Reset totalizer                           |
| 4                      |          | TOTAL.RESET | Totalizer is reset                        |
| <u>ب</u>               |          | /           | Return to measuring mode                  |

## 4.7 Examples of signal converter settings

In the following example the cursor or flashing part of the display is shown in **bold** characters.

- Change measuring range of current output and value for error messages (Fct. 1.05):
- Change measuring range from 04-20 mA to 00-20 mA
- Change value for error messages from 0 mA to 22 mA

| Key              | Display           |            | Description                                                                                                    |  |
|------------------|-------------------|------------|----------------------------------------------------------------------------------------------------|--|
| $\rightarrow$    |                   |            | If "YES" is selected in Fct. 3.04 ENTRY                                                                                                 |  |
|                  |                   |            | CODE, enter the 9-digit entry CODE 1: $\rightarrow \rightarrow \rightarrow \uparrow \uparrow \uparrow \downarrow \downarrow \downarrow$ |  |
|                  | Fct. 1.00         | OPERATION  |                                                                                                    |  |
| $\rightarrow$    | Fct. 1. <b>01</b> | FULL SCALE |                                                                                                    |  |
| 4x ↑             | Fct. 1.05         | CURRENT I  |                                                                                                    |  |
| $\rightarrow$    |                   | FUNCT. I   |                                                                                                    |  |
| $\rightarrow$ .1 |                   | RANGE I    |                                                                                                    |  |
| $\rightarrow$    | 04-20             | mA         | old current range                                                                                                    |  |
| 2x ↑             | 00-20             | mA         | new current range                                                                                                    |  |
| <b>.</b> _       |                   | I ERROR    |                                                                                                    |  |
| $\rightarrow$    | 0                 | mA         | old value for error messages                                                                                                    |  |
| $\uparrow$       | 22                | mA         | new value for error messages                                                                                                    |  |
| <b>.</b> _       | Fct. 1.05         | CURRENT I  |                                                                                                    |  |
| <b>.</b> _       | Fct. 1.00         | OPERATION  |                                                                                                    |  |
| <b>.</b> _       |                   | STORE YES  |                                                                                                    |  |
| <u>با</u>        |                   | /          | Measuring mode with new current output data                                                                                             |  |

## 5 Description of functions

## 5.1 Full-scale range Q<sub>100%</sub>

## Fct. 1.01 FULL SCALE

 $\mathsf{Press} \ \rightarrow \ \mathsf{key}$ 

## Select unit for full-scale range Q100%

- m<sup>3</sup>/h (cubic metres per hour)
- Liter/Sec (litres per second)
- US.Gal/min (US gallons per minute)
- User-defined unit, factory setting = "Liter/h" (litres per hour) or "US MGal/day", see Section 5.14

Select with  $\uparrow$  and  $\downarrow$  keys.

Use  $\rightarrow$  key to change to numerical setting, 1st number (cursor) flashes.

#### Set full-scale range Q100%

The setting range depends on the meter size (DN) and the flow velocity (v):

 $\mathbf{Q}_{\min} = \frac{\pi}{4} DN^2 \times v_{\min}$   $\mathbf{Q}_{\max} = \frac{\pi}{4} DN^2 \times v_{\max}$  (refer to flow table in Section 10.2)

Nom. diameter/meter size

| • | DN 2.5 – 1200 / <sup>1</sup> / <sub>10</sub> " – 48": | 0.0053 | _ | 48 860 m³/h          |
|---|-------------------------------------------------------|--------|---|----------------------|
|   |                                                       | 0.0237 | _ | 218 560 US.Gal/min   |
| • | DN 1300 – 3000 / 52" – 120":                          | 1435   | _ | 305 360 m³/h         |
|   | (refer to Section 8.6)                                | 6415   | _ | 1 366 000 US.Gal/min |

Change flashing number (cursor) with  $\uparrow$  and  $\downarrow$  keys.

Use  $\rightarrow$  and  $\leftarrow$  keys to shift cursor 1 place to right or left. Flashing numbers (cursor) can also be directly set with the 10-key keyboard. Press  $\rightarrow$  key to return to Fct. 1.1 FULL SCALE

#### Please note that if "VALUE P" or "VALUE P2" is displayed after pressing ↓ key:

PULSE/VOL. is set in Fct. 1.06 PULS P and/or in Fct. 1.07 PULS 2 A1, subfunction "SELECT P" and/or "SELECT P2". Due to the changed full-scale range  $Q_{100\%}$ , the output frequency (F) of the pulse outputs is either exceeded or not reached:

 $P_{min} = F_{min} / Q_{100\%}$   $P_{max} = F_{max} / Q_{100\%}$ 

Change pulse value accordingly, see Section 5.07 Pulse output P, Fct. 1.06 and/or 2nd pulse output A1, Fct. 1.07.

## 5.2 Time constant

## Fct. 1.02 TIMECONST.

 $\textit{Press} \rightarrow \textit{key}$ 

#### Select

- ALL (applies to display and all outputs)
- **ONLY I** (applies only to display, current and status outputs)

Select with keys  $\uparrow$  and  $\downarrow$ .

Press ↓ key to change to numerical setting, 1st number (cursor) flashes.

#### Set numerical value

• 0.2 - 99.9 s (seconds)

Change flashing number (cursor) with keys  $\uparrow$  and  $\downarrow$ .

Use  $\rightarrow$  and  $\leftarrow$  keys to shift cursor 1 place to right or left. Flashing numbers (cursor) can also be directly set with the 10-key keyboard. Press  $\rightarrow$  key to return to Fct. 1.02 TIMECONST.

## 5.3 Low-flow cutoff SMU

## Fct. 1.03 L.F. CUTOFF

Press  $\rightarrow$  key

## Select

OFF (fixed tripping points: ON = 0.1 % / OFF = 0.2 %)
 PERCENT (variable tripping points: ON = 1 - 19 % / OFF = 2 - 20 %)

Select with keys  $\uparrow$  and  $\downarrow$  (only if PERCENT is selected). 1st number (cursor) flashes.

#### Setting the numerical value when "PERCENT" is selected

- **01** to **19** (cutoff "ON" value, left of hyphen)
- 02 to 20 (cutoff "OFF" value, right of hyphen)

Change flashing number (cursor) with keys  $\uparrow$  and  $\downarrow$ . Use  $\rightarrow$  and  $\leftarrow$  keys to shift cursor 1 place to right or left. Flashing numbers (cursor) can also be directly set with the 10-key keyboard. Press  $\downarrow$  key to return to Fct. 1.03 L.F. CUTOFF.

Note: the cutoff "OFF" value must be greater than the cutoff "ON" value.

## 5.4 Display

## Fct. 1.04 DISPLAY

Press  $\rightarrow$  key

## $\rightarrow$ DISP. FLOW = select unit for display of flow rate, press $\rightarrow$ key

- NO DISP (no display)
- m<sup>3</sup>/h (cubic metres per hour)
- Liter/Sec (litres per second)
- US.Gal/min (US gallons per minute)
- User-defined unit, factory setting = "Liter/h" (litres per hour) or "US MGal/day", see Section 5.14
- **PERCENT** (percentage display)
- BARGRAPH (numerical value and bar graph display in %)

Select with  $\uparrow$  and  $\downarrow$  keys.

Press , key to change to subfunction "DISP. TOTAL.".

#### $\rightarrow$ DISP. TOTAL. = select unit for totalizer display, press $\rightarrow$ key

- **NO DISP.** (no display)
- **OFF** (internal totalizer switched off)
- + TOTAL.
   TOTAL.
   +/- TOTAL.
   SUM. (Σ)
   ALL (sequential)

Select with  $\uparrow$  and  $\downarrow$  keys. Press  $\downarrow$  key to change to display unit setting.

- m<sup>3</sup> (cubic metres)
- Liter (litres)
- US.Gal (US gallons)
- User-defined unit, factory setting = "Liter" (litres) or "US MGal/day", see Section 5.14

Select with  $\uparrow$  and  $\downarrow$  keys.

Use  $\rightarrow$  key to change to totalizer format setting.

## Setting of totalizer format

- Auto (exponent notation)
- #.####### #####.###
  - ##.###### ######.##
- ###.##### #######.#
- #### . #### #######

Select with  $\uparrow$  and  $\downarrow$  keys.

Press ↓ key to change to <u>subfunction "DISP. MSG."</u>.

## $\rightarrow$ DISP. MSG. = additional messages desired in measuring mode, press $\rightarrow$ key

- NO (no additional messages)
- YES (display additional messages, e.g. errors, in sequence with measured values)

Select with  $\uparrow$  and  $\downarrow$  keys.

Press ↓ key to return to Fct. 1.04 DISPLAY

**Note: "BUSY"** is displayed in measuring mode when all displays are set to *"NO DISP."* or *"NO"*. Sequencing of displays is automatic. In measuring mode, however, keys - and <sup>-</sup> can be used for manual sequencing. Return to automatic sequencing after approx. 3 minutes.

## Please refer to Section 2.7 "Factory settings"

## 5.5 Internal electronic totalizer

The internal electronic totalizer counts in m<sup>3</sup> regardless of the unit set in Fct. 1.04, subfunction "DISP. FLOW".

The counting range depends on the meter size and has been selected such that the totalizer will count for at least 1 year without overflow.

| Meter size |                                  | Counting range                      |                        |  |
|------------|----------------------------------|-------------------------------------|------------------------|--|
| DN mm Inch |                                  | in m <sup>3</sup> US Gal equivalent |                        |  |
| 2.5 - 50   | <sup>1</sup> / <sub>10</sub> - 2 | 999 999.99999999                    | 0 - 264 172 052.35800  |  |
| 65 - 200   | $2^{1}/_{2}$ - 8                 | 9 999 999.9999999                   | 0 - 2 641 720 523.5800 |  |
| 250 - 600  | 10 - 24                          | 99 999 999.999999                   | 0 - 26 417 205 235.800 |  |
| 700 -1000  | 28 - 40                          | 999 999 999.99999                   | 0 - 264 172 052 358.00 |  |

Only part of the totalizer count is shown in the display as it is not possible to display a 14-digit number. Unit and format of the display are freely selectable. Refer to Fct. 1.04, subfunction "DISP. TOTAL." and Section 5.4 to determine which part of the count is to be displayed. Display overflow and totalizer overflow are independent of one another.

## Example

| Internal count         | 0000123 . 7654321 | m³    |
|------------------------|-------------------|-------|
| Format, display unit   | XXXX . XXXX       | liter |
| Internal count in unit | 0123765 . 4321000 | liter |
| Displayed              | 3765 . 4321       | liter |

## 5.6 Internal power supply (E+/E-) for connected loads

Passive loads connected to the outputs and inputs can be fed by means of the internal power supply (terminals E+/E-).

U = 24 V DC (observe polarity)

Ri = approx. 15  $\Omega$ 

 $I \leq 100 \text{ mA}$ 

Connection diagrams, see Section 2.6.

## 5.7 Current output I

## Fct. 1.05 CUR. OUTP. I

Press  $\rightarrow$  key

## $\rightarrow$ FUNCT. I = select function for current output, press $\rightarrow$ key

- **OFF** (switched off, no function)
- + DIR. ) (measurement in one direction, refer to selection of main flow direction in
- – DIR. Fct. 3.02 FLOW METER, subfunction "FLOW DIR.")
- 2 DIR. (2 flow directions, F/R mode, forward/reverse)

Select with  $\uparrow$  and  $\downarrow$  keys.

Press ↓ key to change to subfunction "RANGE I".

**Exception:** when "OFF" is selected, return to Fct. 1.05 CUR. OUTP. I.

When "2 DIR." is selected, change to subfunction "REV. RANGE".

## → REV. RANGE = select full-scale range for reverse flow

(only displayed when "2 DIR." is selected in "FUNCT. I" above)  $Press \rightarrow key$ 

- **100 PCT.** (same full-scale range Q<sub>100%</sub> as forward flow, see Fct. 1.01)
- **PERCENT** (adjustable range) <u>Setting range 005 150 % of Q100%</u> (see Fct. 1.01)

Select with  $\uparrow$  and  $\downarrow$  keys.

Press  $\rightarrow$  key to change to numerical setting.

Change flashing number (cursor) with keys  $\uparrow$  and  $\downarrow$ . Use  $\rightarrow$  and  $\leftarrow$  keys to shift cursor 1 place to right or left.

Flashing numbers (cursor) can also be directly set with the 10-key keyboard. Press ↓ key to change to subfunction "RANGE I".

#### $\rightarrow$ RANGE I = select the measuring range, press $\rightarrow$ key

- 0 20 mA
   4 20 mA
   fixed ranges
- mA (any value)
   lo% l100%
   (value l<sub>0%</sub> < l<sub>100%</sub>!)
   0-16 mA
   4-20 mA

Press  $\rightarrow$  key to change to numerical setting.

Select with  $\uparrow$  and  $\downarrow$  keys.

Change flashing number (cursor) with keys  $\uparrow$  and  $\downarrow$ . Use  $\to$  and  $\leftarrow$  keys to shift cursor 1 place to right or left.

Flashing numbers (cursor) can also be directly set with the 10-key keyboard. Press ↓ key to change to subfunction "I ERROR"

## $\rightarrow$ I ERROR = set the error value, press $\rightarrow$ key

• 22 mA (fixed value)

• **0.0** -  $I_{0\%}$  **mA** (variable value, only variable when  $I_{0\%} \ge 1$  mA, see "RANGE I" above)

Select with  $\uparrow$  and  $\downarrow$  keys.

Change flashing number (cursor) with keys  $\uparrow$  and  $\downarrow$ . Use  $\rightarrow$  and  $\leftarrow$  keys to shift cursor 1 place to right or left.

Flashing numbers (cursor) can also be directly set with the 10-key keyboard. Press → key to return to Fct. 1.05 CUR. OUTP. I

#### Please refer to Section 2.7 "Factory settings"

Refer to Section 2.6 for connection diagrams and to Section 5.16 for characteristics.

## 5.8 Pulse outputs P and A1

|                                                        | Pulse output P       | 2nd pulse output A1          |
|--------------------------------------------------------|----------------------|------------------------------|
| for                                                    | electronic totalizer | electromagnetic or           |
|                                                        |                      | electronic totalizers        |
| Terminals                                              | P and P              | A1 and A $\perp$             |
| F <sub>max</sub> at full-scale range Q <sub>100%</sub> | 10,000 pulses/s      | 50 pulses/s                  |
| F <sub>min</sub> at full-scale range Q <sub>100%</sub> | 10 pulses/h          | 10 pulses/h                  |
| Max. switching current                                 | 30 mA / AC or DC     | 100 mA / AC or DC            |
|                                                        |                      | 200 mA / DC polarized        |
|                                                        |                      | (see Section 6.3)            |
| Remark                                                 | -                    | "PULSOUTP." must be selected |
|                                                        |                      | in Fct. 3.07 HARDWARE,       |
|                                                        |                      | subfunction "Terminal A1"    |

**<u>PLEASE NOTE</u>**: check that output terminal "A1" is defined as pulse output in Fct. 3.07 "HARDWARE", see Sections 2.2 and 5.17.

| Fct. 1.06 PULS P        |          | Fct. 1.07 PULS2 A1      |
|-------------------------|----------|-------------------------|
| Press $\rightarrow key$ | and / or | $Press \rightarrow key$ |

#### $\rightarrow$ FUNCT. P = select function for pulse output, press $\rightarrow$ key

- **OFF** (switched off, no function)
- + DIR.  $\chi$  (measurement in one direction, refer to selection of main flow direction in
  - **DIR. )** Fct. 3.02 FLOW METER, subfunction "FLOW DIR.")
- 2 DIR. (2 flow directions, F/R mode, forward/reverse)

Select with  $\uparrow$  and  $\downarrow$  keys.

Press → key to change to <u>subfunction "SELECT P".</u> **Exception:** when "OFF" is selected, return to Fct. 1.06 PULS P or Fct. 1.07 PULS2 A1.

- $\rightarrow$  SELECT P = select pulse type, press  $\rightarrow$  key
- PULSE/VOL. (pulses per unit volume, flow)
- **PULSE/TIME** (pulses per unit time for 100 % flow)

Select with  $\uparrow$  and  $\downarrow$  keys.

Press ↓ key to change to <u>subfunction "PULSWIDTH".</u>

## $\rightarrow$ PULSWIDTH = select pulse width, press $\rightarrow$ key

- AUTO (automatic = 50 % of cycle duration of 100 % output frequency)
  - **SYM.** (symmetric = pulse duty factor 1:1 across entire range)
- SEC. (variable) setting range 0.01 1.00 SEC

Select with  $\uparrow$  and  $\downarrow$  keys.

Press  $\rightarrow$  key to change to numerical setting.

Change flashing number (cursor) with keys  $\uparrow$  and  $\downarrow$ . Use  $\rightarrow$  and  $\leftarrow$  keys to shift cursor 1 place to right or left.

Flashing numbers (cursor) can also be directly set with the 10-key keyboard.

Press ↓ key to change to subfunction "VALUE P" and/or "VALUE P2".

## → VALUE P = set pulse value per unit volume

only appears when "PULSE/VOL." is selected in "SELECT P", press  $\rightarrow key$ 

- XXXX PulS/m<sup>3</sup>
- XXXX PulS/litre
- XXXX PulS/US.Gal
- XXXX PulS/user-defined unit, factory setting = "Liter" or "US MGal/day", see Section 5.14

Select with  $\uparrow$  and  $\downarrow$  keys. Press  $\rightarrow$  key to change to numerical setting, 1st number (cursor) flashes.

#### Set numerical value

• XXXX (setting range depends on pulse width and full-scale range:

 $P_{min} = F_{min} / Q_{100\%}$   $P_{max} = F_{max} / Q_{100\%}$ 

Change flashing number (cursor) with keys  $\uparrow$  and  $\downarrow$ . Use  $\rightarrow$  and  $\leftarrow$  keys to shift cursor 1 place to right or left.

Flashing numbers (cursor) can also be directly set with the 10-key keyboard. Press ↓ key to return to Fct. 1.06 PULS P or to Fct. 1.07 PULS2 A1.

#### or

#### → VALUE P = set pulse value per unit time

only appears when "PULSE/TIME" is selected in "SELECT P", press  $\rightarrow key$ 

- XXXX PulSe/Sec
- XXXX PulSe/min
- XXXX PulSe/h
- XXXX PulSe/user-defined unit, factory setting = "h" or "day", see Section 5.14

## Select with $\uparrow$ and $\downarrow$ keys.

Press  $\rightarrow$  key to change to numerical setting, 1st number (cursor) flashes.

#### Set numerical value

• XXXX (setting range depends on pulse width)

Change flashing number (cursor) with keys  $\uparrow$  and  $\downarrow$  . Use  $\to$  and  $\leftarrow$  keys to shift cursor 1 place to right or left.

Flashing numbers (cursor) can also be directly set with the 10-key keyboard. Press → key to return to Fct. 1.06 PULS P or to Fct. 1.07 PULS2 A1.

#### Please refer to Section 2.7 "Factory settings".

#### Refer to Section 2.6 for connection diagrams and to Section 5.16 for characteristics.

#### 5.9 Status outputs A1 / A2 and D1 / D2

## PLEASE NOTE:

Connection diagrams see Section 2.6.

| Status outputs               | A1                                                                                            | A2        | D1        | D2        |
|------------------------------|-----------------------------------------------------------------------------------------------|-----------|-----------|-----------|
| Select Fct                   | 1.07                                                                                          | 1.08      | 1.09      | 1.10      |
| then press $\rightarrow$ key |                                                                                               |           |           |           |
| Terminals                    | A1 / A⊥                                                                                       | A2 / A⊥   | D1 / D⊥   | D2 / D⊥   |
| Max. switching<br>current    | <ul> <li>100 mA/AC<br/>or DC</li> <li>200 mA/DC<br/>polarized<br/>see Section 6.3</li> </ul>  | 100 mA/AC | 100 mA/AC | 100 mA/AC |
| Remark                       | "STATUSOUTP."<br>must be selected<br>in Fct. 3.07<br>HARDWARE,<br>subfunction<br>"TERMINALS". | -         | -         | -         |

## PLEASE NOTE:

#### Select function for status outputs, press $\rightarrow key$

- ALL ERROR (indicate all errors)
- (only indicate fatal errors) FATAL.ERROR
- OFF (switched off. no function)
- (signals the operation of the flowmeter) ON F/R mode
- SIGN I

SIGN P/P2

dynamic behaviour

I = ONLYI

of outputs see Fct. 1.02, Sect. 5.2 "Time constant"

- OVERFL. I exceeding
  - output ranges OVERFL. P/P2
- P/P2 = ALL
- (switches output A2 inverse to A1. A1 and A2 then operate as **INVERS. A1** change-over elements with common centre grounding contact AL. Only available when status output is selected in Fct. 3.07 "TERM. A1".) (switches output D2 inverse to D1. D1 and D2 then operate as **INVERS. D1**
- change-over elements with common centre grounding contact  $D_{\perp}$ ). (signals that measuring tube is empty, only with option "empty tube **EMPTY PIPE** detection")
- (automatic range change) Setting range 5 80 PERCENT AUTO. RNG. (= high to low range ratio, 1:20 to 1:1.25, value must be higher than that of Fct. 1.03 L.F. CUTOFF), see Section 5.20.

 FULL SCALE, see Section 5.19. Select flow direction (characteristic) for full-scale range + DIR. – DIR. • 2 DIR. Select with  $\uparrow$  and  $\downarrow$  keys. • • Define full-scale range XXX YYY normally open contact: XXX > YYY\_ 0 – 150% 0 - 150% normally closed contact: XXX < YYYhysteresis: difference between XXX and YYY.

Press  $\dashv$  key to change to numerical setting, 1st number (cursor) flashes.

Change flashing number (cursor) with keys  $\uparrow$  and  $\downarrow$ . Use  $\rightarrow$  and  $\leftarrow$  keys to shift cursor 1 place to right or left.

Flashing numbers (cursor) can also be directly set with the 10-key keyboard.

Press → key to return to Fct. 1.07, 1.08, 1.09 or 1.10 for status outputs A1, A2, D1 or D2.

| Characteristic of status outputs     | Switch open         | Switch closed               |
|--------------------------------------|---------------------|-----------------------------|
| OFF (switched off)                   | no                  | function                    |
| <b>ON</b> (e.g. operation indicator) | power supply OFF    | power supply ON             |
| SIGN I (F/R mode)                    | forward flow        | reverse flow                |
| SIGN P/P2 (F/R mode)                 | forward flow        | reverse flow                |
| FULL SCALE (full-scale indicator)    | inactive            | active                      |
| AUTO. RNG. (autom. range change)     | high range          | low range                   |
| OVERFL. I (I range exceeded)         | current output O.K. | cur. output range exceeded  |
| OVERFL. P/P2 (P range exceeded)      | pulse output O.K.   | pulse output range exceeded |
| ALL ERROR (all errors)               | error               | no error                    |
| FATAL.ERROR (only fatal errors)      | error               | no error                    |
| INVERS A1: status output A2          | when A1 is closed   | when A1 is open             |
| INVERS D1: status output D2          | when D1 is closed   | when D1 is open             |
| EMPTY PIPE (empty tube               | when measuring tube | when measuring tube         |
| identification option)               | is empty            | is full                     |

For factory settings please refer to Section 2.7.

## 5.10 Control inputs C1 and C2

| Fct. 1.11 CONTROL C1    | and/ar | Fct. 1.12 CONTROL C2    |
|-------------------------|--------|-------------------------|
| Press $\rightarrow$ key | and/or | Press $\rightarrow$ key |

#### <u>Select function for the control inputs</u>, press $\uparrow$ or $\downarrow$ key

- **OFF** (switched off, no function)
- OUTP. HOLD (hold output values)
- OUTP. ZERO (set outputs to "min. values") display and totalizer
- TOTAL. RESET (reset totalizer)
- ERROR. RESET (acknowledge/delete error messages)
- EXT. RNG. (external range change for automatic range change, see Sect. 5.20. <u>Setting range</u> 5 - 80 PERCENT = low to high range ratio 1:20 to 1:1.25, value must be greater than that of Fct. 1.03 L.F. CUTOFF)

Functions also act on

Press  $\downarrow$  key to change to numerical setting, 1st number (cursor) flashes. Change flashing number (cursor) with keys  $\uparrow$  and  $\downarrow$ . Use  $\rightarrow$  and  $\leftarrow$  keys to shift cursor 1 place to right or left. Flashing numbers (cursor) can also be directly set with the 10-key keyboard.

Press ↓ key to return to Fct. 1.11 CONTROL C1 or to Fct. 1.12 CONTROL C2.

Please refer to Section 2.7 for factory settings.

#### Connection diagram see Section 2.6.

## 5.11 Language

## Fct. 3.01 LANGUAGE

 $\textit{Press} \rightarrow \textit{key}$ 

.

## Select language for texts in display

D (German)

S (Swedish)

- GB/USA (English) • F (French)
- Other languages on request

Select with  $\uparrow$  and  $\downarrow$  keys. Press  $\downarrow$  key to return to Fct. 3.01 LANGUAGE.

## 5.12 Entry code

## Fct. 3.04 ENTRY CODE

 $\textit{Press} \rightarrow \textit{key}$ 

## <u>Select</u>

- NO (no code, enter setting mode by pressing  $\rightarrow$  key)
- YES (enter setting mode by pressing  $\rightarrow$  key and Code 1:  $\rightarrow \rightarrow \rightarrow \downarrow \downarrow \downarrow \uparrow \uparrow \uparrow$ )

Select with  $\uparrow$  and  $\downarrow$  keys. Press  $\downarrow$  key to return to Fct. 3.04 ENTRY CODE.

## 5.13 Flow sensor

#### Fct. 3.02 FLOW METER

Press  $\rightarrow$  key

# $\rightarrow$ DIAMETER = set meter size (see instrument nameplate), *press* $\rightarrow$ *key* Select size from table of meter sizes:

• DN 2.5 – 1200 equivalent to <sup>1</sup>/<sub>10</sub> - 48 inch

• DN 1300 - 3000 equivalent to 52 - 120 inch, see Section 8.6.

#### Select with $\uparrow$ and $\downarrow$ keys.

Press ↓ key to change to subfunction "FULL SCALE".

#### $\rightarrow$ FULL SCALE = set full-scale range, press $\rightarrow$ key

Set as described in Section 5.1.

Press ↓ key to change to subfunction "GK VALUE".

#### Please note that if "VALUE P" or "VALUE P2" is displayed after pressing ↓ key:

PULSE/VOL. is set in Fct. 1.06 PULS P and/or in Fct. 1.07 PULS 2 A1, subfunction "SELECT P" and/or "SELECT P2". Due to the changed full-scale range  $Q_{100\%}$ , the output frequency (F) of the pulse outputs is either exceeded or not reached:

 $\label{eq:Pmin} \begin{array}{ll} \textbf{P}_{min} = F_{min} \ / \ Q_{100\%} & \textbf{P}_{max} = F_{max} \ / \ Q_{100\%} \\ \\ \mbox{Change pulse value accordingly, see Section 5.08 Pulse output P, Fct. 1.06} \\ \mbox{and/or 2nd pulse output A1, Fct. 1.07.} \end{array}$ 

#### $\rightarrow$ GK VALUE = set flow sensor constant GK, press $\rightarrow$ key

• **1.0000 - 9.9999** (note information on instrument nameplate, do not change setting)

#### Change flashing number (cursor) with keys $\uparrow$ and $\downarrow$ .

Use  $\rightarrow$  and  $\leftarrow$  keys to shift cursor 1 place to right or left. Flashing numbers (cursor) can also be directly set with the 10-key keyboard. Press  $\rightarrow$  key to change to <u>subfunction "FIELD FREQ."</u>

## $\rightarrow$ FIELD FREQ. = set magnetic field frequency, press $\rightarrow$ key

- 1/2 1/6 (1/2, 1/6, 1/18 or 1/36 of power frequency, see instrument nameplate,
- 1/18 1/36 do not change setting, <u>exceptions</u> see Sections 6.4-6.10)

Select with  $\uparrow$  and  $\downarrow$  keys.

Press 
↓ key to change to <u>subfunction "FLOW DIR."</u> (for DC instruments change to subfunction "LINE FREQ.").

#### $\rightarrow$ LINE FREQ. = set power frequency customary in country

#### where instrument is used, press $\rightarrow$ key

(Please note: only applies to instruments with DC power unit)

- **50 Hz** Select with  $\uparrow$  and  $\downarrow$  keys.
- 60 Hz Press ↓ key to change to subfunction "FLOW DIR.".

#### $\rightarrow$ FLOW DIR. = set flow direction, press $\rightarrow$ key

- + DIR. (for identification of flow direction see "+" arrow on flow sensor;
- - **DIR.** F/R mode: identification of "positive" flow direction)

Select with  $\uparrow$  and  $\downarrow$  keys.

Press ↓ key to return to Fct. 3.02 FLOW METER.

## Zero check, see Fct. 3.03 and Section 7.1.

#### Please refer to Section 2.7 "Factory settings".

## 5.14 User-defined units

## Fct. 3.05 USER UNIT

Press  $\rightarrow$  key

## $\rightarrow$ TEXT VOL. = set text for user-defined flow unit, press $\rightarrow$ key

 Liter (max. 5 characters, factory setting = "Liter" or "US MGal") <u>Characters which can be assigned to each place:</u> A-Z, a-z, 0-9 or "-" (= blank character).

Change flashing number (cursor) with keys  $\uparrow$  and  $\downarrow$ .

Use  $\rightarrow$  and  $\leftarrow$  keys to shift cursor 1 place to right or left.

Press ↓ key to change to <u>subfunction "FACT. VOL.".</u>

## $\rightarrow$ FACT. VOL. = set factor FM for volume, press $\rightarrow$ key

• **1.00000 E+3** (factory setting "1000" / Factor  $\mathbf{F}_{M}$  = volume per 1 m<sup>3</sup>) Setting range: 1.00000 E-9 to 9.99999 E+9 ( = 10<sup>-9</sup> bis 10<sup>+9</sup>)

Change flashing number (cursor) with keys  $\uparrow$  and  $\downarrow$ .

Use  $\rightarrow$  and  $\leftarrow$  keys to shift cursor 1 place to right or left.

Press ↓ key to change to <u>subfunction "TEXT TIME"</u>.

## $\rightarrow$ TEXT TIME = set text for required time, press $\rightarrow$ key

 h (max. 3 places, factory setting = "h"/hours or "day") <u>Characters which can be assigned to each place:</u> A-Z, a-z, 0-9 or "-" (= blank character).

Change flashing number (cursor) with keys  $\uparrow$  and  $\downarrow$ .

Use  $\rightarrow$  and  $\leftarrow$  keys to shift cursor 1 place to right or left.

Press ↓ key to change to <u>subfunction "FACT. TIME".</u>

## $\rightarrow$ FACT. TIME = set factor FT for time, press $\rightarrow$ key

• 3.60000 E+3 (factory setting "3600" / set factor FT in seconds)

<u>Setting range:</u> 1.00000 E-9 to 9.99999 E+9 ( =  $10^{-9}$  bis  $10^{+9}$ )

Change flashing number (cursor) with keys  $\uparrow$  and  $\downarrow$ .

Use  $\rightarrow$  and  $\leftarrow$  keys to shift cursor 1 place to right or left.

Press ↓ key to return to Fct. 3.05 USER UNIT

Flashing numbers (cursor) can also be directly set with the 10-key keyboard.

#### Factors for volume $F_M$ (factor $F_M$ = volume per 1 m<sup>3</sup>)

| Volumetric unit       | Text example | Factor F <sub>M</sub> | Setting     |
|-----------------------|--------------|-----------------------|-------------|
| Cubic metres          | m³           | 1.0                   | 1.00000 E+0 |
| Liter                 | Liter        | 1 000                 | 1.00000 E+3 |
| Hectolitres           | h Lit        | 10                    | 1.00000 E+1 |
| Decilitres            | d Lit        | 10 000                | 1.00000 E+4 |
| Centilitres           | c Lit        | 100 000               | 1.00000 E+5 |
| Millilitres           | m Lit        | 1 000 000             | 1.00000 E+6 |
| US gallons            | USGal        | 264.172               | 2.64172 E+2 |
| Millions US gallons   | USMG         | 0.000264172           | 2.64172 E-4 |
| Imperial gallons      | GBGal        | 219.969               | 2.19969 E+2 |
| Mega imperial gallons | GBMG         | 0.000219969           | 2.19969 E-4 |
| Cubic feet            | Feet3        | 35.3146               | 3.53146 E+1 |
| Cubic inches          | inch3        | 61 024.0              | 6.10240 E+4 |
| US barrels liquid     | US BaL       | 6.28982               | 6.28982 E+0 |
| US barrels ounces     | US BaO       | 33 813.5              | 3.38135 E+4 |

#### **Factors for time FT** (factor $F_T$ in seconds)

| Time unit        | Text example | Factor FT (seconds) | Setting     |
|------------------|--------------|---------------------|-------------|
| Seconds          | sec          | 1                   | 1.00000 E+0 |
| Minutes          | min          | 60                  | 6.00000 E+1 |
| Hours            | h            | 3 600               | 3.60000 E+3 |
| Day              | DAY          | 86 400              | 8.64000 E+4 |
| Year (=365 days) | YR           | 31 536 000          | 3.15360 E+7 |

## 5.15 F/R mode, forward/reverse flow measurement

- Refer to Section 2.6 for electrical connection of outputs.
- **Define direction of forward flow,** see Fct. 3.02, subfunction "FLOW DIR.": in conjunction with F/R operation, this is where to set the direction of the forward flow. "+" means the same direction as shown by the arrow on the flow sensor. "-" means the opposite direction.
- Set one of the **status outputs** to "SIGN I", "SIGN P" or "SIGN P2", see Fct. 1.08-1.10 (1.07). Dynamic behaviour of outputs in case of "SIGN I, P or P2" see Section 5.8.
- Current and/or pulse outputs must be set to "2 DIR.", see Fct. 1.05, 1.06 and 1.07, subfunctions "FUNCT. I", "FUNCT. P" and "FUNCT. P2".

## 5.16 Output characteristics

| l                      | current output                                                       |
|------------------------|----------------------------------------------------------------------|
| I <sub>0%</sub>        | 0 or 4 mA                                                            |
| I <sub>100%</sub>      | 20 mA                                                                |
| P<br>P <sub>100%</sub> | pulse outputs P and A1 (P2) pulses at $Q_{100\%}$ , full-scale range |
| Q <sub>F</sub>         | 1 flow direction, forward flow in F/R mode                           |
| Q <sub>R</sub>         | reverse flow in F/R mode                                             |
| Q <sub>100%</sub>      | full-scale range                                                     |
| s<br>                  | status outputs A1, A2, D1 and D2<br>switch open<br>switch closed     |

#### 1 flow direction

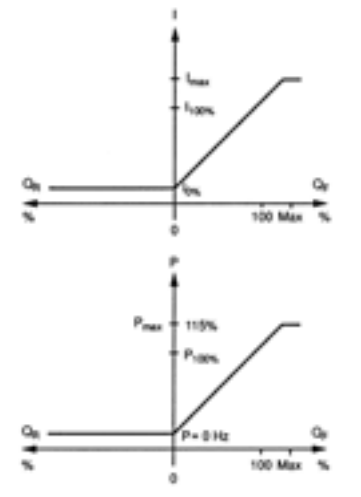

# 2 flow directions

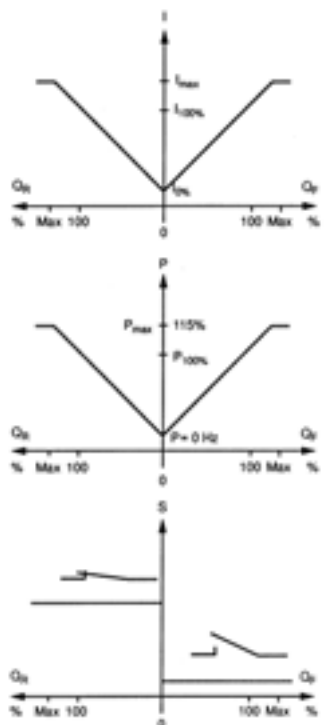

## 5.17 Applications

## Fct. 3.06 APPLICAT.

 $\textit{Press} \ \rightarrow \ \textit{key twice}$ 

## Set flow characteristics, select with $\uparrow$ or $\downarrow$ keys

- **STEADY** (steady flow)
- **PULSATING** (pulsating flow, e,g, caused by reciprocating pumps, refer to Sections 6.5 to 6.10 "Special applications")

Press ↓ key to change to subfunction "ADC GAIN".

**Set ADC GAIN**, select with  $\uparrow$  or  $\downarrow$  keys

- AUTO (for homogeneous process liquids, low pulsation)
- 10 (for high solids contents or extremely pulsating flows)
- **30** (for solids contents or pulsating flows)
- **100** (high resolution even at low flows)

Press ↓ key three times to return to Fct. APPLICAT.

**Do not change the settings** of subfunctions "SPEC. FILT.", "LIMIT VAL." and "LIMIT CNT." as these functions are needed to obtain steady signals for display and outputs for special applications, see Section 6.6.

## 5.18 Hardware settings

#### Fct. 3.07 HARDWARE

 $\textit{Press} \rightarrow \textit{key}$ 

#### **Define function of terminal A1**, press $\rightarrow$ key

| ٠ | PULSOUTP.   | (= pulse output)  | ) | Select with $\uparrow$ or $\downarrow$ keys, |
|---|-------------|-------------------|---|----------------------------------------------|
| • | STATUSOUTP. | (= status output) | Ś | press ↓ key to change to "Selfcheck"         |

Carry out selfcheck during measurement? Press  $\rightarrow$  key

• NO • YES Select with  $\uparrow$  or  $\downarrow$  keys, press  $\downarrow$  key to change to "Field current".

<u>What is checked?</u> ADC gain and other parameters are continuously checked for their permissible values and deviations.

Errors are only displayed when "YES" is selected in Fct. 1.04 DISPLAY, subfunction "DISP. MSG.". After acknowledging/deleting the errors in the ERROR/QUIT menu (see Section 4.6), the tests described in a) and b) above are re-started. Test duration 4 to 20 minutes.

|  | Select field | current supply, | press $\rightarrow$ key |
|--|--------------|-----------------|-------------------------|
|--|--------------|-----------------|-------------------------|

| • | INTERNAL | (DN 2.5–1600 / 1/10"–64") | Soloot with | $\uparrow$ | or   | kovo  |
|---|----------|---------------------------|-------------|------------|------|-------|
| • | EXTERNAL | (see Section 8.6)         | Select with | I          | 01 4 | ĸeys, |

Press ↓ key to return to Fct, 3.07 HARDWARE.

## 5.19 Limit switches

## Fct. 1.07 - 1.10 Status outputs A1, A2, D1 or D2

(Define operating mode of output terminals A1, see Section 5.18) Press  $\rightarrow key$ Press  $\uparrow$  key as often as required to set one of the status outputs to "TRIP. POINT"

Press  $\rightarrow$  key to change to "Characteristic" (flow direction).

 Select:
 • + DIR.

 • - DIR.
 • Select with ↑ or ↓ keys

 • 2 DIR.
 • Select with ↑ or ↓ keys

Press  $\downarrow$  key to change to numerical setting, 1st number (cursor) flashes. Change flashing number (cursor) with keys  $\uparrow$  and  $\downarrow$ . Use  $\rightarrow$  and  $\leftarrow$  keys to shift cursor 1 place to right or left.

- <u>Display:</u> XXX YYY
- <u>Setting ranges:</u> XXX value = 0 150% of  $Q_{100\%}$ YYY value = 0 - 150% of  $Q_{100\%}$ hysteresis  $\ge 1\%$  (= difference between XXX and YYY values)
- Switching behaviour (NO/NC contact) and hysteresis are adjustable.

<u>NC contact</u> XXX value > YYY value Switch closes when flow exceeds XXX value <u>NC contact</u> XXX value < YYY value Switch opens when flow exceeds YYY value

Example: XXX = 55% YYY = 45% hysteresis = 10% Example: XXX = 45% YYY = 55% hysteresis = 10%

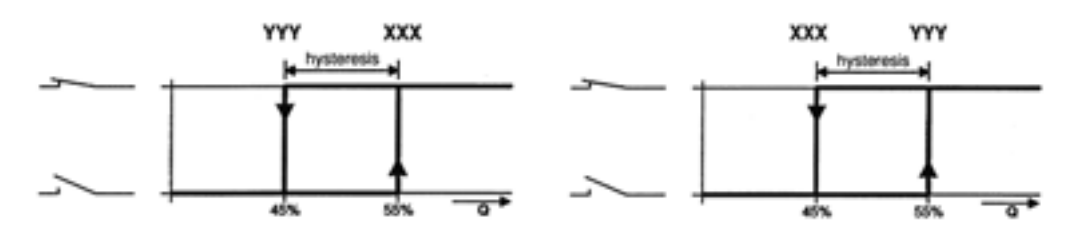

Please note: if two status outputs (e.g. D1 and D2) are activated it is possible to have e.g. min. and max. values signalled.

## 5.20 Range change

#### Automatic range change by status output

#### Fct. 1.07 - 1.10 Status outputs A1, A2, D1 or D2

(Define operating mode of output terminal A1, see Section 5.18)

 $\textit{Press} \rightarrow \textit{key}$ 

Press  $\uparrow$  key as often as required to set one of the status outputs to automatic range change "AUTO. RNG."

Press  $\downarrow$  key to change to numerical setting, 1st number (cursor) flashes. Change flashing number (cursor) with keys  $\uparrow$  and  $\downarrow$ . Use  $\rightarrow$  and  $\leftarrow$  keys to shift cursor 1 place to right or left.

Flashing numbers (cursor) can also be directly set with the 10-key keyboard.

<u>Setting range:</u> 5 - 80 PERCENT of Q<sub>100%</sub> (= low to high range ratio 1:20 to 1:1.25)

Press  $\downarrow$  key to return to Fct. 1.07 - 1.10, status outputs A1, A2, D1 or D2.

#### External range change by control input

#### Fct. 1.11 or 1.12 Control inputs C1 or C2

Press  $\rightarrow$  key

Press  $\uparrow$  key as often as required to set one of the control inputs C1 or C2 to range change "EXT. RNG."

Press  $\downarrow$  key to change to numerical setting, 1st number (cursor) flashes. Change flashing number (cursor) with keys  $\uparrow$  and  $\downarrow$ . Use  $\rightarrow$  and  $\leftarrow$  keys to shift cursor 1 place to right or left. Flashing numbers (cursor) can also be directly set with the 10-key keyboard.

Setting range: 5 – 80 PERCENT of Q<sub>100%</sub> (= low to high range ratio 1:20 to 1:1.25)

Press ↓ key to return to Fct. 1.11 or 1.12, control inputs C1 or C2.

## 6 Special Applications, Functional Checks, Service and Order Numbers

## 6.1 Use in hazardous areas

#### 6.1.1 General

Signal converters of type IFC 110 F - EEx are type tested as associated electrical apparatus in compliance with European Directive 94/9/EG (ATEX 100a) in conformity with European Standards EN 50 014 / EN 50 020.

The EC type examination certificate has been issued by the Physikalisch-Technische Bundesanstalt (PTB) under: **PTB 02 ATEX 2163 X** 

#### Important, please note!

- Observe the directions, regulations and electrical data specified in the EC type examination certificate, see Section 13.
- In addition to the regulations for power installations (VDE 0100), pay particular attention to the regulations specified in EN 60079-14 "Electrical installations in hazardous areas".
- Assembly, installation, commissioning and maintenance may only be carried out by "personnel trained in explosion protection"!

#### 6.1.2 Main safety features

Both generation of the intrinsically safe electrode circuit and also protection of the non-intrinsically safe field circuit by fusible links form integral parts of the IFC 110 F - EEx signal converter.

#### Category / Zone

IFC 110 F - EEx signal converters are associated electrical apparatus required to be installed outside the hazardous area.

The intrinsically safe electrode circuit is designed in Category 2 for use in Zone 1.

#### • Types of protection

The **electrode circuit** is designed in Intrinsic Safety **EEx ib IIC** type of protection. The **non-intrinsically safe field circuit** must be installed inside the hazardous area using a type

of protection conforming to European Standard (e.g. Increased Safety "e").

Power supply and signal inputs / outputs are non-intrinsically safe.

## Field current fuse protection

The field circuit is fuse-protected in the signal converter IFC 110F – EEx by two fusible links on the FSV circuit board (TR5, 160 mA F).

#### • Safety-relevant type code

The following code is used for type designation:

## IFC 110 F / .... - E Ex

1 2 3 4 5 6

- 1 Electromagnetic signal converter
- 2 Type series
- **3** Field housing for "remote" measuring systems
- 4 Marking no effect on explosion protection
  - S Special version for -40 °C
  - ... others as required
- 5 Approval to European standard
- 6 Explosion-protected equipment

#### 6.1.3 Installation and electrical connection

Type IFC 110 F - EEx signal converters are type tested as **associated electrical apparatus**. They are installed outside the hazardous area.

The PE/PA connection (housing) must have protective bonding with the potential of the hazardous area (PA).

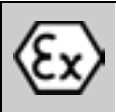

## Insulation ratings

The insulation of signal converters Type IFC 110 F - EEx is rated in conformity with VDE 0110-1, equivalent to IEC 664-1, and the following rated values have been taken into consideration:

- overvoltage category for the line circuit: III
- overvoltage category for the signal and measuring circuits: II
- insulation pollution degree: 2

#### Important, please note without fail!

- The buffer barrier for the intrinsically safe electrode circuit is an integral part of the IFC 110 F EEx signal converter and is safety galvanically isolated.
- The cable entry for the interconnecting cable of the intrinsically safe electrode circuit is marked in light blue.
- The terminals of the intrinsically safe electrode circuit may only be connected to intrinsically safe circuits, even if the device is operated in the non-hazardous area.
- Electrical connection between front panel and potential to ground to be made by way of the fastening screws on the front panel. These must therefore always be properly tightened down (torque approx. 1.3 Nm).

#### Start-up

Check the following points before starting up:

- that the line voltage (power supply) agrees with the details given on the nameplate.
- that the nominal value of the fuse for field current protection agrees with the maximum permissible nominal value specified for the flow sensor.

Evidence shall be furnished of the intrinsic safety for the electrode circuit together with the safety-relevant data of the interconnecting cable and of the flow sensor.

#### Operation

Operator control of the signal converter is permitted during operation. For this purpose, remove the cover of the electronic compartment. Definitely avoid ingress of dirt and moisture when the housing cover is open.

#### **Preventive maintenance**

The signal converter does not require any maintenance when used for the intended purpose. Within the scope of checks required to be carried out in hazardous areas to maintain systems in proper working order, visual inspection of the housing, cable entries and interconnecting cables for signs of damage should be carried out at regular intervals.

#### Maintenance

Maintenance work of a safety-relevant nature within the meaning of explosion protection may only be carried out by the manufacturer, his authorized representative or under the supervision of authorized inspectors.

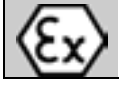

Please note ! Safety data see Sect. 10.1 !

## 6.2 Magnetic sensors MP (optional)

- The MP magnetic sensors allow the signal converter to be operated with a bar magnet without opening the housing.
- This optional equipment can also be retrofitted (see Section 8.2). A green LED in the "magnet active" field on the front panel indicates that magnetic sensors are installed.
- The function of the three magnetic sensors is identical to the function of the corresponding keys.
- Take hold of the plastic cap of the bar magnet and touch the glass pane on top of the magnetic sensors with the blue end of the bar magnet (north pole).
- Sensor tripping is acknowledged by corresponding symbols appearing on the display and by a change of colour of the green LED referred to above.

## 6.3 Changing the load capacity of the output A1 for polarized DC operation

In case of polarized DC operation of output A1 (status or pulse output), the load capacity can be increased to I  $\leq$  200 mA (factory setting: I  $\leq$  100 mA).

#### Switch off the power supply before opening the housing!

- 1) Remove the cover from the terminal compartment (remove 2 screws).
- 2) Pull all plug-in terminals out of the sockets inside the terminal compartment.
- 3) Remove the glass cover from the control compartment (remove 4 screws).
- 4) Remove 4 screws from the front panel, take hold of the handle on the upper end of the front panel and carefully pull the complete electronic unit out of the signal converter housing.
- 5) Put down the electronic unit with the front panel facing down.
- 6) Unscrew the SLP screw from the I/O printed circuit board (inputs/outputs) and carefully pull the PCB out of the plug base (see illustration in Section 8.3).
- 7) Remove the two X4 jumpers from the I/O printed circuit board, turn them by 90° and plug them back into the PCB in "DC position" (see illustration of PCB I/O in Section 8.7).
- 8) Re-assemble in reverse order (items 6 to 1).

## 6.4 Interfaces

#### Important, please note!

- Observe the directions and regulations and the electrical data specified in the **EC type test certificate**.
- In addition to the regulations for heavy-current installations (VDE 0100), pay particular attention to the requirements specified in **EN 60079-14** "**Electrical** equipment in hazardous areas".
- Assembly, installation, commissioning and maintenance work may only be carried out by "personnel trained in explosion protection"!

## 6.4.1 RS 232 adapter incl. IMoCom software (optional)

An RS 232 adapter including IMoCom software is available as an optional extra for operation of the signal converter with an MS-DOS PC. Detailed instructions are included in the package.

The RS 232 adapter connecting the signal converter to the PC or laptop is plugged into the IMoCom bus multipoint connector on the front panel of the signal converter (underneath the sliding window, see Section 4.2).

## 6.4.2 HART<sup>®</sup>- interface

The HART<sup>®</sup> interface is a smart interface, in other words a communication signal superimposed on the current output. All functions and parameters can be accessed via this interface.

The following HART<sup>®</sup> features are supported:

- point-to-point connection
- multidrop (up to 15 HART devices)

The burst mode is not normally used.

Further information about HART is available from the HART<sup>®</sup> Communication Foundation, of which KROHNE is a member.

#### **Electrical connection**

## HART<sup>®</sup> - active

Bürde  $\geq$  230  $\Omega$ 

not with multidrop operation

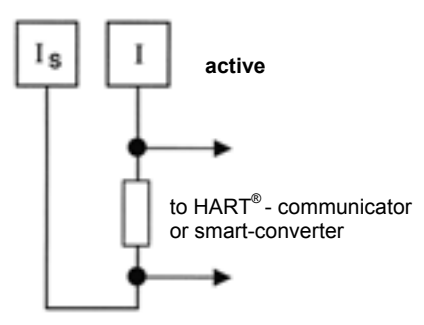

HART<sup>®</sup> - passive

only with multidrop operation

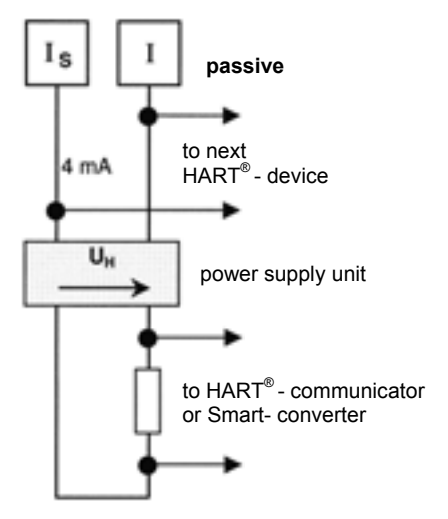

<u>Power supply unit (and section switch amplifier)</u> must be set up accordingly if in use for HART<sup>®</sup> operation. For setting active/passive operation see Sect. 6.8.

#### Settings and operation

| Fct.                        | Parameter     | Point-to-point mode                   | Multidrop mode                                         |
|-----------------------------|---------------|---------------------------------------|--------------------------------------------------------|
| 1.05                        | Function      | 1 CORRECT. or 2 CORRECT.              | OFF                                                    |
|                             | Range I       | 4-20 mA or $I_{0\%} \ge 4 \text{ mA}$ | $I_{0\%} \ge 4 \text{ mA}$                             |
| 3.09                        | Communication | HART                                  | HART                                                   |
|                             | Address       | 0                                     | 01, 02, 03 15<br>(use one address at<br>one time only) |
| Operation<br>Current output |               | active or passive                     | passive only                                           |

For further information on setting the signal converter refer to chapters 4 and 5.

## HART<sup>®</sup> operating tools / Device Description (DD)

The signal converter can be operated either via its local operator interface or by means of the HART<sup>®</sup> communicator, which is available from KROHNE.

Operator control by means of the HART<sup>®</sup> communicator requires a device description (DD) which we can load for you into the communicator. We can, of course, also load the DDs of all manufacturers who have filed their DDs with the HART<sup>®</sup> Communication Foundation.

If you wish to use the signal converter in your operating tool, for example, please ask for the description of the HART<sup>®</sup> command used so that you can address the complete signal converter functionality via HART<sup>®</sup>.

## 6.4.3 KROHNE RS 485 Interface (Option)

#### **Electrical connection**

RS 485 Interface (Option, connection at plug-in terminal RS)

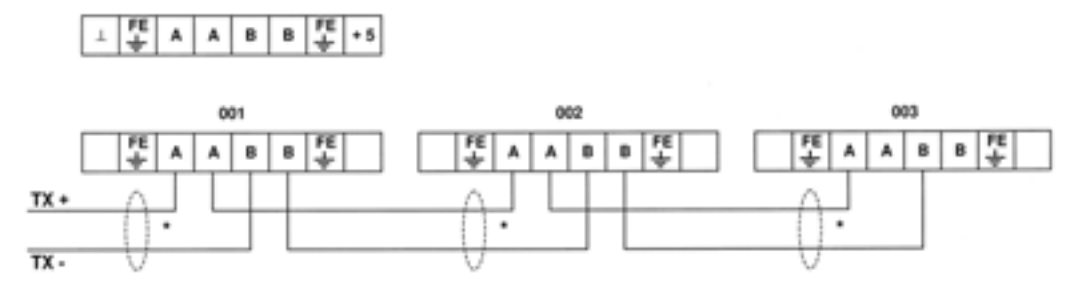

- \* The shields can be grounded as follows:
  - 1) directly at both ends
  - or where there is risk of circulating currents,
  - 2) directly at one end (static shielding) or
  - 3) directly at one end and capacitive at the other end.

In the case of 2) and 3), a decrease in EMC is to be expected.

It is essential to blank off the final signal converter's electrical bus. To do this, solder up the semicircular circuits of solder points S3 and S4 on the RS485 - PCB. For further information refer to section 8.7.

The RS 485 protocol is available. Please contact your local KROHNE supplier / company.

#### Settings for use in interface operation

| Fct. | Parameter     | KROHNE RS 485 Interface |
|------|---------------|-------------------------|
| 3.09 | Communication | KROHNE                  |
|      | Address       | 000-239                 |
|      | Baud rate     | • 1200 • 9600           |
|      |               | • 2400 • 19200          |
|      |               | • 4800                  |

For further information on setting the signal converter refer to chapters 4 and 5.

# 6.5 Pulsating flow

## Application

Downstream of positive displacement pumps (reciprocating or diaphragm pumps) without pulsation damper.

Resetting the signal converter, see Sections 4 and 5.

## Changing the settings

- <u>Fct. 3.02</u> FIELD FREQ. (change the magnetic field frequency)
  - Stroke frequency less than 80 strokes/min. (at max. pump lift), do not change setting.
  - Stroke frequency 80-200 strokes/min. (at max. pump lift), change setting to 1/2, only recommended for PROFIFLUX 5000 F (DN 2.5-100 and <sup>1</sup>/<sub>10</sub>"-4") and ALTOFLUX 4000 F (DN 10, 15, 50-100 and <sup>1</sup>/<sub>10</sub>", <sup>1</sup>/<sub>2</sub>", 2"-4"), for other types and sizes please consult factory.
  - Please note: at stroke frequencies near the limit of 80 strokes/min. additional measurement deviations of  $\pm$  0.5 % of the measuring value may occur occasionally.
- <u>Fct. 3.06 APPLICAT.</u> (adapt modulation limit of A/D converter to the application) Change setting of subfunction "FLOW" to "PULSATING".
- <u>Fct. 1.04 DISP. FLOW</u> (change display of flow) Change setting to "BARGRAPH" in order to be able to evaluate the display ripple.
- <u>Fct. 1.02 TIMECONST.</u> (change time constant)
   Change setting to "ALL" and set time (t) to seconds.

– Recommendation: t [s] = <u>1000</u> min. number of strokes/min.

- Example: min. number of strokes during operation = 50 strokes/min.

 $t[s] = \frac{1000}{50/min.} = 20 s$ 

With this setting, the residual ripple of the display is approx.  $\pm 2$  % of the measuring value. Doubling the time constant reduces the residual ripple of the display by a factor of 2.

## 6.6 Unstable display and outputs

Unstable displays and outputs may occur:

- with high amounts of solids,
- with inhomogeneities,
- with badly blended mixtures,
- after constant chemical reactions in the process liquid or
- in ALTOFLUX 4000 F flow sensors when the wrong electrode material is selected for the process liquid, e.g. Hastelloy B2 for hydrochloric acid.

If the flow is pulsating because of the use of diaphragm or reciprocating pumps please refer to Section 6.5.

Resetting the signal converter, see Sections 4 and 5.

When changing the signal converter settings, the green LED (normal) and the red LED (error) on the front panel of the signal converter start to flash rapidly and frequently. This indicates that the A/D converter range is frequently exceeded and that not all measured values are evaluated.

## Change the following settings to allow the display ripple to be properly evaluated:

Select "BARGRAPH" in Fct. 1.04 DISPLAY, subfunction "DISP. FLOW" and select "YES" in submenu "DISP. MSG.".

Press  $\downarrow$  key 4 times to return to measuring mode.

The following displays are possible in measuring mode:

ADC = A/D converter range exceeded

and

OVERFL. I, P and/or P2 = one or several output ranges exceeded

#### Change procedure A

#### PLEASE NOTE:

After each of the following changes check if the display and outputs are unsteady in measuring mode. Do not proceed to the next step unless the display and outputs continue to be unsteady.

- <u>Fct. 1.02 TIMECONST.</u> (change time constant)
  - Set to "ONLY I"; set to "ALL" when pulse output is also unsteady.
  - Set time constant to approx. "20 seconds", check if display remains unsteady and correct if necessary.
- <u>Fct. 3.06 APPLICAT.</u> (adapt modulation limit of A/D converter to the application) Change setting of subfunction "FLOW" to "PULSATING" on a trial basis.

When the green LED and red LED continue to flash, change the setting of subfunction "ADC GAIN" to 30. Should the green LED and red LED continue to flash frequently, set value to 10.

 <u>Fct. 3.02 FIELD FREQ.</u> (change magnetic field frequency) Change the setting to 1/2 on a trial basis.
 If this has no significant effect, restore the last setting (usually 1/6).

Only recommended for PROFIFLUX 5000 F (DN 2.5-100 and  $^{1}/_{10}$ -4 inch) and ALTOFLUX 4000 F (DN 10, 15, 50-100 and  $^{1}/_{10}$ ,  $^{1}/_{2}$ , 2-4 inch), for other types and sizes please consult factory.

If display and outputs continue to be unsteady or if the set time constant proves too high for your specific application (Fct. 1.02) please proceed as described in **change procedure B**.

#### Change procedure B

## PLEASE NOTE:

Do not proceed according to change procedure B unless the steps of change procedure A proved unsuccessful.

**Change procedure B must not be adopted** for pulsating flows downstream of positive displacement pumps.

The following settings result in a **modified dynamic behaviour** of the system which is no longer defined by the setting of the time constant in Fct. 1.02.

- Fct. 1.02 TIMECONST. Change setting to 3 seconds.
- Fct. 3.06 APPLICAT.
  - Select "YES" in subfunction "SPEC. FILT." to activate a special noise filter.
  - Subfunction "LIMIT VAL." defines a window with a width (somewhere around the mean flow) equivalent to the value in PERCENT of the full-scale range Q<sub>100%</sub> set here (Fct. 3.02, subfunction "FULL SCALE").

This value must always be a lot smaller than the amplitude of the display ripple (peak-to-peak).

| Example: | full-scale range Q <sub>100%</sub> | 500 m³/h                                                                |
|----------|------------------------------------|-------------------------------------------------------------------------|
|          | ripple mean value                  | $\pm 25 \text{ m}^3/\text{h} = \pm 5\%$ of full-scale range $Q_{100\%}$ |
|          | set amplitude to e.g.              | ± 2%                                                                    |

Signals outside the  $\pm$  LIMIT VALUE window are cut off (clipping). When e.g. interferences cause the measuring value to leave this window for a short time, the rate of change of the display and outputs is limited to...

| $\Delta Q_{max}$ | % | LIMIT VAL.             | Formula applying to | $\Delta Q_{max}$ _ | 2%  | - 0 66 | % |
|------------------|---|------------------------|---------------------|--------------------|-----|--------|---|
| $\Delta T$       | S | TIMECONST. (Fct. 1.02) | the above example   | ΔT                 | 3 s | - 0.00 | S |

The delay required for passing on major changes of flow to the display and outputs is defined in subfunction "LIMIT CNT.".

Set subfunction "LIMIT CNT." to 10 on a trial basis.

Should the measuring value leave the above window in one direction more than 10 times, this window is temporarily rendered inactive.

Display and outputs follow major changes of flow with the appropriate speed.

This setting provides an additional dead time for display and outputs:

#### Dead time = LIMIT CNT. x duration of measuring cycle

Duration of measuring cycle = **approx. 60 ms** (for magnetic field frequency = 1/6 <sup>-</sup> line frequency, see Section 3.02, subfunction "FIELD FREQ.").

A "10" set in subfunction "LIMIT CNT." results in a dead time of approx. 600 milliseconds.

By changing the subfunctions "LIMIT VAL.", "LIMIT CNT." and "TIMECONST." (Fct. 1.02) on a trial basis, a setting can normally be found which ensures that the display and outputs are sufficiently stable.

**Each** of the steps described above must be followed by a check of the ripple of display and outputs in measuring mode.

## 6.7 Quickly changing flows

#### Application

For filling processes, high-speed control circuits, etc.

Resetting the signal converter, see Sections 4 and 5.

#### Changing the settings

- <u>Fct. 1.02 TIMECONST.</u> (change the time constant)
   Change the setting to "ONLY I" and set time to 0.2 seconds.
- <u>Dynamic behaviour</u> for sizes DN 2.5-300 and <sup>1</sup>/<sub>10</sub> -12 inch Dead time: approx. 0.06 at 50 Hz line frequency approx. 0.05 at 60 Hz line frequency Time constant: as set above, current output (mA) then is 0.1 seconds
- <u>Reduction of dead time by factor 3</u> (possible by changing the magnetic field frequency) Change Fct. 3.02 FLOW METER, subfunction "FIELD FREQ." to "1/2", only recommended for PROFIFLUX 5000 F (DN 2.5-100 and <sup>1</sup>/<sub>10</sub> -4 inch) and ALTOFLUX 4000 F (DN 10, 15, 50-100 and <sup>1</sup>/<sub>10</sub>, <sup>1</sup>/<sub>2</sub>, 2-4 inch), for other types and sizes please consult factory.

## 6.8 Changeover of current output, active / passive mode

Standard factory setting: active mode

The current output can be changed over to the passive mode. This requires a power source, either an external one or via the isolated internal one (24 V DC), power terminals E+ / E-. See Sect. 2.6 for connection diagrams.

Proceed as follows to change over from active to passive mode, or vice versa.

Changes on the I/O circuit board (inputs/outputs), see diagram in Sect. 8.7

## Switch off power source before opening the housing!

- 1) Remove glass cover from control compartment (detach 4 screws).
- 2) Remove cover from terminal compartment (detach 2 screws).
- 3) In terminal compartment, pull off all plug-in terminals.
- 4) Detach 4 screws from the front panel **F** and carefully pull complete electronic unit out of the converter housing using the grip at the top of the front panel.
- 5) Place electronic unit down on front panel F.
- 6) Detach the two fastening screws SLP from the **I/O board** (inputs/outputs) and carefully pull the board out of the pin base, see figures in Sect. 8.7.
- On the printed side of the I/O board, transpose the two jumpers X3 and X6, in the same direction, to Position A (= active mode) or Position P (= passive mode).
- 8) Reassemble in reverse order, Points 6) 1).
- 9) Please note:

In the passive mode, load impedance monitoring under Fct. 1.04 DISPLAY and DISP. MESSAGES - yes is not possible.

## 6.9 Empty pipe detection EPD

The signal converter is equipped as standard with an EPD (Empty Pipe Detection) which only needs to be activated as and when required.

| I o ensure proper functioning, the following requirements need to be me | To ensure proper fur | nctioning, the followi | ing requirements n | need to be met |
|-------------------------------------------------------------------------|----------------------|------------------------|--------------------|----------------|
|-------------------------------------------------------------------------|----------------------|------------------------|--------------------|----------------|

| Type<br>of signal cable | Electrical conductivity<br>of process liquid | Nominal size<br>of flow sensor | Max. length<br>of signal cable |
|-------------------------|----------------------------------------------|--------------------------------|--------------------------------|
| A = Type DS             | > 200 µS/cm                                  | ≥ DN 25 / ≥ 1"                 | < 20 m / 65 ft                 |
| <b>B</b> = Type BTS     | > 50 µS/cm                                   | ≥ DN 25 / ≥ 1"                 | < 20 m / 65 ft                 |

## Settings for empty pipe detection (EPD)

• Fct. 3.06 APPLICATION • EMPTY PIPE • YES (switched on) • NO (switched off)

## The calibration mode must be run through during initial start-up!

- If YES selected, the impedances for EMPTY and FULL PIPE need to be determined.
- Select subfunction VALUE FULL and CALIB. YES (determine impedance for "full pipe") WAIT (approx. 20 s)
- Select subfunction VALUE EMPTY and CALIB. YES (determine impedance for "empty pipe") WAIT (approx. 20 s)
- Store values after completion of calibration for "Full" and "Empty" values; quit operator control after the second calibration.

When the electrodes are not wetted (= empty pipe), typically a response time of approx. 20 seconds is required before "empty pipe" is indicated. In this time undefined display values and output signals are possible.

#### **Functional description**

A high-resistance AC voltage is applied to the electrodes. The process liquid in the measuring tube forms a voltage divider together with the internal resistance of the circuit. The voltage ratio is measured and weighted (see figure on right). Impedance and length of electrode cable will also affect the result.

The result is a numerical value proportional to the impedance at the input. The switching point of the Empty Pipe Detector is defined when the system is calibrated for "full pipe" and "empty pipe" (at approx. 2/3 of the range between the two calibration points). In order to function properly there must be a difference of at least "10" between the two calibration points. In operation, the display indicates in the range between 0 and 150 (non-dimensional). The value for "FULL PIPE" must be lower than that for "EMPTY PIPE".

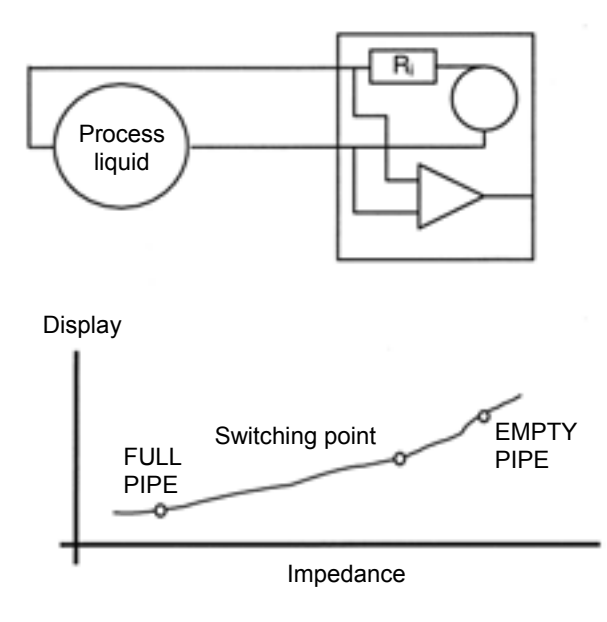

## 6.10 Stable signal outputs with empty measuring tube

⟨£x⟩

Prerequisite:

- Important, please note!
  - Observe the directions and regulations and the electrical data specified in the **EC type test certificate**.
- In addition to the regulations for heavy-current installations (VDE 0100), pay particular attention to the requirements specified in **EN 60079-14** "**Electrical equipment in hazardous areas**".
- Assembly, installation, commissioning and maintenance work may only be carried out by "personnel trained in explosion protection"!

Output signals can be stabilized to values as for "zero" flow to prevent undefined output signals when the measuring tube is empty.

| <ul> <li>Display</li> </ul>             | 0                                            |
|-----------------------------------------|----------------------------------------------|
| <ul> <li>Current output</li> </ul>      | 0 or 4 mA, see setting in Fct. 1.05          |
| <ul> <li>Pulse output P</li> </ul>      | no pulses (= 0 Hz), see setting in Fct. 1.06 |
| <ul> <li>2nd pulse output A1</li> </ul> | no pulses (= 0 Hz), see setting in Fct. 1.07 |
|                                         |                                              |

- electrical conductivity of process liquid  $\ge 200 \text{ mS/cm}$ ,  $\ge 500 \text{ mS/cm}$  for sizes DN 2.5 - 15 and  $^{1}/_{10}$ " -  $^{1}/_{2}$ ".
- Signal cable length  $\leq$  20 /  $\leq$  65 ft and vibration free with signal converter.

| LA / S2 Empty Tube stabilization                        | LA / S4 electrode cleaning                              |  |
|---------------------------------------------------------|---------------------------------------------------------|--|
| steady display at "0" flow                              | and Empty Tube stabilization                            |  |
| LA / S2 should be used when problems are                | LA / S4 prevents any deposits of high-                  |  |
| encountered with EPD or the limits of the               | resistance layers on the electrodes (e.g. fat           |  |
| application are exceeded.                               | from very creamy milk) and effects stabilization        |  |
| At "0" flow, the electrodes are connected to 0 V        | similar to the LA / S2.                                 |  |
| (chassis) via high-resistance resistors.                | For this purpose, the electrodes are connected          |  |
|                                                         | to -12 v via high-resistance resistors.                 |  |
|                                                         |                                                         |  |
| To join the "semicircles" of the three <b>soldering</b> | To join the "semicircles" of the three <b>soldering</b> |  |
| points 51, 52 and 54, see under Point 8.                | points 51, 53 and 54, see under "Point 8".              |  |
| Possibly reset low-flow cutoff (SMU),                   | Possibly reset low-flow cutoff (SMU),                   |  |
|                                                         |                                                         |  |

#### Please note!

Only use the two functions, if **Empty Pipe Detection (EPD)** is switched off, see Sect. 6.9 and in Fct. 3.06 Application  $\rightarrow$  EMPTY PIPE.

## Changes on A/D converter PCB, see illustration in Section 8.7

#### Switch off the power supply before opening the housing !

- 1) Remove the glass cover from the control compartment (remove 4 screws).
- 2) Remove the cover from the terminal compartment (remove 2 screws).
- 3) Pull all plug-in terminals out of the sockets inside the terminal compartment.
- **4)** Remove 4 screws from the front panel, take hold of the handle on the upper end of the front panel and carefully pull the complete electronic unit out of the signal converter housing.
- 5) Put down the electronic unit with the front panel **F** facing down.
- 6) Unscrew the two S<sub>LP</sub> screws from the printed circuit boards FSV (field current supply) and ADC (analog/digital converter) and carefully pull both PCBs out of their plug bases (see illustration in Section 8.7).
- 7) Loosen the common plug-and-socket connection.
- 8) The circuit side of the ADC circuit board has 4 soldering points S1-S4 (two semicircles, each - see illustration in Section 8.7). Carefully scratch the protective lacquer off the soldering points which are used. Do not remove the protective lacquer from soldering point S3. Do not damage the conductive tracks.
- 9) Connect the semicircles of soldering points which are used with tin solder.
- 10) Re-assemble in reverse order (items 7 to 2).
- For LA / S2 (empty tube stabilization) and LA / S4 (electrode cleaning and empty tube stabilization), check the setting of the low-flow cutoff SMU, Fct. 1.03, and reset if necessary:

| L.F.Cutoff switched on, range: | Full scale r | ange Q <sub>100%</sub> | Cutoff values |     |
|--------------------------------|--------------|------------------------|---------------|-----|
|                                |              |                        | OFF           | ON  |
|                                | > 3 m/s      | > 10 ft/s              | > 2%          | 1 % |
|                                | 1 – 3 m/s    | 3 -10 ft/s             | > 6%          | 4 % |
|                                | < 1 m/s      | < 3 ft/s               | > 10 %        | 8 % |

## 7 Functional checks

## 7.1 Checking the zero with IFC 110 F signal converter, Fct. 3.03

- Set "zero" flow in the pipeline. Make sure that the measuring tube is completely filled with liquid.
- Switch on the system and wait 15 minutes.
- Press the following keys for zero measurement:

| Key           | Display   |            | Description                                                                                                    |
|---------------|-----------|------------|----------------------------------------------------------------------------------------------------|
| $\rightarrow$ |           |            | If "YES" is selected in Fct. 3.04 ENTRY CODE,                                                                                                    |
|               |           |            | key in 9-stroke CODE 1 now: $\rightarrow \rightarrow \rightarrow \rightarrow \downarrow \downarrow \uparrow \uparrow \uparrow$                                                                               |
|               | Fct. 1.00 | OPERATION  |                                                                                                    |
| 2x ↑          | Fct. 3.00 | INSTALL.   |                                                                                                    |
| $\rightarrow$ | Fct. 3.01 | LANGUAGE   |                                                                                                    |
| 2x ↑          | Fct. 3.03 | ZERO SET   |                                                                                                    |
| $\rightarrow$ |           | CALIB. NO  |                                                                                                    |
| ↑             |           | CALIB. YES |                                                                                                    |
| ۲             | 0.00      | /          | Flow rate displayed in set unit, see Fct. 1.04 DISPLAY,<br>subfunction "DISP. FLOW".<br>Zero is measured, duration approx. 15-90 s. "WARNING" is<br>displayed when flow in "" acknowledge by pressing. Likey |
|               |           | STORE NO   | If new value is not to be stored, press , key (3 times)                                                                                                    |
|               |           |            | 4 times = return to measuring mode                                                                                                    |
| Ť             |           | STORE YES  |                                                                                                    |
| +J            | Fct. 3.03 | ZERO SET   | Store new zero value                                                                                                    |
| (2x) 3x .⊣    |           | /          | Measuring mode with new zero                                                                                                    |

## 7.2 Checking the measuring range Q, Fct. 2.01

- For this test a measuring value can be simulated in the range of -110 to +110 percent of Q<sub>100%</sub> (set full-scale range, see Fct. 1.01 FULL SCALE).
- Switch on the system.
- Press the following keys for checking the measuring range:

| Key           | Display   |           | Description                                                                                                    |  |  |
|---------------|-----------|-----------|----------------------------------------------------------------------------------------------------|--|--|
| $\rightarrow$ |           |           | If "YES" is selected in Fct. 3.04 ENTRY CODE,                                                                                             |  |  |
|               |           |           | key in 9-stroke CODE 1 now: $\rightarrow \rightarrow \rightarrow \rightarrow \rightarrow \rightarrow \uparrow \uparrow \uparrow \uparrow$ |  |  |
|               | Fct. 1.00 | OPERATION |                                                                                                    |  |  |
| <b>↑</b>      | Fct. 2.00 | TEST      |                                                                                                    |  |  |
| $\rightarrow$ | Fct. 2.01 | TEST Q    |                                                                                                    |  |  |
| $\rightarrow$ |           | SURE NO   |                                                                                                    |  |  |
| $\uparrow$    |           | SURE YES  |                                                                                                    |  |  |
| ᅱ             | 0         | PCT.      | Current, pulse and status outputs indicate corresponding values.                                                                          |  |  |
|               |           |           |                                                                                                    |  |  |
|               | ± 10      | PCT.      |                                                                                                    |  |  |
| $\uparrow$    | ± 50      | PCT.      | Select with ↑ key                                                                                                    |  |  |
|               | ± 100     | PCT.      |                                                                                                    |  |  |
|               | ± 110     | PCT.      |                                                                                                    |  |  |
| -J            | Fct. 2.01 | TEST Q    | End of test, actual measured values again available at outputs                                                                            |  |  |
| (2x) 3x .J    |           | /         | Measuring mode                                                                                                    |  |  |

## 7.3 Hardware information and error status, Fct. 2.02

- Before consulting the factory about errors or flow measurement problems, please invoke Fct. 2.02 HARDW. INFO (hardware information).
- An 8-character and a 10-character status code are stored under this function in each of 3 "windows". These 6 status codes allow your compact flowmeter to be subjected to a simple and rapid diagnosis.
- Switch on the system.
- Press the following keys for a display of the status codes:

| Key                                   | Display                   |             | Description                                   |                                                                                                    |  |
|---------------------------------------|---------------------------|-------------|-----------------------------------------------|----------------------------------------------------------------------------------------------------|--|
| $\rightarrow$                         |                           |             | If "YES" is selected in Fct. 3.04 ENTRY CODE, |                                                                                                    |  |
|                                       |                           |             | key in 9-stroke                               | CODE 1 now: $\rightarrow \rightarrow \rightarrow \rightarrow \rightarrow \rightarrow \rightarrow \rightarrow \rightarrow \rightarrow \rightarrow \rightarrow \rightarrow \rightarrow \rightarrow \rightarrow \rightarrow \rightarrow \rightarrow$ |  |
|                                       | Fct. 1.00                 | OPERATION   | -                                             |                                                                                                    |  |
| $\uparrow$                            | Fct. 2.00                 | TEST        |                                               |                                                                                                    |  |
| $\rightarrow$                         | Fct. 2.01                 | TEST Q      |                                               |                                                                                                    |  |
| $\uparrow$                            | Fct. 2.02                 | HARDW. INFO |                                               |                                                                                                    |  |
| $\rightarrow$                         | $\rightarrow$ MODUL ADC   | -,,         | 1st window                                    |                                                                                                    |  |
|                                       |                           |             |                                               | Example for status code                                                                                                    |  |
| لہ                                    | $\rightarrow$ MODUL I/O   | -,,         | 2nd window                                    | 3.25105.02 ( 8-character code, 1st line)                                                                                                    |  |
|                                       |                           |             |                                               | 3A47F01DB1 (10-character code, 2nd line)                                                                                                    |  |
| لہ                                    | $\rightarrow$ MODUL DISP. |             | 3rd window                                    |                                                                                                    |  |
|                                       |                           |             |                                               |                                                                                                    |  |
| PLEASE NOTE DOWN ALL 6 STATUS CODES ! |                           |             |                                               |                                                                                                    |  |
| Ļ                                     | Fct. 2.02 HARDW. INFO     |             | Terminate hard                                | ware information                                                                                                    |  |
| (2x) 3x .⊣                            |                           | /           | Measuring mod                                 | le                                                                                                    |  |

## 7.4 Hardware test, Fct. 2.03

#### Please note:

Before beginning the test, deactivate any alarms and controllers as the current output will be tested with three values 4, 4.7 and 23 mA for a short period.

| Key           | Display   |             | Description                                                                                                    |  |  |
|---------------|-----------|-------------|----------------------------------------------------------------------------------------------------|--|--|
| $\rightarrow$ |           |             | If "YES" is selected in Fct. 3.04 ENTRY CODE,                                                                                 |  |  |
|               |           |             | key in 9-stroke CODE 1 now: $\rightarrow \rightarrow \rightarrow \uparrow \uparrow \uparrow \downarrow \downarrow \downarrow$ |  |  |
|               | Fct. 1.00 | OPERATION   |                                                                                                    |  |  |
| $\uparrow$    | Fct. 2.00 | TEST        |                                                                                                    |  |  |
| $\rightarrow$ | Fct. 2.01 | TEST Q      |                                                                                                    |  |  |
| 2 x ↑         | Fct. 2.03 | HARDW. TEST | Hardware test                                                                                                    |  |  |
| $\rightarrow$ |           | SURE NO     |                                                                                                    |  |  |
| $\uparrow$    |           | SURE YES    |                                                                                                    |  |  |
| 1             |           | WAIT        | Hardware test in progress, duration approx. 60 seconds                                                                        |  |  |
|               |           |             | 1st error List of errors see Sect. 4.5. Errors are                                                                            |  |  |
| ↑             |           |             | 2nd error always displayed independent of setting in                                                                          |  |  |
| 1             |           |             | 3rd error Fct. 1.04. If no error is detected, refer to next line.                                                             |  |  |
| 4             | Fct. 2.03 | HARDW. TEST | Terminate hardware test                                                                                                    |  |  |
| (2x) 3x ₊J    |           | /           | Measuring mode                                                                                                    |  |  |

# If you need to return your flowmeter to KROHNE, please refer to the last-but-one page of these instructions.

## 7.5 Faults and symptoms during start-up and flow measurement

- Most faults and symptoms occurring with the flowmeters can be eliminated by following the instructions indicated in the following tables.
- For greater clarity, faults and symptoms in the tables are divided into different groups.
- LED light-emitting diodes on the front panel (status messages)
  - D display
  - I current output I
  - P pulse outputs P and A1
  - **S** status outputs D1, D2, A1 and A2
  - **C** control inputs C1 and C2

# Before contacting the KROHNE Service Department, please read the instructions in the table. THANK YOU.

| Group LED | Display                                    | Cause                                                | Remedial action                                                           |
|-----------|--------------------------------------------|------------------------------------------------------|---------------------------------------------------------------------------|
| LED 1     | Both LEDs flash                            | A/D converter range<br>exceeded                      | Reduce flow rate;<br>if unsuccessful, test as<br>described in Section 7.6 |
|           |                                            | Measuring tube drained,-<br>A/D conv. range exceeded | Fill measuring tube                                                       |
| LED 2     | Red LED flashes                            | Fatal error, hardware and/or software fault          | Replace signal converter, see Section 8.3                                 |
| LED 3     | Cyclic flashing of red LED, approx. 1 sec. | Hardware fault, watchdog trips                       | Replace signal converter, see Section 8.3                                 |
| LED 4     | Red LED on continuously                    | Hardware fault                                       | Replace signal converter, see Section 8.3                                 |

| Group D | Display                     | Cause                                                                                | Remedial action                                                                                                    |
|---------|-----------------------------|--------------------------------------------------------------------------------------|----------------------------------------------------------------------------------------------------|
| D 1     | LINE INT.                   | Power failure<br><u>Note:</u> no counting during<br>power failure                    | Delete error message in<br>RESET/QUIT. menu,<br>reset totalizer if necessary.                                                                                               |
| D 2     | OVERFL. I                   | Current output range<br>exceeded                                                     | Check instrument parameters<br>and correct if necessary. Error<br>message is deleted automati-<br>cally after cause has been<br>eliminated.                                 |
| D 3     | OVERFL. P                   | Pulse output range<br>exceeded<br><u>Note:</u><br>totalizer deviation is<br>possible | Check instrument parameters<br>and correct if necessary. Reset<br>totalizer. Error message is dele-<br>ted automatically after cause<br>has been eliminated.                |
| D 4     | ADW                         | A/D converter range<br>exceeded                                                      | Error message is deleted<br>automatically after cause<br>has been eliminated.                                                                                               |
| D 5     | FATAL.ERROR                 | Fatal Error, all outputs are set to "min" values                                     | Replace signal converter,<br>see Sect. 8.3 or consult KROHNE<br>Service, having first noted down<br>hardware information and error<br>status, see Sect. 7.3, Fct. 2.02.     |
| D 6     | TOTALIZER                   | Counts lost<br>(overflow, data error)                                                | Delete error message in<br>RESET/QUIT. menu.                                                                                                    |
| D 7     | ISHORT                      | Short circuit at current output                                                      | Check electrical connection acc. to Sect. 2.2 and correct if necessary. Load $\geq$ 15 $\Omega$ !                                                                           |
| D 8     | I OPEN                      | Open current output                                                                  | Provide load $\leq$ 500 $\Omega$ !                                                                                                    |
| D 9     | ADC PARAM.                  | Fault detected on the                                                                | Check measuring accuracy.                                                                                                    |
| D 10    | ADC HARDW.                  | ADC printed circuit                                                                  | Replace ADC printed circuit                                                                                                    |
| D 11    | ADC GAIN                    |                                                                                      | board (see Sect. 8.4) or con-<br>sult KROHNE Service, having<br>first noted down hardware<br>information and error status,<br>see Sect. 7.3, Fct. 2.02                      |
| D 12    | STARTUP,<br>cyclic flashing | Hardware fault,<br>watchdog trips                                                    | Replace signal converter<br>(see Sect. 8.3) or consult<br>KROHNE Service, having first<br>noted down hardware<br>information and error status,<br>see Sect. 7.3, Fct. 2.02. |
| D 13    | BUSY                        | Displays for flow, totalizers<br>and messages disabled                               | Change setting in Fct. 1.4                                                                                                    |
| D 14    | Unsteady display            | Low electrical conductivity,<br>high solids content,<br>pulsating flow               | Increase time constant in Fct. 1.2, refer to Sect. 6.5 and 6.7.                                                                                                    |
| D 15    | No display                  | Power supply OFF                                                                     | Switch on power supply.                                                                                                    |
|         |                             | Check power supply fuse F5<br>(F6 for DC versions)<br>in terminal compartment        | Replace if blown,                                                                                                    |

| Group I | Faults / Symptoms                                                                              |              | Cause                                                                                     | Remedial action                                                                                                    |
|---------|------------------------------------------------------------------------------------------------|--------------|-------------------------------------------------------------------------------------------|----------------------------------------------------------------------------------------------------|
| 11      | Receiver instrument<br>indicates "0"<br>Invoke test function 2.03<br>for analysis see Sect 7.4 | 3            | Display shows                                                                             |                                                                                                    |
|         | (this check is only usefully                                                                   |              |                                                                                           | Eliminate short circuit                                                                                                    |
|         | if current output is operation                                                                 | ,<br>na in   | Current output shorted                                                                    | Emininate short circuit,                                                                                                    |
|         | active mode, see Sect. 6.8!)                                                                   |              |                                                                                           | Load must be $\geq 15.52$ !                                                                                                    |
|         |                                                                                                |              |                                                                                           | Find interruption and eliminate                                                                                                    |
|         |                                                                                                |              | 1  ord resistance > 500 O                                                                 | i ind interruption and eliminate.                                                                                                    |
|         |                                                                                                |              | No information displayed                                                                  |                                                                                                    |
|         |                                                                                                |              | after test                                                                                |                                                                                                    |
|         |                                                                                                |              | as described fo                                                                           | r faults <b>I 2</b> and <b>I 9</b>                                                                                                    |
| 12      | Receiver instrument<br>indicates "0".                                                          |              | Wrong connection/polarity                                                                 | Connect properly, see Sect. 2.2 and 2.6.                                                                                                    |
|         |                                                                                                | active mode  | Circuit and/or receiver<br>instruments defective                                          | Check circuit and receiver<br>instrument at $I_s$ / I and replace<br>if necessary. Check position of<br>jumper X3 + X6 for active mode,<br>see Sect. 6.8 and check fuse F9<br>on I/O PCB and replace if<br>necessary, see Sect. 8.4<br>and 8.7.                                                                                                    |
|         |                                                                                                |              | Receiver instruments and/or<br>exernal voltage source<br>defective                        | Check connections, receiver<br>instruments and external voltage<br>source and replace if necessary.                                                                                                    |
|         |                                                                                                | passive mode | Internal power supply (E+E-)<br>is voltage source, shorted or<br>defective current output | Check connections and cables,<br>see Sect. 2.3 and 2.6.<br>Voltage between E+and E-<br>approx. 24 V. If voltage is a lot<br>smaller, switch off the instru-<br>ment, eliminate the short circuit,<br>check position of jumper<br>X3 + X6 for passive mode,<br>(see Sect. 6.8) and replace<br>fuses F1 and F8 on the I/O PCB<br>if necessary. Switch the<br>instrument back on. If it still<br>does not operate, current output<br>is defective. Replace I/O PCB or<br>complete electronic unit,<br>see Sect. 8.3 and/or 8.4. |
|         |                                                                                                |              | Defective current output                                                                  | Replace I/O PCB (see Sect. 8.4)<br>or consult KROHNE Service,<br>having first noted down hard-<br>ware information and error<br>status, see Sect. 7.3, Fct. 2.02.                                                                                                    |
|         |                                                                                                |              | Wrong flow direction setting                                                              | Set properly in Fct. 3.1.                                                                                                    |
|         |                                                                                                |              | Current output switched off                                                               | Switch on in Ect. 1.5                                                                                                    |
| Group I | Faults / Symptoms                                                                   | Cause                                                                                    | Remedial action                                                                                                    |
|---------|-------------------------------------------------------------------------------------|------------------------------------------------------------------------------------------|----------------------------------------------------------------------------------------------------|
| 13      | 22 mA are available at current output (fault current)                               | Range of current output I is exceeded                                                    | Check instrument parameters<br>and correct if necessary<br>(see Sect. 2.2 and 5.7) or con-<br>sult KROHNE Service, having<br>first noted down hardware<br>information and error status,<br>see Sect. 7.3, Fct. 2.02. |
| 14      | 22 mA are available at<br>current output (fault current)<br>and red LED flashes     | Fatal Error                                                                              | Replace signal converter or<br>consult KROHNE Service,<br>having first noted down hard-<br>ware information and error<br>status, see Sect. 7.3, Fct. 2.02                                                            |
| 15      | Unsteady display                                                                    | Electric conductivity of<br>process liquid too low                                       | Increase time constant<br>(see Sect. 5.2, Fct. 1.2).<br>Also refer to Sect. 6.7.                                                                                                    |
| 16      | Receiver instruments<br>indicate "constant value"                                   | Control input C1 or C2 is<br>set to "Hold outputs" and<br>is activated                   | Change setting (see Sect. 5.10,<br>Fct. 1.11 and 1.12), or<br>deactivate control input.                                                                                                    |
| 17      | Jumping current values                                                              | Current output is set to automatic range change                                          | Change hysteresis or tripping ranges, see Sect. 5.20.                                                                                                    |
| 18      | F/R-Mode:<br>different displays for identical<br>flow volumes in both<br>directions | Different ranges set for<br>"forward flow" and<br>"reverse flow"                         | Change setting,<br>see Sect. 5.15, Fct. 1.05<br>"Rev. range".                                                                                                    |
| 19      | Receiver instruments indicate "min. values"                                         | Control input C1 or C2 is set<br>to "Zero outputs" or "Hold<br>outputs" and is activated | Change setting (see<br>Sect. 5.10, Fct. 1.11 and 1.12)<br>or deactivate control input.                                                                                                    |

| Group P | Faults / Symptoms                                | Cause                                                                                   | Remedial action                                                                                                    |
|---------|--------------------------------------------------|-----------------------------------------------------------------------------------------|----------------------------------------------------------------------------------------------------|
| Р 1     | Totalizer connected<br>but does not count pulses | Wrong connection/polarity                                                               | Connect properly, see<br>Sect. 2.3 and 2.6, note<br>recommended resistances !                                                                                                    |
|         |                                                  | Totalizer or exernal voltage source defective                                           | Check connections, totalizer<br>and external voltage source<br>and replace if necessary.                                                                                                    |
|         |                                                  | Internal power supply (E+E-)<br>is voltage source, shorted or<br>defective pulse output | Check connections and cables,<br>see Sect. 2.3 and 2.6.<br>Voltage between E+and E-<br>approx. 24 V. If voltage is a lot<br>smaller, switch off the instru-<br>ment, eliminate the short circuit<br>and replace fuses F1 and F8 on<br>the I/O PCB if necessary. Switch<br>the instrument back on. If it still<br>does not operate, pulse output<br>is defective. Replace I/O PCB or<br>complete electronic unit,<br>see Sect. 8.3 and/or 8.4. |
|         |                                                  | Pulse output switched off or<br>wrong flow direction setting                            | Switch on pulse output and<br>change flow, see Sect. 5.8 and<br>5.13, Fct. 1.06 (P), 1.07 (A1)<br>and 3.02.                                                                                                    |
|         |                                                  | Fatal Error, red LED is on                                                              | Replace signal converter or<br>consult KROHNE Service,<br>having first noted down<br>hardware information and error<br>status, see Sect. 7.3, Fct. 2.02.                                                                                                    |
|         |                                                  | Control input C1 or C2 is set<br>to "Zero outputs" and is<br>activated                  | Change settings, see<br>Sect. 5.10, Fct. 1.11 and 1.12<br>or deactivate control input.                                                                                                    |
|         | These causes only apply                          | Terminals A1 and A <sup>^</sup> are not defined as a 2nd pulse output                   | Switch on in Fct. 3.07 and set in Fct. 1.07.                                                                                                    |
|         | to the 2nd pulse output P2,<br>terminal A1 !     | Resistance of totalizer too low<br>for DC operation, I > 100 mA                         | Re-position jumper X4 on<br>I/O PCB to suit DC operation,<br>see Sect. 6.3.                                                                                                    |
| P 2     | Constant output of totalizer pulses              | Control input C1 or C2 is set<br>to "Hold outputs" and is<br>activated                  | Change setting, see<br>Sect. 5.10, Fct. 1.11 and 1.12<br>or deactivate control input.                                                                                                    |
| Р3      | Unsteady pulse rate                              | Electrical conductivity of<br>process liquid is too low                                 | Increase time constant<br>(see Sect. 6.5-6.8) or<br>consult KROHNE Service.                                                                                                    |
| P 4     | Pulse rate too high or too low                   | Incorrect pulse output settings                                                         | Correct settings in<br>Fct. 1.06 (P) or 1.07 (A1).                                                                                                    |

| Group S                 | Faults / Symptoms                                      | Cause                                                                                                    | Remedial action                                                                                                    |
|-------------------------|--------------------------------------------------------|----------------------------------------------------------------------------------------------------|----------------------------------------------------------------------------------------------------|
| S 1<br>(A1, A2, D1, D2) | No reaction from connected signalling instrument(s)    | Defective signalling<br>instrument(s) or external<br>voltage source                                       | Check signalling instrument(s)<br>or external voltage source and<br>replace if necessary.                                                                                                    |
|                         |                                                        | Internal power supply (E+/E-)<br>is voltage source: shorted, one<br>or several pulse outputs<br>defective | Check connections and cables,<br>change if necessary<br>(see Sect. 2.6).<br>Voltage between E+ and E-<br>approx. 24 V.<br>Check fuse F8 on the I/O PCB<br>and replace if necessary<br>(see Sect. 8.7). If instrument<br>still does not operate, check<br>fuses <b>F</b> on the I/O PCB for the<br>status outputs and replace if<br>necessary:<br><b>F2</b> for terminals A1 and A⊥<br><b>F3</b> for terminals A2 and A⊥<br><b>F4</b> for terminals D1 and D⊥<br><b>F5</b> for terminals D2 and D⊥.<br>If it still does not operate, one<br>or several pulse outputs are<br>defective.<br>Replace I/O PCB, see Sect. 8.4. |
|                         |                                                        | Control inputs C1 and C2<br>are set to "Hold outputs" or<br>to "0"                                        | Change setting, see<br>Sect. 4.4 and 5.10,<br>Fct. 1.11 and 1.12                                                                                                    |
|                         |                                                        | LED flashes = Fatal Error                                                                                 | see Sect. 8.3.                                                                                                    |
| S 2<br>(A1, A2, D1, D2) | Signalling instrument(s)<br>is(are) constantly tripped | "All Error" or "Fatal Error" settings                                                                     | Check settings in Fct. 1.07-1.10<br>and change if necessary,<br>see Sect. 4.4 and 5.9.                                                                                                    |
| S 3                     | No reaction of connected                               | Terminal "A1" not defined as                                                                              | Adjust in Fct. 3.07.                                                                                                    |
| (only for A1)           | signalling instrument                                  | status output<br>Wrong connection/polarity                                                                | Observe polarity for driver<br>capacity $0.1 < I \le 0.2 A$<br>see Sect. 6.3.<br>$A1 = "+"$ and $A \perp = "-"$                                                                                                    |
| S 4<br>(only for A1)    | Cyclic tripping of signalling instrument               | Terminal "A1" not defined as status output                                                                | Adjust in Fct. 3.07.                                                                                                    |

| Group C | Faults / Symptoms             | Cause                                                                    | Remedial action                                                                                                    |
|---------|-------------------------------|--------------------------------------------------------------------------|----------------------------------------------------------------------------------------------------|
| C 1     | No function of control inputs | Wrong connection                                                         | Connect properly, see Sect. 2.5 and 2.6.                                                                                                    |
|         |                               | Defective control input C or<br>voltage source (internal or<br>external) | Check connections and cables<br>and change or replace if<br>necessary. Check voltage<br>source. Check fuses F6 and F7<br>on I/O PCB and replace if<br>necessary. |
|         |                               | Wrong setting of control inputs                                          | Change, see Sect. 4.4 and 5.10.                                                                                                    |

#### 7.6 Checking the flow sensor

#### Always switch off the power supply before opening the housing.

Required measuring instruments and tools

- Ohmmeter with at least 6 V measuring voltage range
- or AC voltage/resistance bridge
- Note: accurate measurements in the electrode area can only be obtained with an AC voltage/resistance bridge. The measured resistance also heavily depends on the electrical conductivity of the process liquid.

#### Preparations

- Switch off the power supply.
- Remove the cover from the terminal compartment (remove 2 screws).
- Pull out the two plug-in terminals SC (5-pin, signal line) and FP (4-pin, field current supply line), see illustration in Section 8.1.
- Fill the measuring tube of the flowmeter completely with process liquid.
- **Please note:** the following measurements must only be carried out for plug-in terminals which are occupied (used).

| Action<br>Resistance measurements at<br>plug-in terminals SC (5-pin, signal line)<br>and FP (4-pin, field current supply line) |                                                                                                    | Typical<br>result                                                                    | Incorrect result for<br>1–3 = defective flow sensor,<br>return to factory for repair,<br>refer to last-but-one page !                                                                                                    |
|----------------------------------------------------------------------------------------------------|----------------------------------------------------------------------------------------------------|--------------------------------------------------------------------------------------|----------------------------------------------------------------------------------------------------|
|                                                                                                    | 7 and 8                                                                                                    | 30 - 170 22                                                                          | <u>In tower</u> ,<br>interwinding fault.<br><u>If higher</u> ,<br>wire break.                                                                                                    |
| 2                                                                                                    | Measure resistance between wires<br>1 and 7 or between wires 1 and 8                                                                                                 | > 20 MΩ                                                                              | If lower, interwinding fault to PE or FE.                                                                                                    |
| 3                                                                                                    | Measure resistance between wires<br>1 and 2 and between 1 and 3<br>(same measuring conductor always on<br>wire 1 !)                                                  | 1 kΩ – 1 MΩ<br>(see " <b>Note</b> " above)<br>Both values should<br>be approx. equal | If lower, drain measuring tube         and repeat measurement;         if still too low, short-circuit in         electrode wires.         If higher, break in electrode wires         or electrodes contaminated.         If values differ considerably,         break in electrode wires or         electrodes contaminated. |
| 4                                                                                                    | When signal line B (type BTS/<br>bootstrap) is used:<br>measure resistance between<br>the following lines:<br>1 and 20 / 1 and 30 / 20 and 30<br>2 and 20 / 3 and 30 | > 20 MΩ                                                                              | If lower,<br>line fault.<br>Check connection cables,<br>replace signal line if necessary.                                                                                                    |

## 7.7 Checking the signal converter using a GS 8 A simulator (optional)

#### GS 8 A operating elements and accessories

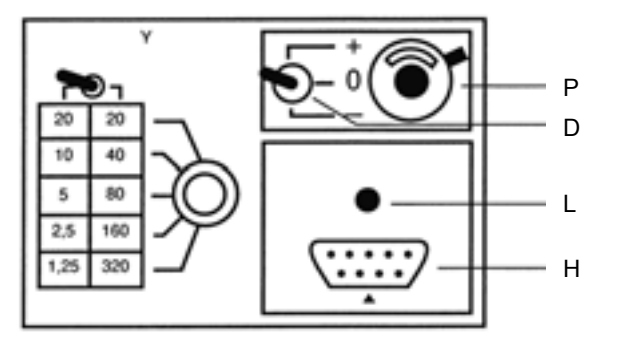

#### Connection of GS 8 A to signal converter

20 7 10 2 7 11 12 1 8 a 3 3 1 2 0 8 7 10 30 z 100-230 V AC: L (PE) N H1 24 V AC / DC; 0L= 1L≂ (FE)

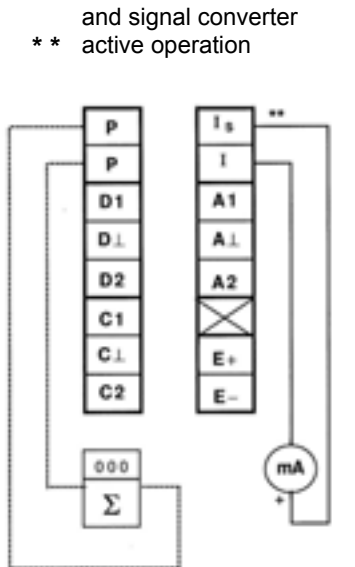

#### Switch off the power supply before starting work.

- 1) Remove the cover from the terminal compartment of the signal converter.
- 2) Disconnect all flow sensor cables from terminals 1, 2, 3, 7, 8, 20 and 30, having first noted down which cable is connected to which terminal.
- 3) Connect the GS 8 A to the signal converter as shown above.
- 4) Slip plug H1 of cable Z into socket H on the front panel of the GS 8 A.
- 5) Connect the mA meter to terminals Is/I: accuracy class 0.1

#### range 0 / 4 - 20 mA

6) Connect the electronic totalizer to terminals **P** / **P**: range 0 - 10 kHz

time basis at least 1 s

D

н

L

Р

Υ

Ζ

switch, flow direction

of cable Z

H1 plug of cable Z

switch.

socket for plug H1

power supply ON

measuring ranges

potentiometer "zero"

cable between GS 8 A

For **further details** on the totalizer and its connection for active or passive modes of operation please refer to the connection diagrams **in Section 2.6**.

- 7) Test as described on the following two pages.
- 8) When the test is completed, disconnect the GS 8 A and re-connect the flow sensor and receiver instruments (items 4 to 1 above).

#### PLEASE NOTE

that an adapter is needed to connect the GS 8 simulator to the signal converter (adapter Order No. 210764.00)

#### Checking the setpoint reading

- 1) Switch on the power supply and allow at least 15 minutes for "warming up".
- 2) Turn switch **D** (GS 8 A front panel) to "0".
- Adjust zero to 0 or 4 mA with the 10-turn potentiometer P (GS 8 A front panel), depending on the setting in Fct. 1.05, deviation <± 10 μA.</li>
- 4) Calculate the position of switch **Y** and displayed setpoints "I" and "f".

4.1) 
$$X = \frac{Q_{100\%} \times K}{GK \times DN^2}$$

Q<sub>100%</sub> full-scale range (100%) in unit volume **V** per unit time **t** 

- GK flow sensor constant, see instrument nameplate
- DN meter size DN in mm, not inches, see instrument nameplate
- t time in seconds (sec.), minutes (min.) or hours (h)
- V unit volume
- K constant according to the following table

| t          | Sec        | min     | h     |
|------------|------------|---------|-------|
| v          |            |         |       |
| liters     | 25 464     | 424.4   | 7.074 |
| m³         | 25 464 800 | 424 413 | 7 074 |
| US Gallons | 96 396     | 1 607   | 26.78 |

4.2) Determine position of switch Y: use table (GS 8 A front panel) to determine value Y which comes closest to factor X and meets condition  $Y \le X$ .

4.3) Calculate setpoint reading "I" for current output: 
$$I = I_{0\%} + \frac{Y}{V}$$

/ ; (I<sub>100%</sub> - I<sub>0%</sub>) in mA

 $I_{0\%}$  current (0/4mA) at 0% flow rate  $I_{100\%}$  current (20mA) at 100% flow rate

# 4.4) <u>Calculate setpoint reading "f" for pulse output:</u> $f = \frac{Y}{X} \times P_{100\%}$ in Hz

P<sub>100%</sub> pulses per second (Hz) at 100% flow rate

- 5) Turn switch **D** (GS 8 A front panel) to "+" or "-" (forward/reverse flow).
- 6) Set switch **Y** (GS 8 A front panel) to the value determined as described above.
- 7) Check setpoint readings I and f, see items 4.3 and 4.4 above.
- 8) Deviation < 1.5 % of setpoint. If higher, replace signal converter, see Section 8.7.
- 9) Linearity test: set lower Y values, readings will drop in proportion to the calculated values for Y.
- 10) **Switch off power supply** after completing the test.
- 11) Disconnect the GS 8 A.
- 12) Re-assemble in reverse order (items 2 to 1 "in connection of GS 8A"). See also illustration in Section 8.1 and 8.7.
- 13) The system is ready for operation after the power supply is switched on again.

Example: see next page.

#### **Example**

| Full-scale rang<br>Meter size | ge                                   |                                 | Q <sub>100%</sub><br>DN              | = 200 m³/h (Fct. 1.01)<br>= 80 mm = 3 inch (Fct. 3.02) |
|-------------------------------|--------------------------------------|---------------------------------|--------------------------------------|--------------------------------------------------------|
| Current at                    | Q <sub>0%</sub><br>Q <sub>100%</sub> |                                 | I <sub>0%</sub><br>I <sub>100%</sub> | = 4 mA<br>= 20 mA } (Fct. 1.05)                        |
| Pulses at                     | Q <sub>100%</sub>                    |                                 | P <sub>100%</sub>                    | = 200 pulses/h (Fct. 1.06)                             |
| Flow sensor c                 | onstar                               | nt                              | GK                                   | = 3.571 (see instrument nameplate)                     |
| Constant                      | (V<br>(t                             | in <b>m</b> ³)<br>in <b>h</b> ) | к                                    | = 7074 (see table)                                     |
|                               | (DN                                  | in <b>mm</b> )                  |                                      |                                                        |

Calculation of "X" and setting of "Y"

 $X = \frac{Q_{100\%} \times K}{GK \times DN^2} = \frac{200 \times 7074}{3.571 \times 80 \times 80} = 61.905$ 

**Y** = 80, setting of switch Y, see GS 8 A front panel (comes closest to the value of X and is smaller than X).

Calculation of setpoint readings I and f

$$I = I_{0\%} + \frac{Y}{X} (I_{100\%} - I_{0\%}) = 4 \text{ mA} + \frac{40}{61.905} (20\text{mA} - 4\text{mA}) = 14.3\text{mA}$$

Deviations are permissible between 14.1 and 14.6 mA (equivalent to ± 1.5 %).

$$f = \frac{Y}{X} x P_{100\%} = \frac{40}{61.905} x \text{ pulses / h} = 180.9 \text{ pulses/h}$$

Deviations are permissible between  $\underline{178.2}$  and  $\underline{183.6}$  pulses/h (equivalent to  $\pm 1.5$  %).

# If you need to return your flowmeter to KROHNE, please refer to the last-but-one page of these instructions.

#### 8 Service

#### 8.1 Replacing the power supply fuse

#### Switch off the power supply before opening the housing.

- 1) Remove the cover from the terminal compartment (remove 2 screws).
- 2) Unscrew the cap of the power supply fuse F.

| 3) | Replace fuse F5 or F6, type 5 x 20 G | (Order No. see Sect. 9).                  |
|----|--------------------------------------|-------------------------------------------|
|    | F5: value for 100-230 V AC           | <b>0.8 A T</b> , breaking capacity 1500 A |
|    | F6: value for 24 V AC / DC           | 1.6 A T, breaking capacity 150 A          |

- F5/F6 power supply fuses, values are indicated above
- **FP** plug-in terminal for field current supply line, 4-pin
- I/O plug-in terminal for outputs and inputs, 2x8-pin
- PE/FE U-clamp terminal for connecting protective conductor PE or functional grounding conductor FE
- **PS** plug-in terminal for power supply line, 3-pin
- **RS** plug-in terminal for interface(s)
- **S** U-clamp terminal for connecting the signal line shielding:
- signal line A: 2nd shield (7)
- signal line B: 3rd shield (11)
- SC plug-in terminal for electrode signal line, 5-pin
- S-EEx Same as "S", only available for hazardous duty version
- **W** internal connection, may not be removed.

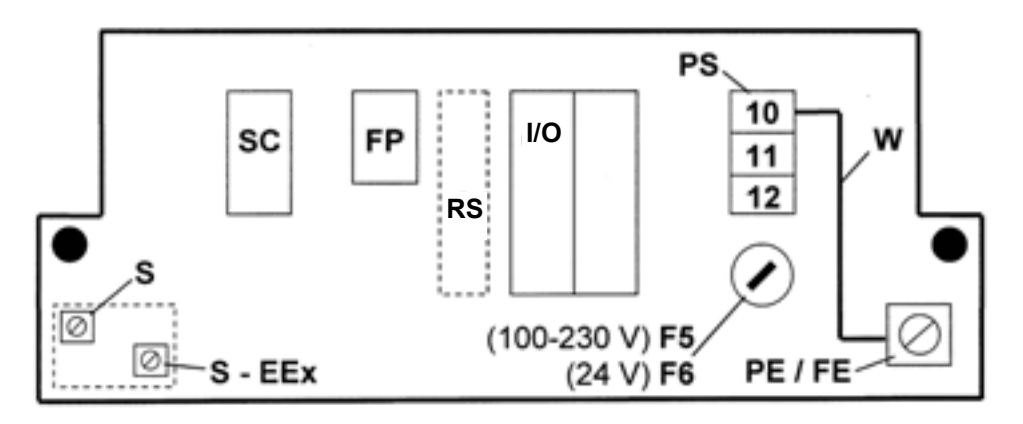

#### 8.2 Retrofitting of magnetic sensors MP (optional)

#### Switch off the power supply before opening the housing.

- 1) Remove the cover from the terminal compartment (remove 2 screws).
- 2) Pull all cables out of the plug-in terminals.
- 3) Remove the glass cover from the control compartment (remove 4 screws).
- 4) Remove 4 screws from the front panel F, take hold of the handle on the upper end of the front panel and carefully pull the complete electronic unit out of the signal converter housing.
- 5) Put down the electronic unit with the front panel F facing down (see illustration on the next but one page).
- 6) Position the 2 mm (0.08") thick insulating strip (Order No. 3 15940.01) loosely on top of the MP printed circuit board (PCB). The magnetic sensors and chip capacitor slip into the 4 holes in the insulating strip. Slip the MP PCB and insulating strip from right to left between the front panel and BDE PCB, taking care that the MP PCB and insulating strip are slipped through the three retaining clips H at the back of front panel F. Slip the socket connector of the MP PCB onto the (5-pin) plug connector PL<sub>MP</sub>.
- 7) Fix the MP PCB with special steel tooth lock washer and nut S<sub>MP</sub> to establish contact between the back of the PCB and the back of the front panel. When correctly fitted, the MP PCB must be slightly bent between the final retaining clip H and the plug connector PL<sub>MP</sub>.
- 8) Re-assemble in reverse order (items 4 to 1 above).
- 9) Switch on the power supply. The "magnet active" LED on the front panel is green. The function of the corresponding keys is tripped by touching the glass pane above the 3 white fields "→, → and ↑" with the bar magnet. The LED lights up red, see Section 4.2, items ⑦ and ⑧.

# 8.3 Replacing the complete electronic unit of the IFC 110 F signal converter

#### Switch off the power supply before opening the housing.

- 1) Remove the cover from the terminal compartment (remove 2 screws).
- 2) Pull all cables out of the plug-in terminals.
- 3) Remove the glass cover from the control compartment (remove 4 screws).
- 4) Remove 4 screws from the front panel F, take hold of the handle on the upper end of the front panel and carefully pull the complete electronic unit out of the signal converter housing.
- 5) Carefully remove the **data EEPROM IC 14** (on ADC printed circuit board) from the old electronic unit and move it to the new electronic unit. Observe the direction of the IC when plugging the data EEPROM. After changing the EEPROM from the old to the new electronic unit, no further adjustments or settings are required. Refer to the drawing on the next page and to the illustrations of the printed circuit boards in Section 8.7.
- 6) Re-assemble in reverse order (items 4 1 above).

| ADC<br>BDE<br>F<br>F5              | printed circuit board of A/D converter (ADC)<br>motherboard<br>front panel<br>power supply fuse for 100 – 230 V AC,           |
|------------------------------------|----------------------------------------------------------------------------------------------------|
| F6                                 | see Sect. 8.1 and 9<br>power supply fuse for 24 DC/AC,<br>see Sect. 8.1 and 9                                                 |
| FSV<br>H                           | printed circuit board for field current supply<br>3 retaining clips at the back<br>of the front panel                         |
| IC 14                              | data EEPROM (8-pin)                                                                                                    |
| I/O                                | printed circuit board for outputs and inputs                                                                                  |
| MP                                 | printed circuit board for magnetic sensors<br>(optional), see Sect. 6.2 and 8.2                                               |
| NT                                 | printed circuit board for power unit                                                                                          |
| OP                                 | connection plug for additional modules                                                                                        |
| PL <sub>MP</sub>                   | 5-pin plug connector for connection of the<br>printed circuit board MP for the magnetic<br>sensors                            |
| S                                  | 7 nuts for fastening the electronic unit to front panel F                                                                     |
| S <sub>LP</sub><br>S <sub>MP</sub> | screws for fastening the PCBs<br>nut and special steel tooth lock washer<br>for fixing the MP PCB for the<br>magnetic sensors |

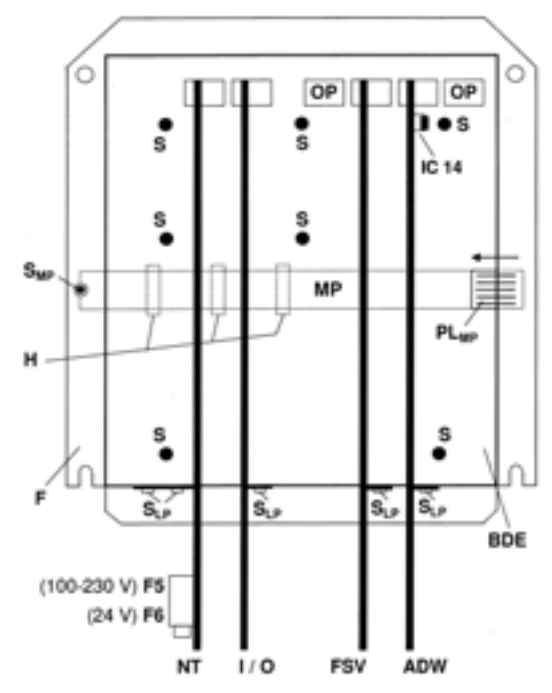

# 8.4 Replacing single printed circuit boards (PCBs)

#### Switch off the power supply before opening the housing.

- 1) Remove the cover from the terminal compartment (remove 2 screws).
- 2) Pull all cables out of the plug-in terminals.
- 3) Remove the glass cover from the control compartment (remove 4 screws).
- 4) Remove 4 screws from the front panel **F**, take hold of the handle on the upper end of the front panel and carefully pull the complete electronic unit out of the signal converter housing.
- 5) Put down the electronic unit with the front panel **F** facing down.
- 6) Remove screw(s) **S**<sub>LP</sub> from the PCB(s) to be replaced and carefully pull the PCB(s) out of the plug base(s). Fit new PCB(s), refer to the illustration in Sect. 8.3 (preceding page).
  - When **replacing** the PCBs **FSV** and/or **ADC**, always remove both PCBs together as they have a common plug-and-socket connector.
  - When **replacing** the **ADC** PCB, carefully move the data EEPROM **IC 14** from the old to the new PCB and observe the direction of the IC during plugging. After changing the EEPROM from the old to the new electronic unit, no further adjustments or settings are required. Refer to the illustration in Section 8.7.
- 7) Re-assemble in reverse order (items 6 1 above).

#### 8.5 Replacing the flow sensor

#### Switch off the power supply before beginning work.

- 1) Before removing the "old" flow sensor please note down which cable is connected to which terminal.
- 2) Install the new flow sensor as described in the installation instructions supplied with the instrument.
- **3)** Electrically connect the flow sensor to the signal converter as described in these installation and operating instructions, see Sections 1.3.5 and 1.3.6.
- 4) During factory calibration, specific calibration data are determined for each flow sensor which are indicated on the instrument nameplate. These data include the primary constant GK and the magnetic field frequency which must be reset in Fct. 3.02 FLOW METER, subfunctions "GK VALUE" and "FIELD FREQ.", see Sections 4.4 and 5.13.
- 5) If the meter size of the flow sensor has changed, also reset the full-scale range Q<sub>100%</sub> and the meter size in Fct. 3.02 FLOW METER, subfunctions "DIAMETER" and "FULL SCALE", see Sections 4.4 and 5.13.
- 6) Perform zero test as described in Section 7.1 after the signal converter is reset.
- 7) Reset the internal electronic totalizer of the signal converter as described in Sect. 4.6 if necessary.

#### 8.6 IFC 110 F replacements for old KROHNE signal converters

The IFC 110 F can replace all older KROHNE signal converter versions:

TIV 60 F / T 900 F / SC 100 A/F / SC 100 AS/F

This also applies to systems up to the size of DN 3000 / 120" that are operated with a power driver. Such replacements are delivered together with any new wiring diagrams and additional instructions for installation and setting of the IFC 110 F. You are kindly requested to comply with these instructions.

# 8.7 Illustration printed circuit boards (PCBs)

| 110 - 230 AC | 24 V DC / AC | Description                                               |
|--------------|--------------|-----------------------------------------------------------|
| X2           | X1           | Plug-in terminal inside terminal compartment              |
| X1           | X2           | Internal connection to mother board                       |
| F5           | F6           | Power supply fuse (typ, value and order No. see Sect. 9)  |
|              |              | Small fuses TR5 (values and order No. see Sect. 9)        |
| F3           | F5           | 5 V voltage                                               |
| F4           | F3           | Field current supply                                      |
| F7           | F4           | Current output and power for passive operation of outputs |
| F1           | -            | Coupling element                                          |

PCB 110 - 230 V AC

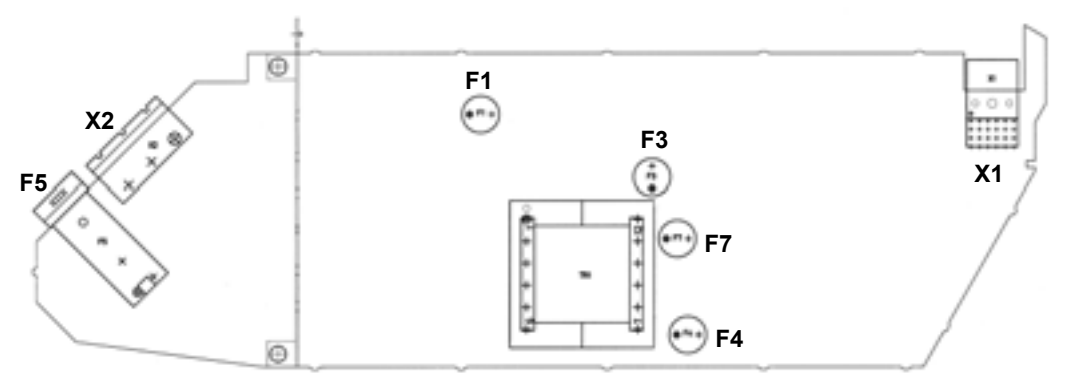

PCB 24 V DC / AC

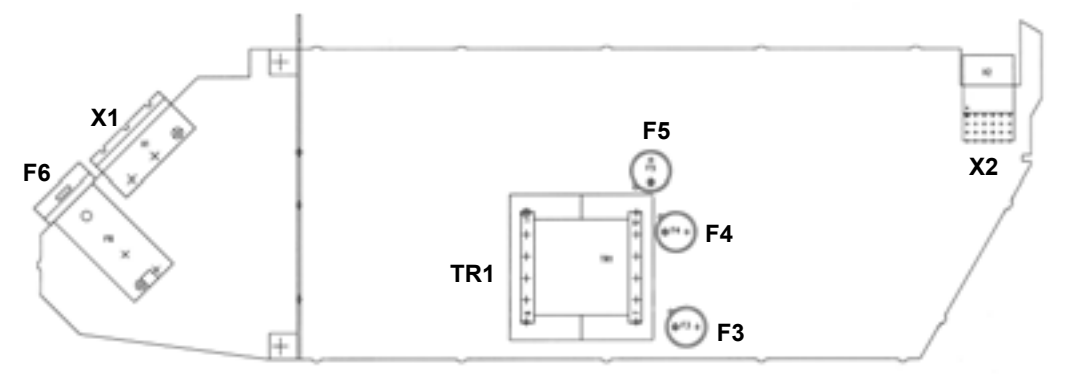

#### Analog/digital converter PCB, (ADC)

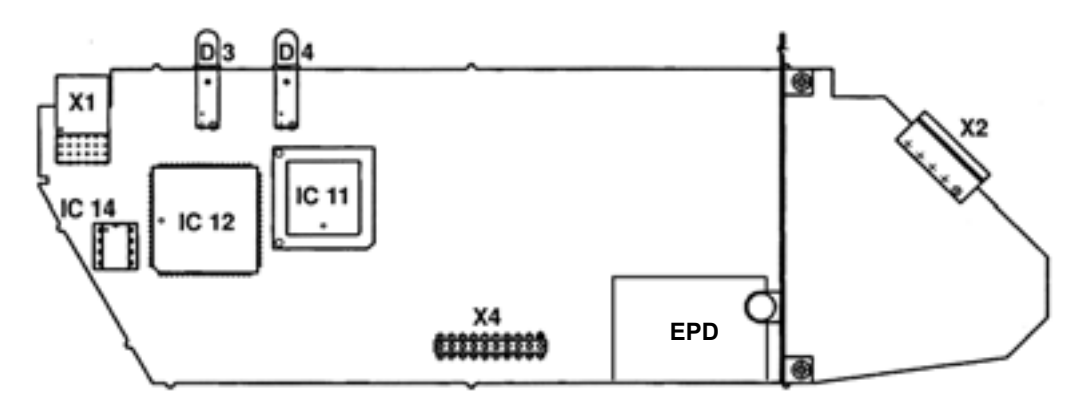

- **X1** internal connection to motherboard
- X2 plug-in terminals in terminal compartment
- X4 multipoint connector
- IC 11 peripheral IC

incl. control program

- IC 12 microprocessor
- IC 14 data EEPROM D3 green LED on fro
  - green LED on front panel
- **D4** red LED on front panel
- **EPD** empty pipe detection

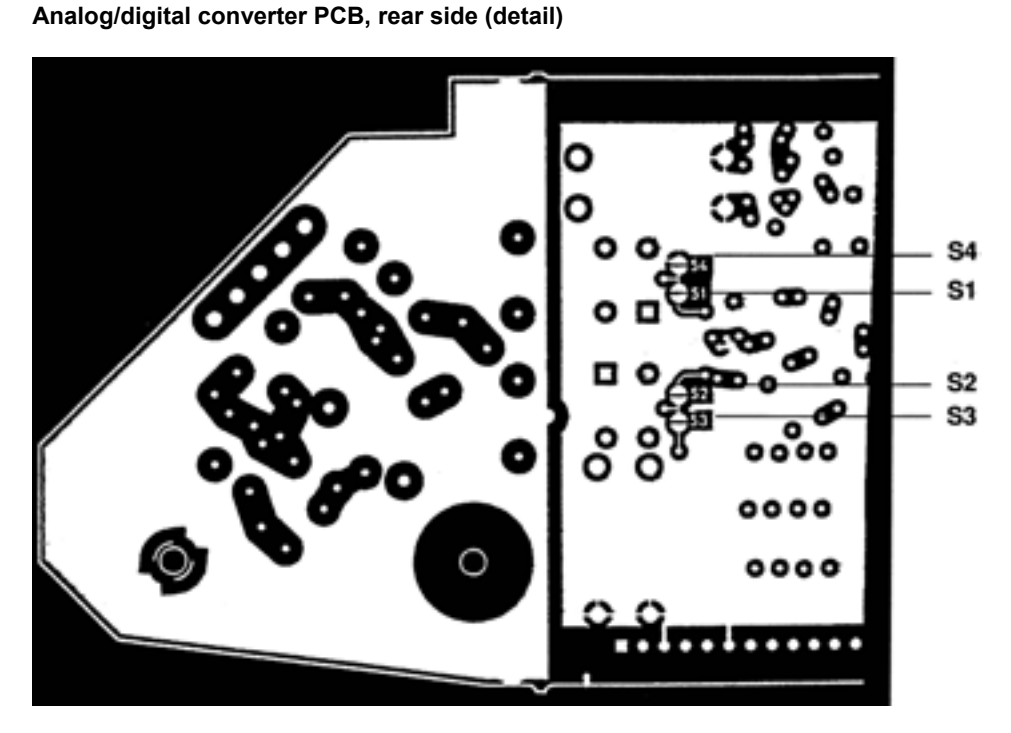

S1 solder bridges for steady output signals

**S2** when measuring tube is empty,

**S4** J see Sect. 6.8

#### Inputs/outputs PCB, I/O Jumper X3 + X6 Jumper X4 X3 + DC operation $\leq 0.2$ A Œ active operation X6 + AC operation $\leq 0.1$ A (factory setting) Ħ X3 + passive operation X6 + 0 X4 XЗ + + + IC 11 X6 Χ5 Small fuses TR 5, values and Order X1 plug-in terminals inside terminal compartment X2 internal connection to motherboard No. see Section 9 X4 Ρ jumper, change-over of AC/DC operation F1 of output A1, see Sect. 6.3 F2 A1

- Χ5 multipoint connector
- IC 11 control program EPROM
- IC 12 microprocessor
- X3/X6 jumper for active or passive operation of current output

Terrere and the

IC3

**IC18** 

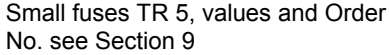

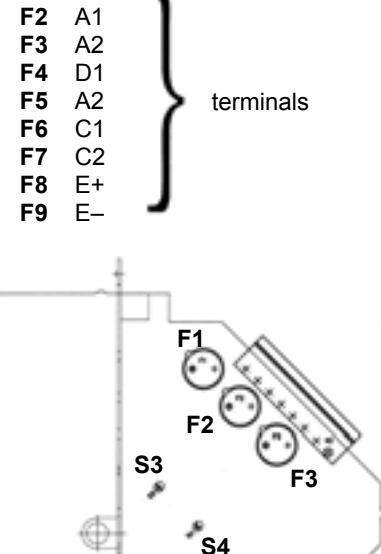

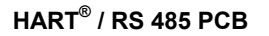

IC1

X1

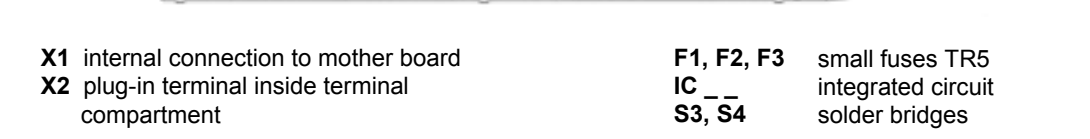

| Spare parts                                                                    |              |                  |                         |               | Order No.     |
|--------------------------------------------------------------------------------|--------------|------------------|-------------------------|---------------|---------------|
| Electronic unit with display 100-230 V AC without magnetic                     |              |                  |                         |               | 2135520100    |
|                                                                                |              | sensors          |                         |               |               |
|                                                                                | -            | 100-230          | V AC with HART          | / RS 485      | 2135520300    |
|                                                                                |              | 24 V AC          | / DC without mag        | gnetic        | 2135520700    |
| Dower ownely fuege                                                             |              | sensors          |                         |               |               |
| (5 x 20 C fues brocking o                                                      | anagity 150  | 0 4)             | EE. 100 220 \/ A        | ~ <b>^ ^ </b> | 5090950000    |
| $(5 \times 20 \text{ G fuse, breaking c})$                                     | apacity 150  |                  | <b>F5.</b> 100-230 V AV | 0.0AT         | 5110230100    |
| Various small fuses TP5                                                        | apacity 150  | A)               | F0. 24 V AC/DC          | 1.0 A I       | 5119230100    |
| <ul> <li>I/O PCB (inputs/out</li> </ul>                                        | nute)        |                  | F2 F8                   | T 250 mA      | 5075640000    |
|                                                                                | .puts)       |                  | F1 F3_F7 F9             | T 250 mA      | 507500000     |
|                                                                                | 100 - 220    |                  |                         |               | 3073900000    |
| • NTFCB                                                                        | E2 E4        | VAC              |                         | T 620 mA      | 509010000     |
| (power unit)                                                                   | гз, г4<br>Е7 |                  | гэ, гэ<br>Ел            | T 500 mA      | 5075860000    |
|                                                                                |              |                  | Г4                      | T 500 mA      | 5075500000    |
| nlug in terminala                                                              | 2 nin nour   | or our oby       | -                       | 1 50 MA       | 3073780000    |
| plug-in terminals                                                              | 3-pin powe   | er supply        | D insulta O             |               | 3101180100    |
| (printed and coded)                                                            |              | uts <b>D</b> and | P, inputs C             |               | 3160220100    |
|                                                                                | 8-pin outpi  | uts A and        | I, internal power s     | supply E      | 3160230200    |
|                                                                                |              | current su       | ирру                    |               | 3160200100    |
|                                                                                | 5-pin signa  | ai line          |                         |               | 3160210100    |
| RS 232 adapter Incl. COI                                                       | NFIG opera   | tor softw        | are                     | •             | 1/ 005400404  |
| (from version V 3.1 onward                                                     | ds)          |                  |                         | German        | V 035100131   |
| for operator control of signal converter by MS-DOS PC or laptop <b>English</b> |              |                  |                         |               | V 035100132   |
| Conversion kit MP for m                                                        | agnetic ser  | ISOIS (COI       | mplete retrofitting     | kit)          | V 150100004   |
| Bar magnet for operating                                                       | the magnet   | ic sensors       | 3                       |               | 2070530000    |
| Flow sensor simulator G                                                        | IS 8 A       |                  |                         |               | 2070680200    |
| Adapter to make older ve                                                       | ersions of ( | GS 8 simi        | ulators suitable fo     | or use        |               |
| with IFC 110 F                                                                 |              |                  |                         |               | 2107640000    |
| Glass cover for housing                                                        |              |                  |                         |               | 2106730000    |
| Sealing material for housing cover, by the metre                               |              |                  |                         |               | 3137030000    |
| ADC PCB (A/D converter)                                                        |              |                  |                         |               | VX 2134250100 |
| I/O PCB (inputs/outputs)                                                       |              |                  |                         |               | VX 2115140100 |
| FSV PCB (field current supply)                                                 |              |                  |                         |               | VX 2135520200 |
| NT PCB (power unit) 100-230 V AC                                               |              |                  |                         |               | 2127970100    |
| NT PCB (power unit) 24 V                                                       | AC / DC      |                  |                         |               | 2133330100    |
| HART / RS 485 PCB                                                              |              |                  |                         |               | 2134310100    |

Sect. 9

# 10 Technical data

# 10.1 Signal converter

| Mode of operat     | ion and system structure |                                                                                                    |                                                                |  |  |
|--------------------|--------------------------|----------------------------------------------------------------------------------------------------|----------------------------------------------------------------|--|--|
| Measurement pr     | inciple                  | Faraday's law of induction                                                                                                    |                                                                |  |  |
| Modularity         |                          | Measuring system consisting of                                                                                                    |                                                                |  |  |
| -                  |                          | signal converter and flow sensor                                                                                                    |                                                                |  |  |
| Measured variat    | ble                      | Volumetric flowrate                                                                                                    |                                                                |  |  |
|                    |                          | (electrode voltage from flow sens                                                                                                    | sor)                                                           |  |  |
| Electrical conduct | ctivity of product       | ≥ 5 µS/cm                                                                                                    |                                                                |  |  |
|                    | · · · ·                  | $\geq$ 20 µS/cm for demineralized col                                                                                                    | d water                                                        |  |  |
| Versions           |                          |                                                                                                    |                                                                |  |  |
| IFC 110 F / D (s   | tandard)                 | Display version, with local displa                                                                                                    | y / control elements (15 keys)                                 |  |  |
| IFC 110 F / D / N  | IP (option)              | same as display version, addition                                                                                                    | ally with magnetic sensors (MP) to control                     |  |  |
|                    |                          | the signal converter using bar ma                                                                                                    | agnet without opening the housing                              |  |  |
| IFC 110 F / D / N  | /IP / _ EEx (option)     | ATEX-EEx version for hazardous                                                                                                    | areas, PTB 02 ATEX 2163 X                                      |  |  |
| Interfaces         | ,                        | – HART <sup>®</sup> 1                                                                                                    | and a second data                                              |  |  |
|                    |                          | – RS 485 / PROFIBUS 🥇 🤅                                                                                                    |                                                                |  |  |
| Add-on equipme     | ent                      | <ul> <li>CONFIG software and adapter</li> </ul>                                                                                                  | r for operator control via MS-DOS-PC,                          |  |  |
|                    |                          | connection to internal IMoCom                                                                                                    | n interface (equipment bus)                                    |  |  |
| Full-scale range   | e                        |                                                                                                    |                                                                |  |  |
| Flowrate for Q =   | 100%                     | 6 Liter/h to 86 860 m³/h or 0.03 to                                                                                                    | o 401 080 US Gal/min,                                          |  |  |
|                    |                          | corresponding to flow velocity v =                                                                                                    | = 0.3 – 12 m/s <b>or</b> v = 1 to 40 ft/s                      |  |  |
| Units              |                          | m³/h, liter/s, US Gal/min or user-o                                                                                                    | defined unit, e. g. liter/day or US Gal/day                    |  |  |
| Input / output c   | ircuits                  |                                                                                                    |                                                                |  |  |
| Nominal voltage    | S                        | $\leq 25 \text{ V AC} / \leq 50 \text{ V DC}$ (safety)                                                                                           | value Um = $253$ V)                                            |  |  |
| Active / passive/  | mode                     | connection to protective extra-lov                                                                                                    | v voltage (PELV)                                               |  |  |
| Current output     |                          | all an analism data and Co                                                                                                    |                                                                |  |  |
| Function           |                          | <ul> <li>all operating data configurable</li> <li>achievenically isolated from all isolated</li> </ul>                                           | nut and output aircuite                                        |  |  |
| Current            | fixed represe            | - gaivanically isolated from all in                                                                                                    | iput and output circuits                                       |  |  |
| Current:           | lixed ranges             | v = 20  mA  and  4 = 20  mA                                                                                                    | 16                                                             |  |  |
|                    | variable ranges          | $I_{00} = 0\%$ $I_{0\%} = 0-1$                                                                                                    | adjustable in 1mA increments                                   |  |  |
|                    |                          | for $Q = 100\%$ $I_{100\%} = 4 - 20$ mA J                                                                                                    |                                                                |  |  |
| Load               | - active operation       | $\min 450$                                                                                                    |                                                                |  |  |
| LUAU               |                          |                                                                                                    |                                                                |  |  |
|                    | - passive operation      | $22 \text{ V DC} \ge \text{U} \ge 32 \text{ V DC}$ : $R_{L} \le 800$                                                                             | 0.22                                                           |  |  |
| Error identifiesti |                          | 15 V DC $\leq$ U $\leq$ 22 V DC: R <sub>L</sub> $\leq$ 500 $\Omega$                                                                              |                                                                |  |  |
|                    | Ju<br>flow mooouromont   | U / 22 MA and Variable                                                                                                    |                                                                |  |  |
| Pulso cutroute (   |                          |                                                                                                    |                                                                |  |  |
| Function           | passive)                 | F<br>for electropic totalizors                                                                                                    | for electromechanical totalizers                               |  |  |
| FUNCTION           |                          | - IUI Electronic totalizers                                                                                                    | - IOI Electromechanical totalizers                             |  |  |
| Terminale          |                          |                                                                                                    |                                                                |  |  |
| Dulso rato         |                          |                                                                                                    | $\Lambda \cup \Lambda \perp$                                   |  |  |
| r uise i dle       |                          | v = 10000  puises per<br>s [= Hz] min h m <sup>3</sup> liter etc                                                                                 | u – Ju puises <b>pei</b><br>s [= Hz] min h m³ liter etc        |  |  |
|                    |                          | any scaling                                                                                                    | any scaling                                                    |  |  |
| Electrical data    |                          | alvanically isolated                                                                                                    | alvanically isolated but not from $\Delta 2$                   |  |  |
|                    |                          | $   < 32 \vee DC / < 24 \vee \Delta C$                                                                                                    | II < 32 V DC / < 24 V AC                                       |  |  |
|                    |                          | $0 \ge 02 \vee D0 / \ge 24 \vee A0$                                                                                                    | $0 \ge 02 \vee D07 \ge 24 \vee A0$                             |  |  |
|                    |                          | $1 \ge 50$ mA, any polarity                                                                                                    | $r \ge 100$ mA, any polarity<br>or $11 < 32$ V DC $1 < 200$ mA |  |  |
|                    |                          |                                                                                                    | or $0 \ge 32$ V DC, $1 \ge 200$ IIIA                           |  |  |
| Pulse width        |                          | automatic: pulse duty cycle 1:1 r                                                                                                    | $\frac{1000}{10000000000000000000000000000000$                 |  |  |
|                    |                          | automatic. pulse duty cycle 1.1, 1                                                                                                    | 11ax. 10 000 puises/s - 10 km2                                 |  |  |
|                    |                          | variable: 10 ms – 1 s, $P_{100\%}$ [pulses/s] = $f_{max}$ [Hz] = $\frac{1}{2 \text{ x pulse width}}$                                             |                                                                |  |  |
|                    |                          | digital pulse division, interpulse period non-uniform, therefore if frequency<br>and cycle meters connected allow for minimum counting interval: |                                                                |  |  |
|                    |                          | gate time, totalizer $\geq \frac{1000}{P_{100\%}}$ [H                                                                                            | z                                                              |  |  |
| Forward/reverse    | flow measurement         | direction identified via status output                                                                                                    |                                                                |  |  |
|                    |                          |                                                                                                    |                                                                |  |  |

| Status outputs (passive)                  | D1 / D2 / A2                                                                    | A1 (can also be operated as pulse output)                            |  |  |  |
|-------------------------------------------|---------------------------------------------------------------------------------|----------------------------------------------------------------------|--|--|--|
| Function, set for                         | trip point                                                                      | trip point                                                           |  |  |  |
|                                           | flow direction                                                                  | flow direction                                                       |  |  |  |
|                                           |                                                                                 |                                                                      |  |  |  |
|                                           | automatic range change                                                          | automatic range change                                               |  |  |  |
|                                           | error identification                                                            | error identification                                                 |  |  |  |
|                                           | overdriving                                                                     | overdriving                                                          |  |  |  |
|                                           | empty pipeline                                                                  | empty nineline                                                       |  |  |  |
| Terminele                                 |                                                                                 |                                                                      |  |  |  |
| reminals                                  | D1 / D2 / D $\perp$ / A2 / A $\perp$                                            | A1 / A⊥                                                              |  |  |  |
|                                           | Please note: D 1 com                                                            | mon reference potential for D1 and D2                                |  |  |  |
|                                           |                                                                                 | mon reference notential for A1 and A2                                |  |  |  |
|                                           |                                                                                 | non reference potentiar for A r and Az                               |  |  |  |
| Electrical data                           | galvanically isolated                                                           | galvanically isolated, but not from A2                               |  |  |  |
|                                           | $U \le 32 V DC / \le 24 V AC$                                                   | $U \le 32 V DC / \le 24 V AC$                                        |  |  |  |
|                                           | l < 100  mA any polarity                                                        | l < 100  mA any polarity                                             |  |  |  |
|                                           |                                                                                 |                                                                      |  |  |  |
|                                           |                                                                                 | or $0 \le 32$ v DC, $1 \le 200$ mA, note polarity                    |  |  |  |
| Control inputs C1 and C2 (passive)        |                                                                                 |                                                                      |  |  |  |
| Function set for                          | automatic range change to                                                       | otalizer reset error reset start self-test                           |  |  |  |
|                                           | ent outpute to min values                                                       | or hold last measured values of outputs                              |  |  |  |
| Terminele                                 | Set outputs to min. values                                                      |                                                                      |  |  |  |
| reminals                                  | $C1/C \perp$ and $C2/C \perp$ , ga                                              | aivanically isolated                                                 |  |  |  |
|                                           | Please note: C 1 commo                                                          | n reference potential for C1 and C2                                  |  |  |  |
|                                           | I = 8 - 32 V DC I < 10 m/s                                                      | A any polarity                                                       |  |  |  |
| Internal newer cupris                     |                                                                                 | s, any polarity                                                      |  |  |  |
| internal power supply                     | ior passive outputs and inp                                                     | buts and external receiver instruments                               |  |  |  |
| Ierminals                                 | ⊢ + and ⊢ −, please note p                                                      | olarity, galvanically isolated                                       |  |  |  |
| Electrical data                           | U = 24 V DC / Ri = approx                                                       | x. 15 Ohm / I ≤ 100 mA                                               |  |  |  |
| Time constant                             | 0.2 - 99.9 s adjustable in                                                      | increments of 0.1 second                                             |  |  |  |
| Lew flew exteff                           |                                                                                 |                                                                      |  |  |  |
| LOW-IIOW CUTOTT                           | cuton on value: 1 – 19 %                                                        | of Q <sub>100%</sub> , adjustable in 1% increments                   |  |  |  |
|                                           | <u>cutoff "off" value: 2 – 20 %</u>                                             | b J                                                                  |  |  |  |
| Local display and operation               | 3-line back-lit LCD                                                             |                                                                      |  |  |  |
| Display function                          | actual flowrate forward re                                                      | verse sum totalizers (7 digits)                                      |  |  |  |
| Bioplay failedon                          | ar 25 obstrator har graph                                                       | with persent dianlay and status massages                             |  |  |  |
|                                           | or 25-character bar graph                                                       | with percent display and status messages                             |  |  |  |
| Units: actual flowrate                    | m <sup>-</sup> /h, liter/s., US gallons/m                                       | in or user-defined unit, e. g. hecto liter/h                         |  |  |  |
| totalizer                                 | m <sup>3</sup> , liter, or US gallons or u                                      | ser-defined unit (adjustable counting time till overflow)            |  |  |  |
| Language of plain texts                   | English German French Swedish others on request                                 |                                                                      |  |  |  |
| Display: 1st line                         | 8-character 7-segment numerical and sign display                                |                                                                      |  |  |  |
| Display. Ist IIIC                         | o-onaraoter, 7-seyment, numencar anu sign uispiay,                              |                                                                      |  |  |  |
|                                           | and symbols for key acknowledgement                                             |                                                                      |  |  |  |
| 2nd line                                  | 10-character, 14-segment,                                                       | text display                                                         |  |  |  |
| 3rd line                                  | 6 markers to identify display in measuring mode                                 |                                                                      |  |  |  |
| Operation elements                        | 15 keys or as option with 3 additionally magnetic sensors for operation without |                                                                      |  |  |  |
| Operation elements                        | To keys of as option with 5                                                     | additionally magnetic sensors for operation without                  |  |  |  |
|                                           | opening the nousing                                                             |                                                                      |  |  |  |
| Electrode circuit                         |                                                                                 |                                                                      |  |  |  |
| Type of protection                        | intrinsic safety [EEx ib IIC]                                                   | ]                                                                    |  |  |  |
| Max. values (cumulative)                  | $U_0 = 18 V / I_0 = 40 mA /$                                                    | $P_0 = 80 \text{ mW}$                                                |  |  |  |
| Kinked characteristic                     | capacitance C < 225 pE                                                          | / inductance l < 5 mH                                                |  |  |  |
|                                           | capacitative $C_0 \ge 223$ IF                                                   |                                                                      |  |  |  |
| Field power supply                        |                                                                                 |                                                                      |  |  |  |
| Туре                                      | pulsed bipolar DC field for                                                     | all KROHNE primary heads,                                            |  |  |  |
|                                           | galvanically isolated from a                                                    | all input and output circuits                                        |  |  |  |
| Terminals                                 | 2 x 7 and 8                                                                     |                                                                      |  |  |  |
| Current / voltage                         |                                                                                 |                                                                      |  |  |  |
| Current / voltage                         | $\pm$ 0.125 A ( $\pm$ 5%) / U <sub>N</sub> $\leq$ 40                            | v DC (irequency controllea)                                          |  |  |  |
| Clock frequency                           | 1/36 to 1/2 of power frequence                                                  | Σy,                                                                  |  |  |  |
|                                           | configurable to the calibrat                                                    | ion data of the primary head                                         |  |  |  |
| Internal fuse protection                  | $l_{\rm M} < 160  {\rm mA}$                                                     | , ,                                                                  |  |  |  |
| Deman anna ha                             |                                                                                 |                                                                      |  |  |  |
| Power supply                              | AC version                                                                      | AC / DC Version (switch-selectable)                                  |  |  |  |
|                                           | standard                                                                        | option, in preparation                                               |  |  |  |
| Voltage range (without change over)       | 100 – 230 V AC                                                                  | 24 V AC 24 V DC                                                      |  |  |  |
| Tolerance band                            | 85 - 255 VAC                                                                    |                                                                      |  |  |  |
|                                           |                                                                                 |                                                                      |  |  |  |
| Safety value                              | $U_{\rm m} = 253 \text{ V}$                                                     | $U_{\rm m} = 253 \text{ V}$ $U_{\rm m} = 253 \text{ V}$              |  |  |  |
| Frequency                                 | 48 – 63 Hz                                                                      | 48 – 63 Hz –                                                         |  |  |  |
| Power consumption (incl. primary head)    | 18 VA, typical (max. 25 VA)                                                     | 18 VA, typical (max. 25 VA) 18 W, typical (max. 18 W)                |  |  |  |
|                                           | When connected to a functional e                                                | xtra-low voltage, 24 V AC / DC, protective separation (PELV) must be |  |  |  |
|                                           | ensured (VDE 0100 / VDE 0106 a                                                  | and IEC 364 / IEC 536 or equivalent national standards).             |  |  |  |
| Approvals and housing                     | ,                                                                               |                                                                      |  |  |  |
| Material of field housing                 | die oast aluminium with so                                                      | luurethane finish                                                    |  |  |  |
| waterial of field housing                 | uie-cast aluminium with po                                                      |                                                                      |  |  |  |
| Ambient temperature • operation           | standard -25 to                                                                 | +60 °C / -13 to +140 °F                                              |  |  |  |
|                                           | EEx -20 to                                                                      | +55 °C / - 4 to +131 °F                                              |  |  |  |
|                                           | FEx special "S" _40 to                                                          | +55 °C / -40 to +131 °E                                              |  |  |  |
| - storage                                 |                                                                                 | 100 °C / 40 to ±140 °E                                               |  |  |  |
| • storage                                 |                                                                                 |                                                                      |  |  |  |
| Protection category (IEC 529 / EN 60 529) | IP 65, equivalent to NEMA                                                       | . 4 / 4X                                                             |  |  |  |
| EU_EMC Directives                         | to EN 61326-1 (1977) and                                                        | A1 (1998) directives and NAMUR Standard NE 21                        |  |  |  |
| Certificates and approvals                | II (2) G [EEx ib] IIC                                                           |                                                                      |  |  |  |
|                                           | PTB 02 ATEX 2136 X                                                              |                                                                      |  |  |  |

# 10.2 Error limits

#### Display, digital values, pulse output

- F maximum error in % of measured value (MV), not typical values
- v Flow velocity in m/s and ft/s

| Reference conditions similar to EN 29 104 |                                                |
|-------------------------------------------|------------------------------------------------|
| Product                                   | water at 10 – 30°C/ 50 – 86°F                  |
| Electrical conductivity                   | > 300 µS/cm                                    |
| Power supply (rated voltage)              | U <sub>N</sub> (± 2%)                          |
| Ambient temperature                       | 20 – 22°C / 68-71.6 °F                         |
| Warm-up time                              | 60 min                                         |
| Max. calibration equipment error          | $10 \times smaller than F$                     |
| Inlet / outlet runs                       | $10 \times DN / 2 \times DN$ (DN = meter size) |
| Flow sensor                               | properly grounded and centered                 |

Calibrated on EN 17025 accredit to calibration equipment in direct volumetric comparsion.

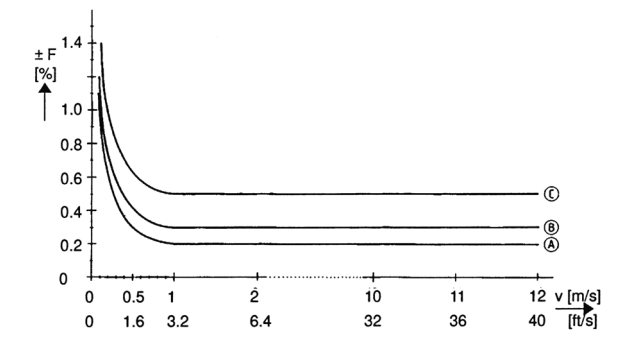

\* VARIFLUX 6000 F (DN 2.5 – 4 and 1/10" – 1/6") additional error ± 0,3% of MV

MV Measured Value

**z** = 1 mm/s = 0.04 inch/s

| Flow      | Meter size |                                   | Standard details | Standard details          |       | Option (extra cha | rge)                       |       |
|-----------|------------|-----------------------------------|------------------|---------------------------|-------|-------------------|----------------------------|-------|
| sensor    | DN mm      | inch                              | v ≥ 1.0 m/s      | v < 1.0 m/s               | Curve | v ≥ 1.0 m/s       | v < 1.0 m/s                | Curve |
|           |            |                                   | v ≥ 3.3 ft/s     | v < 3.3 ft/s              |       | v ≥ 3.3 ft/s      | v < 3.3 ft/s               |       |
| VARIFLUX  | 2.5- 6     | $\frac{1}{10} - \frac{1}{4}$      | ± 0.5% of MV     | ± 0.4% of MV + z          | С     | -                 | -                          | -     |
| 6000 F    | 10 - 80    | <sup>3</sup> / <sub>8</sub> - 3   | ± 0.3% of MV     | ± 0.2% of MV + z          | В     | -                 | -                          | -     |
| PROFIFLUX | 2.5- 6     | $\frac{1}{10} - \frac{1}{4}$      | ± 0.5% of MV     | ± 0.4% of MV + z          | С     | -                 | -                          | -     |
| 5000 F    | 10 - 100   | <sup>3</sup> / <sub>8</sub> - 4   | ± 0.3% of MV     | ± 0.2% of MV + z          | В     | ± 0.2% of MV      | ± 0.1% of MV + z           | Α     |
| ALTOFLUX  | 10 25      | <sup>3</sup> / <sub>8</sub> - 1   | + 0.2% of MV     | $\pm 0.2\%$ of $MV \pm 7$ | Р     |                   | -                          | -     |
| 4000 F    | 32 -1600   | 1 <sup>1</sup> / <sub>4</sub> -64 | ± 0.3 /0 01 WIV  | ± 0.2 /8 01 WIV + 2       | D     | ± 0.2% of MV      | ± 0.1% of MV + z           | Α     |
| ALTOFLUX  | 150 - 250  | 6 -10                             | + 0.3% of MV     | $\pm 0.2\%$ of MV $\pm 7$ | в     | + 0.2% of MV      | $\pm 0.1\%$ of MV/ $\pm 7$ | Δ     |
| 2000 F    | 130 - 230  | 0 -10                             | 10.570 01 1010   | 10.270 01 101 0 + 2       | 5     | 10.270 01 1010    | ± 0.170 01 WIV + 2         | ~     |
| ECOFLUX   | 10 - 150   | <sup>3</sup> / <sub>2</sub> - 6   | + 0.5% of MV     | $\pm 0.4\%$ of MV $\pm 7$ | в     | _                 | _                          | _     |
| 1000 F    | 10 - 150   | 78 - 0                            | 10.570 01 1010   | 10.470 01 101 0 + 2       |       | _                 | _                          |       |
| M 900     | 10 25      | <sup>3</sup> / <sub>8</sub> - 1   | + 0.3% of MV     | $\pm 0.2\%$ of MV $\pm 7$ | в     | -                 | -                          | -     |
|           | 32 - 300   | 1 <sup>1</sup> / <sub>4</sub> -12 | ± 0.570 01 WIV   | ± 0.270 01 WIV + 2        | 5     | ± 0.2% of MV      | ± 0.1% of MV + z           | Α     |

| Current output      | same error limits as above, additionally $\pm$ 10 $\mu$ A |                          |                         |  |  |  |
|---------------------|-----------------------------------------------------------|--------------------------|-------------------------|--|--|--|
| Reproducibility and |                                                           |                          |                         |  |  |  |
| repeatability       | 0,1% of MV, minimum                                       | n 1 mm/s / 0.04 inch/s a | at constant flow        |  |  |  |
| External influences | typical values                                            | <u>maximum values</u>    |                         |  |  |  |
| Ambient temperature |                                                           |                          |                         |  |  |  |
| Pulse output        | 0,003% of MV (1)                                          | 0,01 % of MV (1)         | per 1 K / 1.8° F        |  |  |  |
| Current output      | 0,01 % of MV (1)                                          | 0,025% of MV (1) 5       | temperature variation   |  |  |  |
| Power supply        | < 0,02 % of MV                                            | 0,05 % of MV             | at 10% variation        |  |  |  |
| Load                | < 0,01 % of MV                                            | 0,02 % of MV, at max     | k. load, see Sect. 10.1 |  |  |  |

(1) All KROHNE signal converters undergo burn-in tests, duration minimum 20 hours at varying ambient temperatures - 20 to + 60°C/- 4 to + 140°F. The tests are controlled by computers.

## 10.3 Dimensions and weights IFC 110 F / IFC 110 F-EEx and ZD / ZD-EEx Dimensions in mm and inch

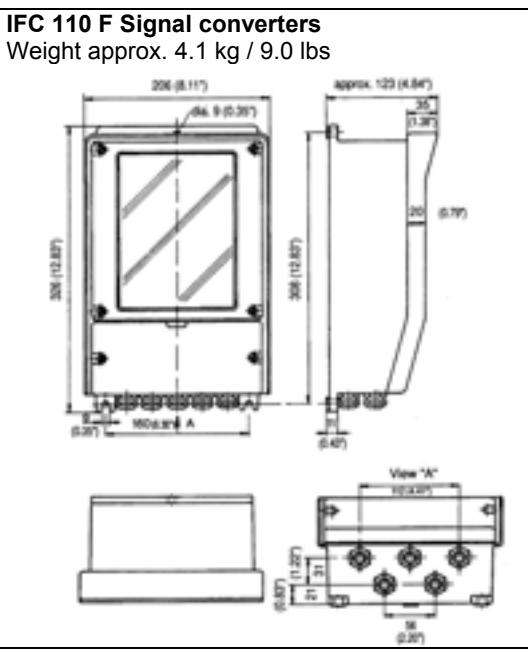

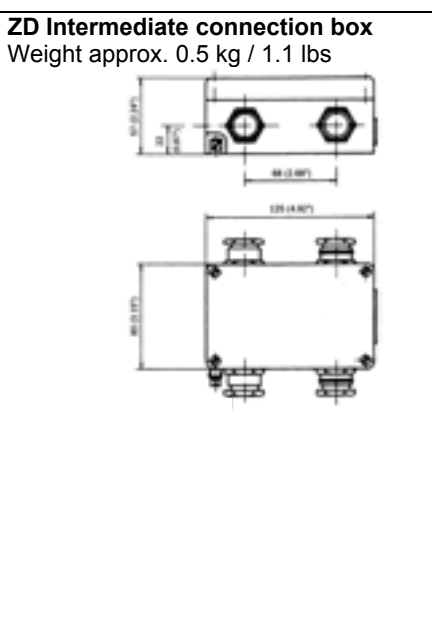

# 10.4 Flow table

v = flow velocity in m/s and ft /s

| Meter s | ize                          | Full-scale ra | nge Q <sub>100%</sub> in I | m³/h       | Meter s                      | size | Q100% in US G | al/min      |
|---------|------------------------------|---------------|----------------------------|------------|------------------------------|------|---------------|-------------|
| DN      |                              | v = 0.3 m/s   | v = 1 m/s                  | v = 12 m/s | DN                           |      | v = 1 ft/s    | v = 40 ft/s |
| mm      | inch                         | (minimum)     |                            | (maximum)  | inch                         | mm   | (minimum)     | (maximum)   |
| 2.5     | <sup>1</sup> / <sub>10</sub> | 0.0053        | 0.0177                     | 0.2121     | <sup>1</sup> / <sub>10</sub> | 2.5  | 0.0245        | 0.979       |
| 4       | <sup>1</sup> / <sub>8</sub>  | 0.0136        | 0.4520                     | 0.5429     | <sup>1</sup> /8              | 4    | 0.0383        | 1.530       |
| 6       | $^{1}/_{4}$                  | 0.0306        | 0.1018                     | 1.222      | $^{1}/_{4}$                  | 6    | 0.1530        | 6.120       |
| 10      | <sup>3</sup> /8              | 0.0849        | 0.2827                     | 3.392      | <sup>3</sup> /8              | 10   | 0.3735        | 14.93       |
| 15      | $^{1}/_{2}$                  | 0.1909        | 0.6362                     | 7.634      | $^{1}/_{2}$                  | 15   | 0.8405        | 33.61       |
| 20      | 3/4                          | 0.3393        | 1.131                      | 13.57      | 3/4                          | 20   | 1.494         | 59.75       |
| 25      | 1                            | 0.5302        | 1.767                      | 21.20      | 1                            | 25   | 2.334         | 93.34       |
| 32      |                              | 0.8686        | 2.895                      | 34.74      |                              | 32   | 3.824         | 153.0       |
| 40      | $1^{1}/_{2}$                 | 1.358         | 4.524                      | 54.28      | $1^{1}/_{2}$                 | 40   | 5.979         | 239.0       |
| 50      | 2                            | 2.121         | 7.069                      | 84.82      | 2                            | 50   | 9.339         | 373.5       |
| 65      | -                            | 3.584         | 11.95                      | 143.3      | -                            | 65   | 15.78         | 630.9       |
| 80      | 3                            | 5.429         | 18.10                      | 217.1      | 3                            | 80   | 23.90         | 955.6       |
| 100     | 4                            | 8.483         | 28.27                      | 339.2      | 4                            | 100  | 37.35         | 1493        |
| 125     | -                            | 13.26         | 44.18                      | 530.1      | -                            | 125  | 37.35         | 2334        |
| 150     | 6                            | 19.09         | 63.62                      | 763.4      | 6                            | 150  | 84.05         | 3361        |
| 200     | 8                            | 33.93         | 113.1                      | 1357       | 8                            | 200  | 149.43        | 5975        |
| 250     | 10                           | 53.02         | 176.7                      | 2120       | 10                           | 250  | 233.4         | 9334        |
| 300     | 12                           | 76.35         | 254.5                      | 3053       | 12                           | 300  | 336.2         | 13442       |
| 400     | 16                           | 135.8         | 452.4                      | 5428       | 16                           | 400  | 597.9         | 23899       |
| 500     | 20                           | 212.1         | 706.9                      | 8482       | 20                           | 500  | 933.9         | 37345       |
| 600     | 24                           | 305.4         | 1018                       | 12215      | 24                           | 600  | 1345          | 53781       |
| 700     | 28                           | 415.6         | 1385                       | 16625      | 28                           | 700  | 1919          | 76760       |
| 800     | 32                           | 542.9         | 1810                       | 21714      | 32                           | 800  | 2507          | 100272      |
| 900     | 36                           | 662.8         | 2290                       | 26510      | 36                           | 900  | 3173          | 126904      |
| 1000    | 40                           | 848.2         | 2827                       | 33929      | 40                           | 1000 | 3917          | 156672      |
| 1200    | 48                           | 1221          | 4072                       | 48858      | 48                           | 1200 | 5640          | 225608      |
| 1400    | 56                           | 1663          | 5542                       | 66501      | 56                           | 1400 | 7677          | 307080      |
| 1600    | 64                           | 2171          | 7238                       | 86859      | 64                           | 1600 | 10027         | 401080      |

#### 11 Measuring principle

The flowmeter is designed for electrically conductive fluids.

Measurement is based on Faraday's law of induction, according to which a voltage is induced in an electrically conductive body which passes through a magnetic field. The following expression is applicable to the voltage:

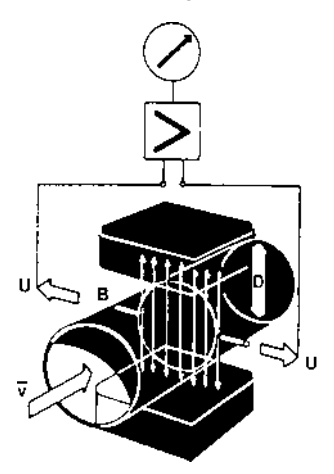

- $\mathsf{U} = \mathsf{K} \times \mathsf{B} \times \overline{\mathsf{v}} \times \mathsf{D}$
- K an instrument constant
- B magnetic field strength
- v mean velocity
- D pipe diameter

Inside the electromagnetic flowmeter, the fluid passes through a magnetic field applied perpendicular to the direction of flow. An electric voltage is induced by the movement of the fluid (which must have a minimum electrical conductivity). This is proportional to the mean flow velocity and thus to the volume of flow. The induced voltage signal is picked up by two electrodes which are in conductive contact with the fluid and is transmitted to a signal converter for a standardized output signal.

This method of measurement offers the following advantages:

- 1) No pressure loss through pipe constriction or protruding parts.
- Since the magnetic field passes through the entire flow area, the signal represents a mean value over the pipe cross-section; therefore, only relatively short straight inlet pipes 5 x DN from the electrode axis are required upstream of the flow sensor.
- 3) Only the pipe liner and the electrodes are in contact with the fluid.
- 4) Already the original signal produced is an electrical voltage which is an exact linear function of the mean flow velocity.
- 5) Measurement is independent of the flow profile and other properties of the fluid.

The magnetic field of the flow sensor is generated by a square wave current fed from signal converter to the field coils. This field current alternates between positive and negative values. Alternate positive and negative flowrate-proportional signal voltages are generated at the same frequency by the effect of the magnetic field, which is proportional to the current. The positive and negative voltages at the flow sensor electrodes are subtracted from one another in the signal converter. Subtraction always takes place when the field current has reached its stationary value, so that constant interference voltages or external or fault voltages coupled in the flow sensor or in the connecting cables are similarly suppressed.

#### 12 Block diagram

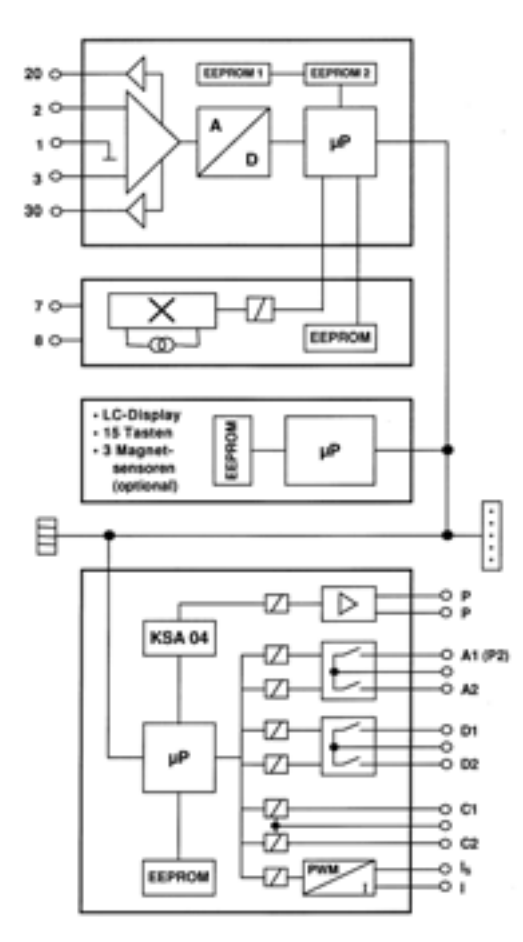

# (1) ADC printed circuit board, analog / digital converter (terminals 1, 2, 3, 20 and 30)

- Signal processor protected against overload, for quick and precise processing of flow peaks up to and exceeding 20 m/s or 60 ft/s.
- Digital signal processor, sequential control and test routines.
- Patented high-resolution analog/digital converter, digitally controlled and monitored.
- Input amplifier allowing control of potential of signal line shielding (bootstrap).
- User parameter and internal calibration values are stored in separate EEPROMs (easily replaceable).

- (2) FSV printed circuit board, field current supply (terminals 7 and 8)
  - Large signal-to-noise ratio owing to low-loss field current supply with high frequencies and high currents.
  - Pulsed direct current which is precisely controlled electronically, for the magnetic coils of the flow sensor.
  - Operating and calibrating data are stored in an EEPROM so that the PCB can be easily replaced without the need for re-calibration.

#### **③ BDE printed circuit board, motherboard**

- Large illuminated LC display.
- 15 keys for operator control of signal converter
- Can be retrofitted with optional operator control by bar magnet.
- Distribution of general signals such as IMoCom bus, power supply.

#### ④ I/O printed circuit board, inputs and outputs

- Groups, inputs and outputs are galvanically isolated from each other and from all other circuits.
- Power supply source for the inactive inputs and outputs.
- Specific KROHNE circuit KSA 04 for fine quantization of output pulses across a wide dynamic range.
- Active current output I (e.g. 0/4-20 mA) with load control.
- Pulse output **P** for electronic totalizers, max. 10 Hz.
- Pulse output **A1** for electromechanical totalizers, max. 50 Hz, can also be used as status output **A1**.
- Several status outputs A1, A2, D1, D2.
- Control inputs C1 and C2.

#### 5 IMoCom bus plug

Connecting external operating and testing devices, e.g. RS 232 adapter and CONFIG software for operator control of signal converter by MS-DOS PC or laptop.

- ⑥ Slots for plug-in modules, for upgrading or converting the signal converter
  - HART / RS 485 ancillary board
  - GTEX ancillary board for Ex-i operation of the signal converter outside hazardous areas.
  - Other modules and ancillary boards in preparation.

# 13 Approvals

| <b>Ph</b><br>Brai | uysikalisch-<br>unschweig und Ber                                                                                     | Technische Bu                                                                                                    | ndesanstalt                                                                                                    | PĪB                                                                                   |
|-------------------|----------------------------------------------------------------------------------------------------|----------------------------------------------------------------------------------------------------|----------------------------------------------------------------------------------------------------|---------------------------------------------------------------------------------------|
|                   |                                                                                                    |                                                                                                    |                                                                                                    |                                                                                       |
| (1)               | EC-TYP                                                                                                    | E-EXAMINATIO<br>(Translatio                                                                                                    |                                                                                                    | E                                                                                     |
| (2)               | Equipment and Protect<br>Potentially Explosive A                                                                      | ive Systems Intended for Use in<br>mospheres - Directive 94/9                                                                          | EC                                                                                                    |                                                                                       |
| (3)               | EC-type-examination C                                                                                                 | ertificate Number:                                                                                                    |                                                                                                    | \CX/                                                                                  |
|                   |                                                                                                    | PTB 02 ATEX                                                                                                    | 2163 X                                                                                                    |                                                                                       |
| (4)               | Equipment:                                                                                                    | Measuring transduce                                                                                                    | er, type IFC 110 F/EEx                                                                                                    |                                                                                       |
| (5)               | Manufacturer:                                                                                                    | Krohne Messtechnik                                                                                                    | GmbH & Co. KG                                                                                                    |                                                                                       |
| (6)               | Address:                                                                                                    | Ludwig Krohne Stral                                                                                                    | Se 5, 47058 Duisburg, Germa                                                                                                    | iny                                                                                   |
| (7)               | This equipment and an the documents therein it                                                                        | y acceptable variation thereto referred to.                                                                                            | are specified in the schedule to                                                                                                    | this certificate and                                                                  |
| (8)               | The Physikalisch-Techt<br>Council Directive 94/9/<br>the Essential Health an<br>protective systems into<br>Directive. | nische Bundesanstalt, notified<br>EC of 23 March 1994, certifies<br>Id Safety Requirements relating<br>ended for use in potentially of | body No. 0102 in accordance v<br>that this equipment has been fo<br>to the design and construction<br>explosive atmospheres, given i | with Article 9 of the<br>und to comply with<br>of equipment and<br>in Annex II to the |
|                   | The examination and te                                                                                                | st results are recorded in the co                                                                                                    | onfidential report PTB Ex 02-22                                                                                                    | 121.                                                                                  |
| (9)               | Compliance with the Es                                                                                                | sential Health and Safety Requ<br>0 014:1997 +A1 +A2                                                                                   | irements has been assured by c<br>EN 50 020:199                                                                                      | compliance with:<br>4                                                                 |
| (10)              | If the sign "X" is placed<br>conditions for safe use                                                                  | after the certificate number, i specified in the schedule to this                                                                      | indicates that the equipment is certificate.                                                                                         | s subject to special                                                                  |
| (11)              | This EC-type-examinati<br>equipment in accordan<br>manufacturing process                                              | ion Certificate relates only to the to the Directive 94/9/EC. If and supply of this equipment. T                                       | ne design, examination and tes<br>further requirements of the Dire<br>hese are not covered by this ce                                | ts of the specified<br>ective apply to the<br>rtificate.                              |
| (12)              | The marking of the equi                                                                                               | pment shall include the followir                                                                                                    | g:                                                                                                    |                                                                                       |
|                   | 2                                                                                                    | 🕼 II (2) G IEE                                                                                                    | x ib] IIC                                                                                                    |                                                                                       |
|                   | Zertifizierungsstelle E<br>By order.<br>DrIng. U. Johannsm<br>Regierungsdirektor                                      | events a structure                                                                                                    | Braunschweig, No                                                                                                    | ovember 08, 2002                                                                      |
|                   |                                                                                                    |                                                                                                    |                                                                                                    | sheet 1/3                                                                             |
|                   |                                                                                                    |                                                                                                    |                                                                                                    | 51661 1/0                                                                             |
|                   | EC-type-examination Cert<br>only without alteration.                                                                  | ificates without signature and official st<br>Extracts or alterations are subject to ap                                                | amp shall not be valid. The certificates m<br>proval by the Physikalisch-Technische B                                                | hay be circulated<br>lundesanstalt.                                                   |
|                   | Discution                                                                                                    | In case of dispute, the Germ                                                                                                    | an text shall prevail.                                                                                                    |                                                                                       |

# English translation

| Brai | unschweig und Berlin                                             |                                                                                                    |
|------|------------------------------------------------------------------|----------------------------------------------------------------------------------------------------|
| (13) |                                                                  | SCHEDULE                                                                                                    |
| (14) | EC-TYPE-EXAMIN                                                   | ATION CERTIFICATE PTB 02 ATEX 2163 X                                                                                                    |
| (15) | Description of equipment                                         | 8                                                                                                    |
|      | The measuring transducer, typ electroconductive liquids. The ap  | e IFC 110 F/EEx is used for flow rate measurement of<br>oparatus is installed outside the hazardous area.                                                                                                    |
|      | The permissible range of the am                                  | bient temperature is: -20 °C bis 55 °C (standard version)<br>resp40 °C bis 55 °C (special version).                                                                                                    |
|      | Electrical data                                                  |                                                                                                    |
|      | Auxiliary power<br>dependent on variant<br>(terminals 11 and 12) | 24/100 230 V AC +10% -15%, 25 VA<br>$U_m$ = 253 V<br>24 V DC +30% -25%, 15 W<br>$U_m$ = 253 V                                                                                                    |
|      | Input/output circuits<br>(aktive / passive)                      | for connection to functional extra low voltage with safe electrical isolation (PELV) $\begin{array}{l} U_N \leq \ 25 \ V \ AC \\ U_N \leq \ 50 \ V \ DC \\ U_m = 253 \ V \end{array}$                                                                                       |
|      | Field circuit<br>(terminals 7, 8)                                | $U_N \le \pm 40$ V (switched-mode direct voltage)<br>$I_N \le 160$ mA (internal fuse)                                                                                                    |
|      | Electrode circuit<br>(terminals 1, 2, 3, 20, 30)                 | type of protection Intrinsic Safety EEx ib IIC<br>Maximum values:<br>$U_o = 18  V  (\pm 9 \text{ V against ground})$<br>$I_o = 40  \text{mA}$<br>$P_o = 80  \text{mW}$<br>kinked characteristic<br>$L_o = 5  \text{mH}$<br>$C_o = 225  \text{nF}  (C_i \text{ considered})$ |
|      | The electrode circuit is safely ele<br>nominal voltage of 375 V. | ectrically isolated from all other circuits up to a peak value of the                                                                                                    |
|      |                                                                  | sheet 2                                                                                                    |

# English translation

|     | unschweig und Berlin                                                                                                    |
|-----|----------------------------------------------------------------------------------------------------|
| SCH | IEDULE TO EC-TYPE-EXAMINATION CERTIFICATE PTB 02 ATEX 2163 X                                                                                             |
|     |                                                                                                    |
| 16) | Test report PTB Ex 02-22121                                                                                                    |
| 17) | Special conditions for safe use                                                                                                    |
| .,, | <ol> <li>Equipotential bonding has to be installed along the entire cable run of the intrinsically safe<br/>circuit.</li> </ol>                          |
|     | <ol><li>The terminal for the equipotential bonding conductor has to be connected to equipotential<br/>bonding conductor of the hazardous area.</li></ol> |
| 18) | Essential health and safety requirements                                                                                                    |
| 1   | met by compliance with the standards mentioned above                                                                                                    |
|     |                                                                                                    |
|     | Regierungsdirektor                                                                                                    |
|     |                                                                                                    |
|     |                                                                                                    |
|     |                                                                                                    |
|     |                                                                                                    |
|     |                                                                                                    |
|     |                                                                                                    |
|     |                                                                                                    |
|     |                                                                                                    |
|     |                                                                                                    |

# 13.2 EC-type examination certificate

# German original

|      |                                                                                                    |                                                                                                    | ÷                                                                                                    |                                                                                    |
|------|----------------------------------------------------------------------------------------------------|----------------------------------------------------------------------------------------------------|----------------------------------------------------------------------------------------------------|------------------------------------------------------------------------------------|
| (1)  | EG-                                                                                                    | Baumusterprüf                                                                                                    | bescheinigung                                                                                                    |                                                                                    |
| (2)  | Geräte und Schutzsys<br>in explosionsgefährde                                                                         | steme zur bestimmungsgemäße<br>ten Bereichen - <b>Richtlinie 9</b> 4                                                                          | n Verwendung<br>I/9/EG                                                                                                    | $\overline{c}$                                                                     |
| (3)  | EG-Baumusterprüfbes                                                                                                   | scheinigungsnummer                                                                                                    |                                                                                                    | \cx/                                                                               |
|      |                                                                                                    | PTB 02 ATEX                                                                                                    | ( 2163 X                                                                                                    |                                                                                    |
| (4)  | Gerät:                                                                                                    | Messumformer Typ                                                                                                    | IFC 110 F/EEx                                                                                                    |                                                                                    |
| (5)  | Hersteller:                                                                                                    | Krohne Messtechni                                                                                                    | k GmbH & Co. KG                                                                                                    |                                                                                    |
| (6)  | Anschrift:                                                                                                    | Ludwig Krohne Stra                                                                                                    | ße 5, 47058 Duisburg, Deutsch                                                                                                    | hland                                                                              |
| (7)  | Die Bauart dieses Ger<br>darin aufgeführten Un                                                                        | rätes sowie die verschiedenen z<br>terlagen zu dieser Baumusterpr                                                                             | ulässigen Ausführungen sind in d<br>üfbescheinigung festgelegt.                                                                         | er Anlage und den                                                                  |
| (8)  | Die Physikalisch-Tech<br>Richtlinie des Rates of<br>grundlegenden Sicher<br>und Schutzsystemen<br>gemäß Anhang II der | nnische Bundesanstalt beschein<br>der Europäischen Gemeinschaft<br>heits- und Gesundheitsanforder<br>uzur bestimmungsgemäßen M<br>Richtlinie. | igt als benannte Stelle Nr. 0102<br>ten vom 23. März 1994 (94/9/EG<br>ungen für die Konzeption und der<br>Verwendung in explosionsgefäh | nach Artikel 9 der<br>) die Erfüllung der<br>n Bau von Geräten<br>rdeten Bereichen |
|      | Die Ergebnisse der Pr                                                                                                 | üfung sind in dem vertraulichen                                                                                                    | Prüfbericht PTB Ex 02-22121 fe                                                                                                    | stgehalten.                                                                        |
| (9)  | Die grundlegenden S<br>mit                                                                                            | icherheits- und Gesundheitsan                                                                                                    | forderungen werden erfüllt durch                                                                                                    | Übereinstimmung                                                                    |
|      | EN 5                                                                                                    | 50 014:1997 +A1 +A2                                                                                                    | EN 50 020:1994                                                                                                    |                                                                                    |
| (10) | Falls das Zeichen "X"<br>sichere Anwendung d                                                                          | hinter der Bescheinigungsnum<br>es Gerätes in der Anlage zu die                                                                               | mer steht, wird auf besondere Be<br>ser Bescheinigung hingewiesen.                                                                      | adingungen für die                                                                 |
| (11) | Diese EG-Baumuster<br>Gerätes gemäß Richt<br>und das Inverkehrbrin<br>abgedeckt.                                      | prüfbescheinigung bezieht sich<br>tlinie 94/9/EG. Weitere Anforde<br>gen dieses Gerätes. Diese Anfo                                           | nur auf Konzeption und Prüfung<br>rungen dieser Richtlinie gelten f<br>rderungen werden nicht durch die                                 | des festgelegten<br>ür die Herstellung<br>ese Bescheinigung                        |
| (12) | Die Kennzeichnung de                                                                                                  | es Gerätes muß die folgenden A                                                                                                    | ngaben enthalten:                                                                                                    |                                                                                    |
|      |                                                                                                    | 🐼 II (2) G [EF                                                                                                    | Ex ib] IIC                                                                                                    |                                                                                    |
|      | Zertifizierungsstelle<br>Im Auftrag<br>DrIng. U. Johannst<br>Regierungsdirektor                                       | Explosionsschutz                                                                                                    | Braunschweig, 08.                                                                                                    | November 2002                                                                      |
|      |                                                                                                    |                                                                                                    |                                                                                                    | Seite 1/                                                                           |

# German original

|      | una ante dan dan 🥌 Media di Inggradian                                       |                                                                                                    |
|------|------------------------------------------------------------------------------|----------------------------------------------------------------------------------------------------|
| (13) |                                                                              | Anlage                                                                                                    |
| (14) | EG-Baumusterp                                                                | rüfbescheinigung PTB 02 ATEX 2163 X                                                                                                    |
|      |                                                                              |                                                                                                    |
| (15) | Beschreibung des Gerätes                                                     |                                                                                                    |
|      | Der Messumformer Typ IFC 110<br>leitfähigen Flüssigkeiten. Das<br>errichtet. | 0 F/EEx dient zur Volumendurchflussmessung von elektrisch<br>Gerät wird außerhalb des explosionsgefährdeten Bereiches                                                  |
|      | Der zulässige Bereich der Umge                                               | bungstemperatur beträgt: -20 °C bis 55 °C (Standardausführung)<br>bzw40 °C bis 55 °C (Sonderausführung).                                                               |
|      | Elektrische Daten:                                                           |                                                                                                    |
|      | Hilfsenergie<br>je nach Ausführung<br>(Klemmen 11 und 12)                    | 24/100 230 V AC +10% -15%, 25 VA<br>U <sub>m</sub> = 253 V<br>24 V DC +30% -25%, 15 W<br>U <sub>m</sub> = 253 V                                                        |
|      | Ein-/Ausgangsstromkreise<br>(aktiv / passiv)                                 | zum Anschluss an Funktionskleinspannung mit sicherer Trennung (PELV) $\begin{array}{ll} U_N \leq & 25 \ V \ AC \\ U_N \leq & 50 \ V \ DC \\ U_m = 253 \ V \end{array}$ |
|      | Feldstromkreis                                                               | $1_{\rm H} < +40$ V (getaktete Gleichspannung)                                                                                                    |
|      | (Klemmen 7, 8)                                                               | $I_N \leq 160$ mA (interne Absicherung)                                                                                                    |
|      | Elektrodenstromkreis<br>(Klemmen 1, 2, 3, 20, 30)                            | in Zündschutzart Eigensicherheit EEx ib IIC<br>Höchstwerte:<br>$U_o = 18$ V (± 9 V gegen Erde)<br>$I_o = 40$ mA<br>$P_o = 80$ mW                                       |
|      |                                                                              | geknickte Kennlinie<br>L <sub>o</sub> = 5 mH                                                                                                    |
|      |                                                                              | $C_o = 225$ nF (C <sub>i</sub> berücksichtigt)                                                                                                    |
|      | Der Elektrodenstromkreis ist vo<br>Nennspannung von 375 V sicher             | n allen anderen Stromkreisen bis zu einem Scheitelwert der galvanisch getrennt.                                                                                        |
|      |                                                                              | Seite 2/3                                                                                                    |

#### German original

Physikalisch-Technische Bundesanstalt **Braunschweig und Berlin** Anlage zur EG-Baumusterprüfbescheinigung PTB 02 ATEX 2163 X (16) Prüfbericht: PTB Ex 02-22121 (17) Besondere Bedingungen: 1. Im gesamten Verlauf des eigensicheren Stromkreises ist Potenzialausgleich zu errichten. 2. Der Anschluss für den Potenzialausgleichsleiter ist mit dem Potenzialausgleich des explosionsgefährdeten Bereiches zu verbinden. (18) Grundlegende Sicherheits- und Gesundheitsanforderungen: erfüllt durch Übereinstimmung mit den vorgenannten Normen Zertifizierungsstelle Explosionsschutz Braunschweig, 08. November 2002 Im Auftrad Dr.-Ing. U. Johannsm Regierungsdirektor Seite 3/3 EG-Baumusterprüfbescheinigungen ohne Unterschrift und ohne Siegel haben keine Gültigkeit. Diese EG-Baumusterprüfbescheinigung darf nur unverändert weiterverbreitet werden. Auszüge oder Änderungen bedürfen der Genehmigung der Physikalisch-Technischen Bundesanstalt. Physikalisch-Technische Bundesanstalt • Bundesallee 100 • D-38116 Braunschweig

# 14 Index

| Keyword                                        | Sect No                  | Ect No          |
|------------------------------------------------|--------------------------|-----------------|
| Δ                                              | Jeci. NO.                | T CL. NO.       |
| A1 status or 2nd pulse output                  | 2.3. 2.6.                | 1.07. 3.07      |
|                                                | 5.7. 5.18                |                 |
| A1/A2 status outputs                           | 2.4, 2.6, 5.10           | 1.07, 1.08      |
| Abbreviations                                  | 1.3.2, 1.3.4,            |                 |
|                                                | 2.1, 4.1, 4.4            |                 |
| ADC see analog/digital converter               | 60.64.40.4               |                 |
| Analog/digital.converter                       | 0.2, 0.4, 10.1<br>4 5 11 |                 |
| Applications                                   | 5.17                     | 3.06            |
| Automatic range change                         | 2.6, 5.20                | 1.05, 1.07-1.10 |
|                                                |                          |                 |
| B                                              |                          |                 |
| Bar magnet                                     | 4.2, 6.2, 8.2            |                 |
| BIOCK Uldgraffi<br>BTS bootstran signal line B | 12                       |                 |
| bro, bootstrap signal line b                   | 1.5                      |                 |
| С                                              |                          |                 |
| C1/C2 control inputs                           | 2.5, 2.6, 5.9            | 1.11, 1.12      |
| Cable length                                   | 1.3.4                    |                 |
| Characteristic of outputs                      | 5.16                     |                 |
| Code for entering setting level                | 5.12                     | 3.04            |
| front nanel                                    | 4.Z<br>9.7               |                 |
| <ul> <li>printed circuit boards</li> </ul>     | 0.1                      |                 |
| Connection diagrams                            |                          |                 |
| – GS 8 A simulator                             | 7.7                      |                 |
| <ul> <li>inputs/outputs</li> </ul>             | 2.6                      |                 |
| <ul> <li>power supply</li> </ul>               | 1.3.5, 1.3.6             |                 |
| - primary head                                 | 1.3.5, 1.3.6             |                 |
| Control inputs C                               | 2.5, 4.4, 5.9            |                 |
|                                                | 4.4, 5.14                | 3.05            |
| - time                                         | ч.ч, <b>3</b> . 14       | 3.05            |
| Current output I                               | 2.2, 5.6                 |                 |
|                                                |                          |                 |
| D                                              |                          |                 |
| D1/D2 status outputs                           | 2.4, 2.6, 5.8            | 1.09, 1.10      |
| Data<br>Data orror                             | 4.4                      |                 |
| Data level                                     | 4.5                      |                 |
| Delete error messages                          | 4.6                      |                 |
| Dimensions                                     | 10.3                     |                 |
| Disconnection                                  | 2.1                      |                 |
| Display                                        | 4.2, 5.5                 | 1.04            |
| – language                                     | 4.4, 5.11                | 3.01            |
| - unsteady                                     | 6.6<br>1.2               |                 |
| DS signal line A                               | 1.3                      |                 |
| E                                              |                          |                 |
| E+/E- internal power supply for                |                          |                 |
| inputs/outputs                                 | 2.1, 2.5, 5.10           |                 |
| EC electronic totalizer                        | 2.3, 2.6, 5.9            | 1.06            |
| ELX VERSION                                    | 1.3.6, 6.1, 10.1         |                 |
| = GS 8 A simulator                             | 77                       |                 |
| - inputs                                       | 2.6                      |                 |
| - outputs                                      | 2.6                      |                 |
| - power supply                                 | 1.3.5, 1.3.6             |                 |
| Electromagnetic compatibility                  | page 5                   |                 |
| Electromechanical totalizer                    | 2.3, 5.7                 | 1.07, 3.07      |
| Electronic totalizer                           | 2.3, 5.1                 | 1.00            |
|                                                | 2.3, 2.0<br>5.7 5.17     | 1 07 3 06       |
| Empty pipe detection EPD                       | 6.9                      | 1.07, 3.00      |
| Entry (programming)                            | 4                        |                 |
| EPD (empty pipe detection)                     | 6.9                      |                 |
| Error                                          | 4.5                      |                 |
| Error list                                     | 4.5                      |                 |
| Error (messages)                               | 4.5                      |                 |
| - emmale                                       | 4.0<br>10.1              |                 |
| - reset (delete)                               | 4.6                      |                 |
| - search                                       | 7.1 et seq.              |                 |
| FU standards                                   | nage 5                   |                 |

| Keyword                                            | Sect. No.             | Fct. No.                     |
|----------------------------------------------------|-----------------------|------------------------------|
| External totalizer                                 | 2.3, 2.6, 5.7         | 1.06, 1.07                   |
|                                                    | ., ., .               |                              |
| F                                                  |                       |                              |
| F = TORWARD TIOW<br>Factory setting(s)             | 4.4, 5.1, 5.15<br>2 7 | 1.04-1.07, 3.02              |
| Fatal error                                        | 4.5                   |                              |
| FE = functional grounding conductor                | 1.1, 1.2, 1.3.3       |                              |
|                                                    | 1.3.5, 1.3.6          |                              |
| Field current supply                               | 5.13, 10.1            |                              |
| Flow                                               | 11, 12                |                              |
| <ul> <li>pulsating</li> </ul>                      | 6.5, 6.6              | 3.06                         |
| - quickly changing                                 | 6.6, 6.7              | 0.00                         |
| Flow constant GK                                   | 4.4, 5.13             | 3.02                         |
| Flow rate (Q)                                      | 4.4, 5.1              | 3.02                         |
| Flow sensor                                        |                       |                              |
| - constant GK                                      | 4.4, 5.13             | 3.02                         |
| - replacement                                      | 8.5<br>7.6            |                              |
| Flow simulator GS 8 A                              | 7.7                   |                              |
| Flow velocity (v)                                  | 4.4, 5.1              | 3.03                         |
| Frequency output see pulse output                  | 2.3, 5.7              | 1.06                         |
| Full-scale range Q100%                             | 4.4, 5.1              | 1.01, 3.02                   |
| <ul> <li>– hardware information</li> </ul>         | 7.3                   | 2.02                         |
| <ul> <li>measuring range</li> </ul>                | 7.2                   |                              |
| <ul> <li>primary head</li> </ul>                   | 7.6                   |                              |
| <ul> <li>signal converter</li> </ul>               | 7.7                   |                              |
| – setpoint readings<br>– system                    | 7.7                   |                              |
| – zero                                             | 7.1                   | 3.03                         |
| Functional grounding conductor FE                  | 1.1, 1.2, 1.3.3       |                              |
| Eurotian level                                     | 1.3.5, 1.3.6          | 1.01 at and                  |
| Function level                                     | 4.1                   | 1.01 et seq.,<br>2.01 et seg |
|                                                    |                       | 3.01 et seq.                 |
| Function of keys                                   | 4.1, 4.3              |                              |
| Function(s)                                        | 4.4                   |                              |
| Fuses (F)                                          | 8.1, 8.7, 9           |                              |
| G                                                  |                       |                              |
| GK primary head constant                           | 4.4, 5.13             | 3.02                         |
| Grounding                                          | 1 2 2                 |                              |
| - signal converter                                 | 1.2. 1.3              |                              |
| – system                                           | 1.2-1.3               |                              |
| GS 8 A primary simulator                           | 7.7                   |                              |
| u                                                  |                       |                              |
| Hardware                                           |                       |                              |
| - information                                      | 7.3                   | 2.02                         |
| - setting(s)                                       | 5.18                  | 3.07                         |
| - test                                             | 7.4                   | 2.03                         |
| Hazardous areas                                    | 1.3.6. 6.1. 10.1      |                              |
|                                                    | page 5                |                              |
|                                                    |                       |                              |
| = current output                                   | 22.56                 | 1.05                         |
| IEC standards                                      | 2.2, 3.0<br>page 5    | 1.05                         |
| IMoCom bus (plug)                                  | 6.4, 8.7, 11          |                              |
| ImoCom software                                    | 6.4.1                 |                              |
| Inputs/outputs                                     | 5 16                  |                              |
| - connection diagrams                              | 2.6                   |                              |
| - setting                                          | 4.4                   |                              |
| - control inputs                                   | 5.9                   | 1.11, 1.12                   |
| - current output                                   | 5.6<br>5.7            | 1.05                         |
| — puise outputs     — status outputs               | 5.8                   | 1.07-1.10, 3.07              |
| <ul> <li>steady voltage with empty tube</li> </ul> | 5.7                   |                              |
| Interfaces                                         | 6.4, 10.1             |                              |
| Intermediate connection box (ZD)                   | 1.4, 10.3             |                              |
| internal power supply (E+/E-)                      | ∠.1, ∠.0, 0.1U        |                              |

KROHNE

| Keyword                                                                    | Sect. No.            | Fct. No.                 |
|----------------------------------------------------------------------------|----------------------|--------------------------|
| к                                                                          |                      |                          |
| Keys                                                                       | 4.1-4.3              |                          |
| - deleting errors                                                          | 4.6                  |                          |
| <ul> <li>entering the setting level</li> </ul>                             | 4.1-4.3              |                          |
| <ul> <li>leaving the setting level</li> </ul>                              | 4.1-4.3              |                          |
| - resetting the totalizer                                                  | 4.0                  |                          |
| L                                                                          |                      |                          |
| Language of display texts                                                  | 4.4, 5.11            | 3.01                     |
| Light-emitting diode (LED)                                                 | 3, 4.2, 8.7          |                          |
| Limit (indicator)                                                          | 2.4, 2.6, 5.19       | 1.07-1.10                |
| Line voltage see power supply                                              | 4453                 | 1.03                     |
|                                                                            | 4.4, 0.0             | 1.00                     |
| M                                                                          | 4.4.5.40             | 0.00                     |
| Magnetic sensors                                                           | 4.4, 5.13            | 3.03                     |
| Main menu level                                                            | 4.1                  | 1.00, 2.00, 3.00         |
| Main menus                                                                 | 4.1-4.3              | 1.00, 2.00, 3.00         |
| Measuring principle                                                        | 4.1.4.4              |                          |
| Meter size (DN)                                                            | 4.4, 5.13            | 3.02                     |
| MP magnetic sensors                                                        | 4.2, 6.2, 8.2        |                          |
| Ν                                                                          |                      |                          |
| Noise suppression                                                          | 6.6                  |                          |
| Number format of display                                                   | 5.4, 5.5             | 1.04                     |
| 0                                                                          |                      |                          |
| Off value for low-flow cutoff (SMU)                                        | 5.3                  | 1.03                     |
| On value for low-flow cutoff (SMU)<br>Option(al) = supplementary equipment | 5.3                  | 1.03                     |
| Order numbers                                                              | 9                    |                          |
| Overflow (display)                                                         | 5.4                  | 1.04                     |
| - I (current output)                                                       | 2.2. 2.6. 5.6        | 1.05                     |
| P (pulse outputs)                                                          | 2.3, 2.6, 5.7        | 1.06, 1.07               |
| D                                                                          |                      |                          |
| P = pulse outputs                                                          | 2.3, 4.4, 5.7        | 1.06, 1.07               |
| PCB = printed circuit board                                                | 8.7                  |                          |
| PC software                                                                | 6.5                  |                          |
| PE - protective conductor                                                  | 1.3.3. 1.3.5         |                          |
|                                                                            | 1.3.6                |                          |
| Power driver                                                               | 8.6                  | 3.07                     |
| - connection                                                               | 2.1, 10.1            |                          |
| – failure                                                                  | 4.5, 7.7             |                          |
| – trequency                                                                | 2.1, 10.1            |                          |
| – internal                                                                 | 2.1, 2.6, 5.10       |                          |
| - voltage                                                                  | 2.1, 10.1            |                          |
| Printed circuit board (PCB)<br>Program configuration                       | 8.7                  |                          |
| Programming range (entry in)                                               | 4.1-4.3              |                          |
| Protective conductor PE                                                    | 1.1, 1.2             |                          |
|                                                                            | 1.3.3, 1.3.5         |                          |
| Pulsating flow                                                             | 6.5, 6.6, 6.7        | 3.06                     |
| Pulse                                                                      | 4457                 | 1.06 1.07                |
| – outputs P                                                                | 4.4, 5.7             | 1.06, 1.07               |
| <ul> <li>per volume</li> </ul>                                             | 4.4, 5.7             | 1.06, 1.07               |
| <ul> <li>per time</li> <li>width</li> </ul>                                | 4.4, 5.7<br>4.4, 5.7 | 1.06, 1.07<br>1.06, 1.07 |
| Pulse output (frequency output)                                            | 2.3, 5.7             | 1.06, 1.07               |
| 0                                                                          |                      |                          |
| Q = flow rate                                                              | 4.4 + 5.1            | 1.01, 3.02               |
| Q100%                                                                      | 4.4 + 5.1            | 1.01, 3.02               |
| R                                                                          |                      |                          |
| R = reverse flow                                                           | 4.4, 5.15            | 1.04-1.07, 3.02          |
| Range change                                                               | 26.520               | 1 06 1 07-1 10           |
| – external                                                                 | 2.6, 5.20            | 1.06, 1.07-1.10          |

| Keyword                                                           | Sect No                | Ect No              |
|-------------------------------------------------------------------|------------------------|---------------------|
| Range setting                                                     | 44.51                  | 1 01. 140.          |
| Rating plate                                                      | page 4                 | 3.02                |
| Replacement                                                       | 000407                 |                     |
| <ul> <li>electronic unit</li> <li>power supply fuse(s)</li> </ul> | 8.3, 8.4, 8.7<br>8.1   |                     |
| Resetting of totalizer                                            | 4.6                    |                     |
| Return of signal converter (form)                                 | page 107               |                     |
| – – function level                                                | 4.1-4.3                |                     |
| – – main menu level                                               | 4.1-4.3                |                     |
| <ul> <li>– measuring mode</li> <li>submonu level</li> </ul>       | 4.1-4.3                |                     |
| Reverse flow (R)                                                  | 4.4, 5.15              | 1.04-1.07, 3.02     |
| RS 232 adapter                                                    | 6.4.1                  |                     |
| RS 485 interface                                                  | 6.4.3                  |                     |
| S                                                                 |                        |                     |
| S = status output                                                 | 2.4, 4.4, 5.8          | 1.07-1.10           |
| Setting level                                                     | 4.4, 7.4<br>4.1        | 3.07<br>1.00 et seg |
| g                                                                 |                        | 2.00 et seq. +      |
| Signal convertor                                                  |                        | 3.00 et seq.        |
| - connect, and operation parameters                               | 4.2. 8.7               |                     |
| - connection of power supply                                      | 2.1                    |                     |
| - error limits                                                    | 10.1                   |                     |
| <ul> <li>– instrument nameplate</li> </ul>                        | 7.1-7.5, 7.7<br>page 4 |                     |
| - location                                                        | 1.1                    |                     |
| <ul> <li>operation/operator control</li> </ul>                    | 4.1-4.3                |                     |
| <ul> <li>power input</li> <li>power supply fuses</li> </ul>       | 8.1.9                  |                     |
| – PCBs                                                            |                        |                     |
| <ul> <li>spare parts</li> </ul>                                   | 9                      |                     |
| Signal lines A and B                                              | 1.3.1 et sea.          |                     |
| Simulator GS 8 A                                                  | 7.7                    |                     |
| SMU = low-flow cutoff                                             | 4.4, 5.3               | 1.03                |
| Spare parts see Order numbers                                     | 9                      |                     |
| Start-up                                                          | 3                      |                     |
| Status output                                                     | 2.4, 4.4, 5.8          | 1.07-1.10           |
|                                                                   | 4.1-4.5                |                     |
| T<br>T                                                            | 5.0                    | 1.00                |
| Technical data                                                    | 5.2                    | 1.02                |
| - dimensions and weights                                          | 10.3                   |                     |
| - error limits                                                    | 10.1                   |                     |
| Terminals                                                         | 2.1. 2.6. 5.18         | 3.07                |
|                                                                   |                        | (1.06, 1.07)        |
| Tests see functional checks                                       | 7.1 et seq.            | 1.02                |
| Totalizer (internal, electronic)                                  | 5.4                    | 1.02                |
|                                                                   |                        |                     |
| U<br>Unit                                                         |                        |                     |
| – display                                                         | 4.4, 5.5               | 1.04                |
| - flow                                                            | 4.4, 5.1               | 1.01                |
| - puise output<br>Unsteady display, outputs                       | 4.4, 5.7<br>6.6        | 1.06, 1.07          |
| User-defined unit                                                 | 4.4, 5.14              | 3.05                |
| v                                                                 |                        |                     |
| v = flow velocity                                                 | 4.4, 5.1               | 3.03                |
| VDE standards                                                     | page 5,                |                     |
|                                                                   | 1.1 et seq.            |                     |
|                                                                   | 2.1 01 304.            |                     |
| W                                                                 |                        |                     |
| Weights (dimensions)                                              | 10.3                   |                     |
| z                                                                 |                        |                     |
| ZD = intermediate connection box                                  | 1.4, 10.3              |                     |
| ∠ero check (setting)                                              | 7.1                    | 3.03                |
|                                                                   |                        |                     |
|                                                                   | 1                      | 1                   |

## Notice

#### If you need to return flowmeters for testing or repair to KROHNE

Your electromagnetic flowmeter

- has been carefully manufactured and tested by a company with ISO 9001 certification
- and volumetrically calibrated in one of the world's most accurate test rigs.

If installed and operated in accordance with these operating instructions, your flowmeter will rarely present any problems.

Should you nevertheless need to return a flowmeter for checkout or repair, please pay strict attention to the following points:

Due to statutory regulations concerning protection of the environment and the health and safety of our personnel, Krohne may only handle, test and repair returned flowmeters that have been in contact with liquids if it is possible to do so without risk to personnel and environment. This means that Krohne can only service your flowmeter if it is accompanied by a certificate in line with the following model confirming that the flowmeter is safe to handle.

If the flowmeter has been operated with toxic, caustic, flammable or water-endangering liquids, you are kindly requested

- to check and ensure, if necessary by rinsing or neutralizing, that all cavities in the flowmeter are free from suchdangerous substances.
   (Directions on how you can find out whether the flow sensor has to be opened and then flushed out or neutralized are obtainable from Krohne on request.)
- to enclose a certificate with the flowmeter confirming that the flowmeter is safe to handle and stating the liquid used.

KROHNE regret that they cannot service your flowmeter unless accompanied by such a certificate.

#### SPECIMEN certificate

| Company:                                                                                                    | Address:                      |  |
|----------------------------------------------------------------------------------------------------|-------------------------------|--|
| Department:                                                                                                    | Name:                         |  |
| Tel. No.:                                                                                                    |                               |  |
| The enclosed electromagnetic flowmeter                                                                                                    |                               |  |
| Туре:                                                                                                    | KROHNE Order No. or Series No |  |
| has been operated with the following liquid:                                                                                                    |                               |  |
| Because this liquid is<br>water-endangering * / toxic * / caustic * / flammable *<br>we have<br>- checked that all cavities in the flowmeter are free from such substances *<br>- flushed out and neutralized all cavities in the flowmeter *<br>(* delete if not applicable)<br>We confirm that there is no risk to man or environment through any residual liquid contained in<br>this flowmeter. |                               |  |
| Date: Signature:                                                                                                    |                               |  |
| Company stamp:                                                                                                    |                               |  |

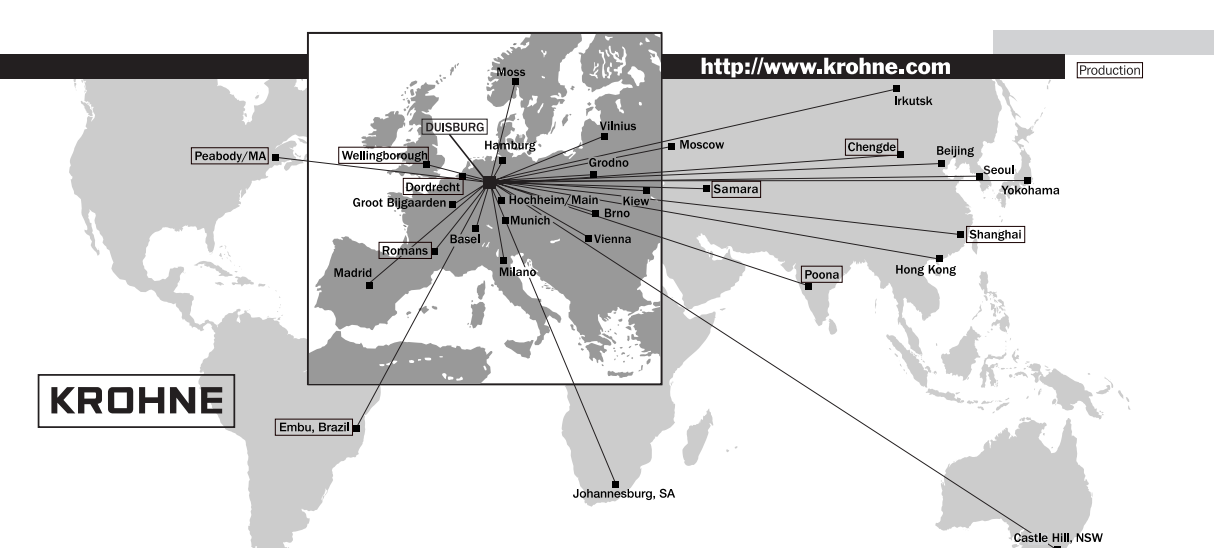

#### Australia

KROHNE Australia Pty Ltd. Unit 19 No. 9, Hudson Ave. Castle Hill 2154, NSW TEL : +61(0)2-98948711 FAX: +61(0)2-98994855 e-mail: krohne@krohne.com.au

Austria KROHNE Austria Ges.m.b.H. Modecenterstraße 14 A-1030 Wien TEL.: +43(0)1/203 45 32 FAX: +43(0)1/203 47 78 e-mail: info@krohne.at

#### Belgium

KROHNE Belgium N.V. Brusselstraat 320 B-1702 Groot Bijgaarden TEL.: +32(0)2-4 66 00 10 FAX: +32(0)2-4 66 08 00 e-mail: krohne@krohne.be

#### Brazil

KROHNE Conaut Controles Automaticos Ltda. Estrada Das Águas Espraiadas, 230 C.P. 56 06835 - 080 EMBU - SP TEL: +55(0)11-4785-2700 FAX: +55(0)11-4785-2768 e-mail: conaut@conaut.com.br

China KROHNE Measurement Instruments Co. Ltd. Room 7E, Yi Dian Mansion 746 Zhao Jia Bang Road Shanghai 200030 TEL.: +86(0)21-64677163 FAX: +86(0)21-64677166 Cellphone: +86(0)139 1885890 e-mail: info@krohne-asia.com

#### CIS

Kanex KROHNE Engineering AG Business-Centre Planeta, Office 403 ul. Marxistskaja 3 109147 Moscow/Russia TEL.: +7(0)095-9117165 FAX: +7(0)095-9117231 e-mail: krohne@dol.ru

#### Czech Republic

KROHNE CZ, spol. s r.o. Soběšická 156 CZ-63800 Bmo TEL.: +420 545 532 111 FAX: +420 545 220 093 e-mail: brno@krohne.cz

France KROHNE S.A.S. Usine des Ors BP 98 E-26 103 Romans Cedex TEL.: +33(0)4-75 05 44 00 FAX: +33(0)4-75 05 00 48 e-mail: info@krohne.f

Germany KROHNE Messtechnik GmbH & Co. KG Ludwig-Krohne-Straße D-47058 Duisburg TEL.: +49(0)203-301-0 FAX: +49(0)203-301 389 e-mail: krohne@krohne.de

#### India

KROHNE Marshall Ltd. A-34/35, M.I.D.C. Industrial Area, H-Block Pimpri Poona 411018 TEL.: +91(0)20 -744 20 20 FAX: +91(0)20 -744 20 40 e-mail: pcu@vsnl.net

## Italy KROHNE Italia Srl.

Via V. Monti 75 I-20145 Milano TEL.: +39(0)2-4 30 06 61 FAX: +39(0)2-43 00 66 66 e-mail: krohne@krohne.it

#### Korea

Hankuk KROHNE 2 F, 599-1 Banghwa-2-Dong Kangseo-Ku Seoul TEL.: +82(0)2665-85 23-4 FAX: +82(0)2665-85 25 e-mail: flowtech@unitel.co.kr

## Netherlands KROHNE Altometer

Kerkeplaat 12 NL-3313 LC Dordrecht TEL.: +31(0)78-6306300 FAX: +31(0)78-6306390 e-mail: postmaster@krohne-altometer.nl

KROHNE Nederland B.V. Kerkeplaat 12 NL-3313 LC Dordrecht TEL.: +31(0)78-6306200 FAX: +31(0)78-6306405 Service Direkt: +31(0)78-6306222 e-mail: info@krohne.nl

## Norway Krohne Instrumentation A.S.

Ekholtveien 114 NO-1526 Moss PO Box 2178 NO-1521 Moss TEL.: +47(0)69-264860 FAX: +47(0)69-267333 e-mail: postmaster@krohne.no Internet: www.krohne.no

#### South Africa

KROHNE Pty. Ltd. 163 New Road Halfway House Ext. 13 Midrand TEL.: +27(0)11-315-2685 FAX: +27(0)11-805-0531 e-mail: midrand@krohne.co.za

#### Spain I.I. KROHNE Iberia, S.r.L.

Poligono Industrial Nilo Calle Brasil, nº. 5 E-28806 Alcalá de Henares-Madrid TEL: +34(0)91-8 83 21 52 FAX: +34(0)91-8 83 48 54 e-mail: krohne@krohne.es

#### Switzerland

KROHNE AG Uferstr. 90 CH-4019 Basel TEL.: +41(0)61-638 30 30 FAX: +41(0)61-638 30 40 e-mail: info@krohne.ch

#### United Kingdom

KROHNE Ltd. Rutherford Drive Park Farm Industrial Estate Wellingborough, Northants NN8 6AE, UK TEL.: +44(0)19 33-408 500 FAX: +44(0)19 33-408 501 e-mail: info@krohne.co.uk

#### USA

KROHNE Inc 7 Dearborn Road Peabody, MA 01960 TEL.: +1-978 535-6060 FAX: +1-978 535-1720 e-mail: info@krohne.com

#### **Overseas Representatives**

Algeria Japan Argentina Jordan Bulgaria Kuwait Camaroon Marocco Canada Mauritius Chile Mexico Columbia New Zealand Croatia Denmark Pakistan Poland Ecuador Portugal Egypt Saudi Arabia Finland Senegal French Antilles Singapore Slovakia Greece Guinea Slovenia Hong Kong Sweden Hungary Taiwan Indonesia Thailand Ivory Coast Turkev Tunesia Iran Ireland Venezuela Israel Yugoslavia

#### Other Countries:

KROHNE Messtechnik GmbH & Co. KG Ludwig-Krohne-Str. D-47058 Duisburg TEL.: +49(0)203-301 309 FAX: +49(0)203-301 389 e-mail: export@krohne.de